# 税改正マスタ金額設定マニュアル

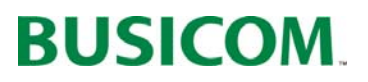

## 消費税改正プログラムの利用手順

## はじめに商品価格を「税込み価格」、「税抜き価格」のどちらか選択します。

#### 「税込み価格」の場合

- ① 現在の販売価格「税込み価格」から 「税抜き価格」を作成します。
- ② 現税率の売価はそのままに、作成した「税抜き 価格」に新税率を掛けて「新税込み価格」を作成 します。
- ③ 作成した「新税込み価格」のまるめ作業 (売価を見た目が良い数字にまるめます)

#### 「税抜き価格」の場合

- ① 現在の販売価格「税込み価格」から「税抜き価格」 を作成します。
- 2 ----
- ③ 作成した「税抜き価格」のまるめ作業 (売価を見た目が良い数字にまるめます)

| 🏭 税改正マスタ金額設                                                          | 定 482件                                                                        |                          |                                  |                                  |                                  |       | <b>— X</b> |
|----------------------------------------------------------------------|-------------------------------------------------------------------------------|--------------------------|----------------------------------|----------------------------------|----------------------------------|-------|------------|
| ☑ 改正後価格未開<br>部門範囲 300                                                | 設定商品 Γ 既存税抜価格<br>~  999 枝番範囲                                                  | らを使用した<br>000 ~ 19       | まい まる<br>99 「そな                  | め単位<br>こし CI                     | C 10                             | C     | 100        |
| □ 発売日<br>□ 価格設定日                                                     | 2013/10/11 ~ ~                                                                | 2013/10/11<br>2013/10/11 | ✓ 処理<br>○ 切                      | 方法<br>」り捨て                       | ○ 四捨五入                           | ে ধ্য | り上げ        |
| 「 登録日                                                                | 2013/10/11 ~                                                                  | 2013/10/11               | _ 現税3                            | ₽ 5 %                            | 新税率 8                            | 96    | F5 確認      |
| 商品コード                                                                | 商品名                                                                           | 定価                       | 税抜価格                             | 税込価格                             | 改正後価格                            |       | A          |
| 300-000003-000                                                       | テスト商品 20090903                                                                | 5000                     | 5000                             | 5050                             | E 10.0                           | _     |            |
|                                                                      |                                                                               | 0000                     | 2000                             | 5250                             | 5400                             |       |            |
| 300-000004-000                                                       | Bluetooth 黒線/ワイヤし                                                             | 62600                    | 49524                            | 5250                             | 5400<br>53485                    |       |            |
| 300-000004-000<br>300-000005-000                                     | Bluetooth 黒線/ワイヤL<br>Bluetooth 黒線/ワイヤL                                        | 62600                    | 49524<br>78096                   | 5250<br>52000<br>82000           | 5400<br>53485<br>84343           |       |            |
| 300-000004-000<br>300-000005-000<br>300-000006-000                   | Bluetooth 無線/ワイヤし<br>Bluetooth 無線/ワイヤし<br>MODEL3051HSシリーズ(br                  | 62600<br>100800<br>29400 | 49524<br>78096<br>24000          | 52000<br>82000<br>25200          | 5400<br>53485<br>84343<br>25920  |       |            |
| 300-000004-000<br>300-000005-000<br>300-000006-000<br>300-000008-000 | Bluetooth 無線/ワイヤし<br>Bluetooth 無線/ワイヤし<br>MODEL3051HSシリーズ(br<br>ロングレンジCCDハンデ・ | 62600<br>100800<br>29400 | 49524<br>78096<br>24000<br>81905 | 52000<br>82000<br>25200<br>86000 | 53485<br>84343<br>25920<br>88457 |       |            |

- ④ レジは現在価格のまま「新税込み価格」の プライスカードを改正日前に出力し貼ります。
- ※「新税込み価格」のプライスカード(現在価格 とは違うカラー付きラベル)を出力して 「新税込み価格」と「旧税込み価格」のラベル を商品に貼る事も可能です。
- ④ レジは現在価格のまま「税抜き価格」のプライス カードを設定変更前に出力し貼ります。
- ※「税抜き価格」のプライスカード(現在価格とは違うカラー付きラベル)を出力し「税込み価格」と 「税抜き価格」のラベルを商品に貼る事も可能です。

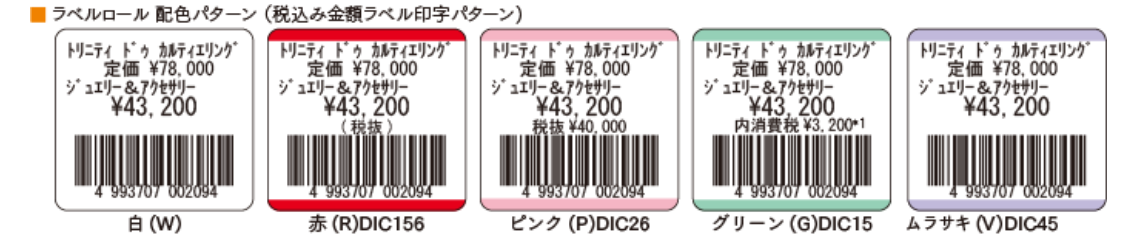

- ⑤税改正日に「新税込み価格」と「新消費税率」へ 自動で切り換えます。
- ※ 次回以降の消費税改正は、上記と同様の手順 で変更を行います。

| ピジコム江戸川橋店(0001)         2014年01月21           建設定  詳細設定   的学設定           株式           マ 税表示         の 脱込(磁額)           マ 税工日         税率           2014/04/01         6           2014/04/01         6           2014/04/01         8           2014/04/01         8           2014/04/01         8           2014/04/01         8           2014/04/01         0           ・         ・           ・         ・           ・         ・           ・         ・           ・         ・           ・         ・           ・         ・           ・         ・           ・         ・           ・         ・           ・         ・           ・         ・           ・         ・           ・         ・           ・         ・           ・         ・           ・         ・           ・         ・           ・         ・           ・         ・           ・         ・           ・         ・           ・         ・                                                                                                    | 消費税設定                 |                     |        |          |           |
|----------------------------------------------------------------------------------------------------|-----------------------|---------------------|--------|----------|-----------|
| 株表示<br>○ 税技 ○ 税込 (総額)<br>○ 税技 ○ 税込 (総額)<br>○ 0014/04/01 ○ 5<br>2014/04/01 ○ 5<br>2014/04/01 ○ 8<br>○ 018<br>○ 018 | ビジコム江戸」<br>脱設定   詳細設定 | 川橋店(0001)<br>2 印字設定 |        | 2        | 014年01月21 |
| 改正日         税率           1997/04/01         5           2014/04/01         5           2014/04/01         8           2014/04/01         8           ●         ●           ●         ●           ●         ●           ●         ●           ●         ●           ●         ●           ●         ●           ●         ●           ●         ●           ●         ●           ●         ●           ●         ●           ●         ●           ●         ●           ●         ●           ●         ●           ●         ●           ●         ●           ●         ●           ●         ●           ●         ●           ●         ●           ●         ●           ●         ●           ●         ●           ●         ●           ●         ●           ●         ●           ●         ●           ●         ● <tr< th=""><th>税表示<br/>〇 税抜</th><th>ſ</th><th>税込(総額)</th><th></th><th></th></tr<>                                                                                                    | 税表示<br>〇 税抜           | ſ                   | 税込(総額) |          |           |
|                                                                                                    | 改正日                   | 1 税率                |        | <b>^</b> |           |
| 2014/04/01 2 8<br>2014/04/01 2 8<br>4<br>4<br>4<br>4<br>4<br>4<br>4<br>5<br>5<br>5<br>1<br>4<br>5<br>5<br>5<br>1<br>5<br>5<br>1<br>5<br>5<br>1<br>5<br>5<br>5<br>1<br>5<br>5<br>5<br>5<br>5<br>5<br>5<br>5<br>5<br>5<br>5<br>5<br>5                                                                                                    | * 1997/04             | /01 - 5             |        |          |           |
| ・     ・     ・     ・     ・     ・     ・     ・     ・     ・     ・     ・     ・     ・     ・     ・     ・     ・     ・     ・     ・     ・     ・     ・     ・     ・     ・     ・     ・     ・     ・     ・     ・     ・     ・     ・     ・     ・     ・     ・     ・     ・     ・     ・     ・     ・     ・     ・      ・     ・      ・      ・      ・      ・      ・      ・      ・      ・      ・      ・      ・      ・      ・      ・      ・      ・      ・      ・      ・      ・      ・      ・      ・      ・      ・      ・      ・      ・      ・      ・      ・      ・      ・      ・      ・      ・      ・      ・      ・      ・      ・      ・      ・      ・      ・      ・      ・      ・      ・      ・      ・      ・      ・      ・      ・      ・      ・      ・      ・      ・      ・      ・      ・      ・      ・      ・      ・      ・      ・      ・      ・      ・      ・      ・      ・      ・      ・      ・      ・      ・      ・      ・      ・      ・      ・      ・      ・      ・      ・      ・      ・      ・      ・      ・      ・      ・      ・      ・      ・      ・      ・      ・      ・      ・      ・      ・      ・      ・      ・      ・      ・      ・      ・      ・      ・      ・      ・      ・      ・      ・      ・      ・      ・      ・      ・      ・      ・      ・      ・      ・      ・      ・      ・      ・      ・      ・      ・      ・      ・      ・      ・      ・      ・      ・      ・      ・      ・      ・      ・      ・      ・      ・      ・      ・      ・      ・      ・      ・      ・      ・      ・      ・      ・      ・      ・      ・      ・      ・      ・      ・      ・      ・      ・      ・      ・      ・      ・      ・      ・      ・      ・      ・      ・      ・      ・      ・      ・      ・      ・      ・      ・      ・      ・      ・      ・      ・      ・      ・      ・     ・     ・      ・     ・      ・      ・      ・      ・      ・      ・      ・      ・      ・      ・      ・      ・      ・      ・      ・      ・      ・      ・      ・      ・      ・      ・      ・      ・      ・      ・      ・      ・      ・      ・      ・      ・      ・      ・      ・      ・      ・      ・      ・      ・      ・      ・      ・      ・      ・      ・                                                                                                     | 2014/04               | /01 - 8             |        |          |           |
| ・     ・     ・     ・     ・     ・     ・     ・     ・     ・     ・     ・     ・     ・     ・     ・     ・     ・     ・      税金計算     ・     で     切捨     ・     で     的     ・     の     的     ・     の     の     市     ・     の     ・     の     ・      ・      ・      ・      ・      ・      ・      ・      ・      ・      ・       ・       ・        ・                                                                                                    |                       | -                   |        |          |           |
|                                                                                                    |                       | -                   |        |          |           |
| 代金計算     で 初捨                                                                                                    |                       | •                   |        |          |           |
| 税金計算<br>(⑦用稅込価格<br>⑥税込1(●) ○税込2(■)<br>税改正マスタ金額設定ツール起動<br>F1 終了 Ver2.05<br>F10更新                                                                                                    | 10 0 = 100            |                     |        | Ŧ        |           |
| (の)局 (1)(1)(1)(1)(1)(1)(1)(1)(1)(1)(1)(1)(1)(                                                                                                    | - 祝金計具<br>            | (の検索)               | с ль   |          |           |
| CUTINGLIERE<br>で 税込1(●)                                                                                                    | 一使田田道认信校一             | . 2611/             | . 4011 |          |           |
| 税改正マスタ金額設定ツール 起動<br>F1 終了                                                                                                    | ○税込1(●)               | c                   | 税込2(■) |          |           |
| 税改正マスタ金額設定ツール 起動<br>Ver2-05<br>F1 終了 F10更新                                                                                                    |                       |                     |        |          |           |
| Ver2.05<br>F1 終了 F10更新                                                                                                    | 税改正マスタ                | 金額設定ツール             | ,起動    |          |           |
| F1 終了 F10更新                                                                                                    |                       |                     |        |          | Ver2.05   |
|                                                                                                    | F1 終了                 |                     |        |          | F10更新     |

- ⑤ お店のタイミングで「税抜き価格」を適用します。
- ⑥ 各種設定変更

(部門の税種別の設定は特に重要になります)

## お店の表示価格(税抜き価格・税込み価格)の選択

「消費税転嫁対策措置法2013/10/01より実施」に含まれる「税込み価格(総額表示)義務の緩和」によって、消費税が改正される度にプライスカード・ラベルの張替えがお店の負担となる事から、「税抜き価格の表示」が可能となります。

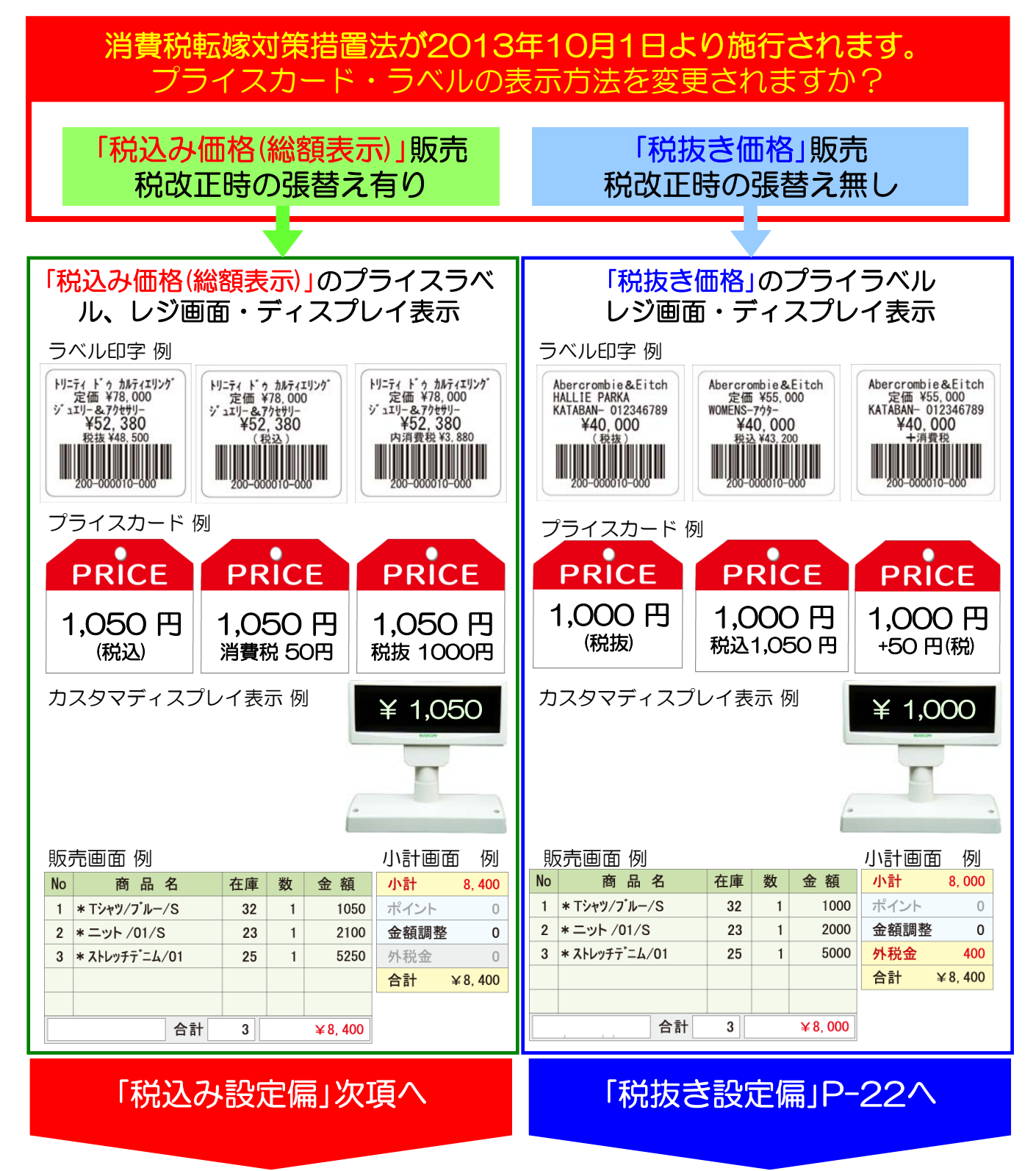

目次

| ■■ 税込み設定偏 ■■税改正マスタ金額設定マニュアル ・・・・・・・                                                                                                    | P- 4                                                                                         |
|----------------------------------------------------------------------------------------------------|----------------------------------------------------------------------------------------------|
| まるめ設定について① (税抜き価格作成・消費税額表示) ・・・・・・・・                                                                                                    | P- 5                                                                                         |
| まるめ設定について ② (税抜き価格作成・消費税額表示) ・・・・・・・                                                                                                    | P- 6                                                                                         |
| 税改正後価格の作成① 一税改正マスタ金額設定 ・・・・・・・・・・・                                                                                                    | P- 7                                                                                         |
| 税改正後価格の作成② 一税改正マスタ金額設定 ・・・・・・・・・・・                                                                                                    | P- 8                                                                                         |
| 税改正後価格の作成③ 一改正後価格のまるめ設定 ・・・・・・・・・・                                                                                                    | P- 9                                                                                         |
| 税改正後価格の作成④一改正後価格の部分修正・作成 ・・・・・・・・・                                                                                                    | P-10                                                                                         |
| 税改正後価格の適用設定・・・・・・・・・・・・・・・・・・・・・・・・・・・・・・・・・・・・                                                                                                    | P-11                                                                                         |
| ヤール価格の設定(改正日以降)・・・・・・・・・・・・・・・・・・・・・・・・・・・・・・・・・・・・                                                                                                    | P-12                                                                                         |
| ラベル印字設定-①(部門設定) ・・・・・・・・・・・・・・・・・・・・・・・                                                                                                    | P-13                                                                                         |
| ラベル印字設定-② (機種設定) ・・・・・・・・・・・・・・・・・・・・・・・・・・・・                                                                                                    | P-14                                                                                         |
| ラベル印字設定-③(印字パターン設定)・・・・・・・・・・・・・・・・・・・                                                                                                    | P-15                                                                                         |
| 改正後価格のラベル―括作成―①・・・・・・・・・・・・・・・・・・・・・・・・・                                                                                                    | P-16                                                                                         |
| 改正後価格のラベルー                                                                                                    | P-17                                                                                         |
| し、ジーーのクラックションには、<br>し、ジーーののので、後価格ラベル作成方法 ・・・・・・・・・・・・・・・・・・・・・・・・・・・・・・・・・・・・                                                                                                    | D-18                                                                                         |
|                                                                                                    | D_10                                                                                         |
| 祝成正日前に「現任価値」のクイルを 酒作成する万広                                                                                                    |                                                                                              |
| シスノム関連の力へ                                                                                                    | F-20<br>D-21                                                                                 |
| 2015年10日(予定)税功正日について                                                                                                    |                                                                                              |
|                                                                                                    | P-ZZ                                                                                         |
|                                                                                                    |                                                                                              |
| ■■ 祝扱ご設定価 ■■祝欧正マスク並領設とマーユアル ・・・・・・・・<br>まて体乳ウについて④ (税生き歴权佐氏、迷事税額ま二)                                                                                                    | P-24                                                                                         |
| よるの設定について() (税扱さ)()格許氏・消貨税額衣小) ・・・・・・・・<br>まては乳点について () (税状さ)()格状 きにないは、淡葉税額ま二)                                                                                                    | P-20                                                                                         |
| よるの設定について ② (祝扱さ価格作成・消貨税額衣示)・・・・・・・・<br>まて体調点について ③ (小計味の粉合計等)                                                                                                    | P-26                                                                                         |
| まるの設定について、③ (小計時の祝金計算) ・・・・・・・・・・・・・・・・・                                                                                                    | P-27                                                                                         |
| 祝坂さ価格の作成① 一祝改正マスタ金額設定 ・・・・・・・・・・・・・・・                                                                                                    | P-28                                                                                         |
| 祝坂さ価格の作成②一祝改正マスダ金額設定・・・・・・・・・・・・・                                                                                                    | P-29                                                                                         |
| 税改正後価格の作成③ 一改正後価格のまるの設定 ・・・・・・・・・・                                                                                                    | P-30                                                                                         |
| 税改止後価格の作成④ 一改止後価格の部分修止・作成 ・・・・・・・・・                                                                                                    | P-31                                                                                         |
| 税種別の一括変更(税抜き運用開始以降) ・・・・・・・・・・・・・・                                                                                                    | P-32                                                                                         |
| 税改正後の消費税率適用設定(・・・・・・・・・・・・・・・・・・・・・・                                                                                                    | P-33                                                                                         |
| セール価格の設定(税抜き運用開始以降) ・・・・・・・・・・・・・・                                                                                                    |                                                                                              |
| ラベル印字設定-①(部門設定)・・・・・・・・・・・・・・・・・・・・・                                                                                                    | P-34                                                                                         |
|                                                                                                    | P-34<br>P-35                                                                                 |
| ラベル印字設定-②(機種設定)・・・・・・・・・・・・・・・・・・・・・・                                                                                                    | P-34<br>P-35<br>P-36                                                                         |
| ラベル印字設定-②(機種設定)・・・・・・・・・・・・・・・・・・・・・・・・・・・・・・・・・・・・                                                                                                    | P-34<br>P-35<br>P-36<br>P-37                                                                 |
| ラベル印字設定-②(機種設定)・・・・・・・・・・・・・・・・・・・・・・・・・・<br>ラベル印字設定-③(印字パターン設定)・・・・・・・・・・・・・・・・・・・・<br>税抜き価格のラベルー括作成-①・・・・・・・・・・・・・・・・・・・・・・・                                                                                                    | P-34<br>P-35<br>P-36<br>P-37<br>P-38                                                         |
| ラベル印字設定-②(機種設定)・・・・・・・・・・・・・・・・・・・・・・・・・<br>ラベル印字設定-③(印字パターン設定)・・・・・・・・・・・・・・・・<br>税抜き価格のラベルー括作成-①・・・・・・・・・・・・・・・・・・・・<br>税抜き価格のラベルー括作成-②・・・・・・・・・・・・・・・・・・・・・・・                                                                                                    | P-34<br>P-35<br>P-36<br>P-37<br>P-38<br>P-38<br>P-39                                         |
| ラベル印字設定-②(機種設定)・・・・・・・・・・・・・・・・・・・・・・・・<br>ラベル印字設定-③(印字パターン設定)・・・・・・・・・・・・・・・・<br>税抜き価格のラベルー括作成-①・・・・・・・・・・・・・・・・・・・・<br>税抜き価格のラベルー括作成-②・・・・・・・・・・・・・・・・・・・・・・・・・・・・・・・<br>総額表示運用(税込み価格)時に税抜きラベルを印字する場合-①・・・・                                                                                                    | P-34<br>P-35<br>P-36<br>P-37<br>P-38<br>P-39<br>P-39<br>P-40                                 |
| ラベル印字設定-②(機種設定)・・・・・・・・・・・・・・・・・・・・・・・<br>ラベル印字設定-③(印字パターン設定)・・・・・・・・・・・・・・・・<br>税抜き価格のラベルー括作成-①・・・・・・・・・・・・・・・・・・・<br>税抜き価格のラベルー括作成-②・・・・・・・・・・・・・・・・・・・・・・<br>総額表示運用(税込み価格)時に税抜きラベルを印字する場合-①・・・・<br>総額表示運用(税込み価格)時に税抜きラベルを印字する場合-②・・・・                                                                            | P-34<br>P-35<br>P-36<br>P-37<br>P-38<br>P-39<br>P-39<br>P-40<br>P-41                         |
| ラベル印字設定-②(機種設定)・・・・・・・・・・・・・・・・・・・・・・・<br>ラベル印字設定-③(印字パターン設定)・・・・・・・・・・・・・・・・・<br>税抜き価格のラベルー括作成-①・・・・・・・・・・・・・・・・・・・・<br>総額表示運用(税込み価格)時に税抜きラベルを印字する場合-①・・・・<br>総額表示運用(税込み価格)時に税抜きラベルを印字する場合-②・・・・<br>総額表示運用(税込み価格)時に税抜きラベルを印字する場合-②・・・・<br>総額表示運用(税込み価格)時に税抜きラベルを印字する場合-②・・・・                                       | P-34<br>P-35<br>P-36<br>P-37<br>P-38<br>P-39<br>P-39<br>P-40<br>P-41<br>P-42                 |
| ラベル印字設定-②(機種設定)・・・・・・・・・・・・・・・・・・・・・・・<br>ラベル印字設定-③(印字パターン設定)・・・・・・・・・・・・・・・・・・<br>税抜き価格のラベルー括作成-①・・・・・・・・・・・・・・・・・・・<br>総額表示運用(税込み価格)時に税抜きラベルを印字する場合-①・・・・<br>総額表示運用(税込み価格)時に税抜きラベルを印字する場合-②・・・・<br>総額表示運用(税込み価格)時に税抜きラベルを印字する場合-②・・・・<br>総額表示運用(税込み価格)時に税抜きラベルを印字する場合-②・・・・<br>総額表示運用(税込み価格)時に税抜きラベルを印字する場合-②・・・・ | P-34<br>P-35<br>P-36<br>P-37<br>P-38<br>P-39<br>P-40<br>P-41<br>P-42<br>P-43                 |
| ラベル印字設定-②(機種設定)・・・・・・・・・・・・・・・・・・・・・・・・・・・・・・・・・・・・                                                                                                    | P-34<br>P-35<br>P-36<br>P-37<br>P-38<br>P-39<br>P-40<br>P-41<br>P-42<br>P-43<br>P-44         |
| ラベル印字設定-②(機種設定)・・・・・・・・・・・・・・・・・・・・・・・・・・・・・・・・・・・・                                                                                                    | P-34<br>P-35<br>P-36<br>P-37<br>P-38<br>P-39<br>P-40<br>P-41<br>P-42<br>P-43<br>P-44<br>P-45 |

# ■■税込み設定偏■■ 税改正マスタ金額設定マニュアル

# 2014/04/01消費税改正版

総額表示金額5% > 8%

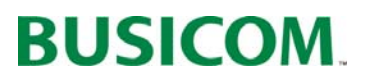

## まるめ設定について① (税抜き価格作成・消費税額表示)

#### 事前に、税改正後価格を作成する場合、現在の販売価格から「税抜き価格」を作成し、 「税抜き価格」×「新税率」=「改正後価格」を作成します。

#### 「税抜き価格」を作成する上で、銭単位(円以下の小数点)の「まるめ処理」設定を行います。

①「税抜き価格」計算時の端数処理が現在の設定で良いか、下記手順で確認します。 ④パターン「開始メニュー」>「F6基本設定」>「F2全般設定」>「初期」-(税金計算)(総額表示使用)
⑧パターン「開始メニュー」>「F6基本設定」>「F3消費是設定」「税設定」-(税金計算)(税表示)

#### 税金計算の設定について

④「開始メニュー」>「F6 基本設定」>「F2 全般設定」 >【税金計算】の設定と
 ⑧「開始メニュー」>「F6 基本設定」>「F3 消費税設定」>【税金計算】の設定は連動しています。
 いずれかの設定を変更しても、同じ設定が反映されます。

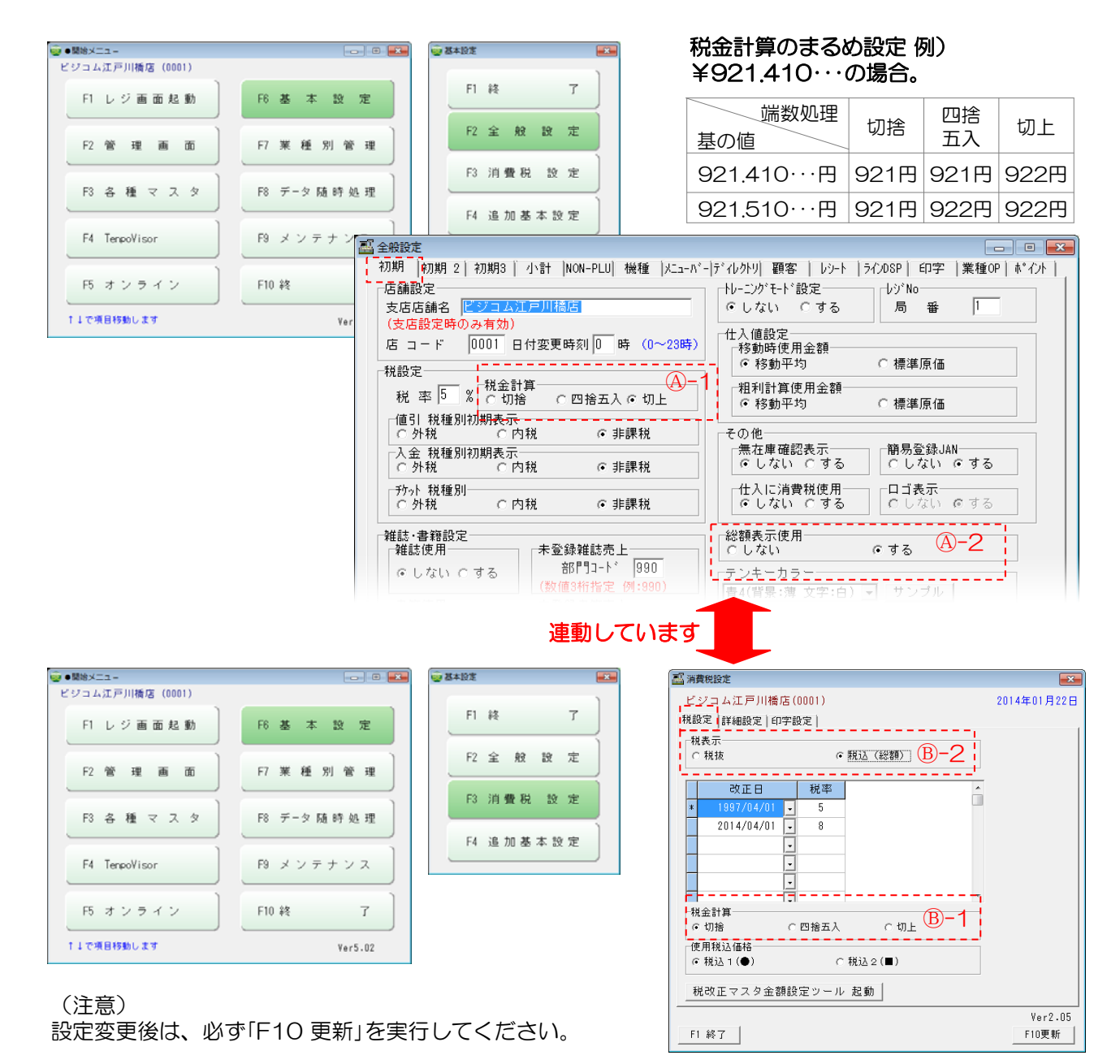

税込み価格編

切上

四捨

五入

切捨

## まるめ設定について ② (税抜き価格作成・消費税額表示)

## 税金計算のまるめ設定は、下記の場所に適用されます。

#### 「開始メニュー」>「F6 基本設定」>「F2 全般設定」>税金計算

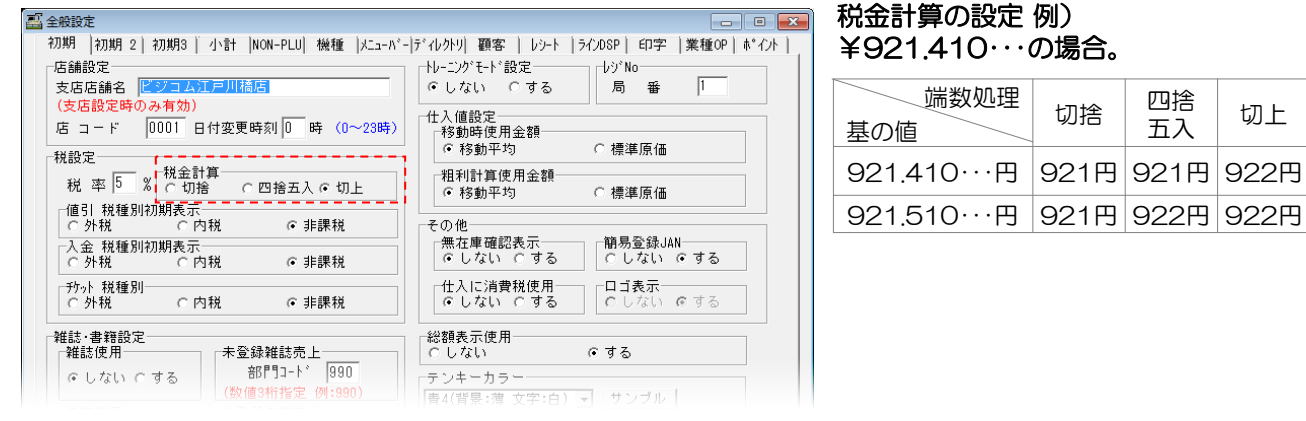

#### 【税改正マスタ金額設定】

「税改正マスタ金額設定」で作成される「税 抜き価格」のまるめ設定。 作成された「税抜き価格」を元に改正後の価

格を作成します。

| 🏭 税改正マスタ金額設    | 定 234件                 |              |                                      |        |         | ×  |
|----------------|------------------------|--------------|--------------------------------------|--------|---------|----|
| □ 改正後価格未言      | 受定商品 🗆 既存税抜価格          | を使用しない       | ┌まるめ単位一                              |        |         |    |
| 部門範囲 400       | ~ 999 枝番範囲 🛛           | 000 ~ 999    | ●なし ○                                | 1 C 1  | 0 0 100 |    |
| □ 発売日          | 2013/07/12 - 2         | 2013/07/12 🚽 | 処理方法                                 |        |         |    |
| □ 価格設定日        | 2013/07/12 💌 ~ 🛛       | 2013/07/12 💌 | ◎ 切り捨て                               | ○ 四捨五人 | 、 ○ 切り上 | If |
| □ 登録日          | 2013/07/12 - 2         | 2013/07/12 💌 | 現税率 5%                               | 新税率    | 8 % F5  | 確認 |
|                |                        | 11           |                                      |        |         |    |
| 商品コード          | 商品名                    | 定価 税打        | 抜価格 税込価相                             | 3 差    | 改正後価格   | ^  |
| 400-000005-000 | ∧ึルセロナ 07/08 ว⊑ホ−ム ホ−ム | 1600 162     | 0 1701                               | 0      | 1749    |    |
| 401-000001-000 | ++ミソール/01/S            | 4200 429     | 8 4512                               | 0      | 4641    |    |
| 401-000002-000 | キャミソール/02/M            | 4200 429     | 8 4512                               | 0      | 4641    |    |
| 401-000003-000 | キャミソール/03/L            | 4200 429     | 8 4512                               | 0      | 4641    |    |
|                |                        | 10300 4185   | <del>8</del> 4— — <del>4</del> 14113 |        |         |    |

端数処理

#### 【商品登録】

「商品登録」で自動で作成される「税抜金額」 または「税込金額」のまるめ設定。

| 🏭 ●商品登録 (物       | 0版)          |    |            |   |      |
|------------------|--------------|----|------------|---|------|
| 「メイン入力-<br>「100  | 検索キーを入力して下さい | 文字 | 価格入力<br>定価 | 0 |      |
| 検索 <del>キー</del> | Ver 2.56     | 確認 | 複数単価       | 0 |      |
| 商品コード            | J A N J-+*   |    | 仕入値        | 0 | 0.0% |
| インスト             | バーコード        |    | 税抜金額       | 0 | 0    |
| 商品名か             | 商品名サフカナ      |    | 税込金額       | 0 | 5%   |
| 商品名              |              |    |            |   |      |
|                  |              |    |            |   |      |

#### 改正後価格作成の為に、まるめ設定を変更した場合の注意点 税込み価格(総額表示) 運用時の税計算方法「レシート」

単品商品の売価に、税金が含まれている為レジ画面では、税計算を行い ませんが、バーコードラベル・レシートの下段には、消費税額を表示で きる設定があります。(内消費税 ¥OOO)

消費税額を表示するために、
【合計金額】
X
【消費税率】
で算出してお り、この際にでる端数(小数点)は 「基本設定」>「初期」>【税金計算】の設定値で「まるめ処理」を行います。 ※「基本設定」>「消費税設定」>「税設定」>「税金計算」と上記設定は連動 しています。

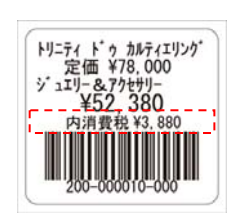

| BUSIC(<br>東京都文京区関<br>住友不動産江戸<br>TEL:03-5229 | OM 江戸川神<br>回 1-20-10<br>川橋駅前ビル 8<br>-5190 | 橋店<br>3F          |
|---------------------------------------------|-------------------------------------------|-------------------|
| * *                                         | 販売                                        | * *               |
| 2013/07/07( 土 )<br>担当者  0002:               | 15:15 店 000<br>マネージャー                     | 1 No.0002         |
| コード<br>数                                    | 品名<br>( 単価                                | 金額                |
| 400-000001000                               | Tシャツ/ブルー/S                                |                   |
| 1                                           | 6,577                                     | 6,577             |
| 402-000001000                               | _ット/01/S                                  |                   |
| 1                                           | 5,443                                     | 5,443             |
| 410-00000100                                | ストレッチデニム/01                               |                   |
| 1                                           | 11,113                                    | 11,113            |
| 税込対象金額                                      |                                           | 23,133            |
| 合計<br>(内消                                   | _3点<br>1費税 5%                             | ¥23,133<br>1,106) |
|                                             |                                           |                   |

## 税改正後価格の作成① 一税改正マスタ金額設定 「税改正マスタ金額設定」で「税抜き価格」と「改正後価格」を作成します。

作成された(新税率)×(税抜き価格)=「改正後価格」は、税改正日まで保存され、税改 正日に適用されます。(プライスラベルの印字は、税改正日以前でも行えます)

| ①「税改正マスタ金額設定」を、  | 、下記手順で開きます。                        |         |
|------------------|------------------------------------|---------|
| 「開始メニュー」>「F6 基本語 | ↓設定」>「F3 消費税設定」>「消費税設定」>「税改正マスタ金額設 | 定ツール起動」 |

| ●開始メニュー                       | C <b></b> |          |                                                                                   |             |
|-------------------------------|-----------|----------|-----------------------------------------------------------------------------------|-------------|
| ビジュム江戸川橋店 (0001)<br>F1 レジ画面起動 | 氏 悲 本 散 定 |          | ビジコム江戸川橋店(0001)<br>税設定  詳細設定   印字設定  <br>税表示                                      | 2014年01月22日 |
| F2 管理画面                       | F7 業種別管   | ٤ 🛋      | ○ 税抜                                                                              |             |
| F3 各種マスタ                      | F8 データ随時処 | 1終了)     | *         1997/04/01         -         5           2014/04/01         -         8 |             |
| F4 TenpoVisor                 | F9 メンテナンス | 2 全般設定   |                                                                                   |             |
| F5 オンライン                      | F10 終 7   | 8 消費税 数定 |                                                                                   | •           |
| ↑↓で項目移動します                    | Ver5.     | 4 追加基本設定 | 使用税込価格<br>「 <u>「税込」(●)」」」「税込</u> 2(■)                                             |             |
|                               |           |          | 税改正マスタ金額設定ツール 起動                                                                  | Ver2.05     |
|                               |           |          | F1 終了                                                                             | F10更新       |

■ 改正後価格未設定商品
 ☑を入れる事で「改正後価格」未設定商品だけを抽出できますので、
 価格の改正もれが防げます。(☑を入れる事を推奨します)

②「税改正マスタ金額設定」が開きます。 「部門範囲」「発売日」「価格設定日」「登録 日」等で、商品を絞り込んで処理が可能 です。 改正後価格を作成していない商品は「改

正後価格未設定商品」に図を入れる事で、 表示できます。

| 第 税改正マスタ金額設<br>し改正後価格未認 | 定 設定商品 「 既存税技  | 友価格を使用しな     | い ┌まる   | め単位―― |        |                                         | X  |
|-------------------------|----------------|--------------|---------|-------|--------|-----------------------------------------|----|
| 部門範囲 100                | ~ 999 枝番範[     | Ħ 000 ~ 9    | 99 e ta | U 01  | 0.1    | 0 0 100                                 |    |
| □ 発売日                   | 2013/07/12 -   | - 2013/07/12 | _ 処理    | 方法    | 10 - 1 | - 1-1-1-1-1-1-1-1-1-1-1-1-1-1-1-1-1-1-1 | ,  |
| □ 価格設定日                 | 2013/07/12 🗸 🗠 | - 2013/07/12 | ত িগ্   | り捨て(  | ○ 四捨五人 | 、 の切り上げ                                 | f  |
| □ 登録日                   | 2013/07/12 🗸 🗠 | - 2013/07/12 | _ 現税록   | ≤ 5 % | 新税率    | 8 % F5 88                               | 韜認 |
| 商品コード                   | 商品名            | 定価           | 税抜価格    | 税込価格  | 差      | 改正後価格                                   |    |
|                         |                |              |         |       |        |                                         |    |
|                         |                |              |         |       |        |                                         |    |
|                         |                |              |         |       |        |                                         |    |

※ 非課税品は「税改正マスタ金額設定」では表示されません。

2014/03/31までに、「改正後価格未設定商品」に図を入れて、価格の改正 もれが無いか確認をしてください。

## 税改正後価格の作成② 一税改正マスタ金額設定 「税抜き価格」を作成する上で、既存の「税抜き価格」を使用するかしないかの設定を行います。

③-1 「☑既存税抜価格を使用しない」 は、現在の商品マスタに「税抜き価格」か 入っており「税込価格」(販売価格)と整 合性(税抜き×消費税率)があっていな い場合「既存税抜価格を使用しない」に を入れる事で、現在の「税込価格」に「現 在の税率」で計算し「税抜き価格」を算出 します。 ※今現在の売価から税抜き価格を作成し

ますので、一番正確な方法となります。

|              | ■ ●税改正マスタ金額    | 設定 497件              |            |                        |        |           |     | -      | 3 |
|--------------|----------------|----------------------|------------|------------------------|--------|-----------|-----|--------|---|
| <sup>p</sup> | □ 改正後価格未調      | 受定商品 🔽 既存税抜価権        | 各を使用した     | ⊊<br>い <sub> </sub> まる | め単位    |           |     |        | 7 |
| ``<br>Z      | 部門範囲 100       | ~ 999 枝番範囲           | 000 ~ 9    | 99 ° 73                | :U 01  | C 10      |     | C 100  |   |
|              | □ 発売日          | 2014/01/29 💌 ~       | 2014/01/29 | 回しの理                   | 方法     | c mtx 五 l | ~ ł |        | 7 |
| 1            | □ 価格設定日        | 2014/01/29 👻 ~       | 2014/01/29 |                        | 1916 L |           |     | 19 T.D |   |
| -            | □ 登録日          | 2014/01/29 - ~       | 2014/01/29 | - 現税科                  | E 5 %  | 新税率 8     | %   | F5 確認  |   |
|              | 商品コード          | 商品名                  | 定価         | 税抜価格                   | 税込価格   | 改正後価格     |     |        | ^ |
|              | 290-000001-000 | アクリル コーヒースフ゜ーン イエロー  | 200        | 286                    | 300    | 309       |     |        |   |
| ,            | 290-000002-000 | アクリル コーヒースフ゜ーン クリアー  | 200        | 286                    | 300    | 309       |     |        |   |
|              | 290-000003-000 | アクリル コーヒースフッシン ク・リーン | 200        | 286                    | 300    | 309       |     |        |   |
|              | 290-000004-000 | アクリル ス・ビースファーン フェルー  | 200        | 286                    | 300    | 309       |     |        |   |
|              | 290-000005-000 | アクリル コーヒースフ゜ーン レット゛  | 200        | 286                    | 300    | 309       |     |        |   |
|              | 290-000806-000 | アクリルコッフ。 BLUE        | 600        | 667                    | 700    | 720       |     |        |   |
|              | 290-000007-000 | アクリルコッフ。 CLEAR       | 600        | 667                    | 700    | 720       |     |        |   |
|              | 290-000008-000 | アクリルコッフ° GREEN       | 600        | 667                    | 700    | 720       |     |        |   |
|              | 290-000009-000 | アクリルコッフ。 RED         | 600        | 667                    | 700    | 720       |     |        |   |
|              | 290-000009-001 | アクリルコッフ° RED         | 600        | 667                    | 700    | 720       |     |        | - |
|              |                |                      |            |                        |        |           |     |        |   |
|              | F1 終了 F3       | マニュアル F4 削除          |            |                        |        | F9 7421   |     | F10 実行 |   |

| ③-2 「ロ既存税抜価格を使用しない」<br>にチェックを入れない場合は、<br>現在の税抜き金額に現税率(5%)を掛け<br>て、算出した税込み金額と<br>現在の税込み価格との差異を表示してい | ■●税改正マスタ金額     □ 改正後価格未割     部門範囲 100     □ 発売日     □ 価格設定日 | 設定 497件<br>設定商品 □ 既存税抜価<br>~ 999 枝番範囲<br>2014/01/29 ✓ ~<br>2014/01/29 ✓ ~ | 格を使用しな<br>[000] 〜 [99]<br>[2014/01/29]<br>[2014/01/29] | い<br>まるな<br>了<br>の<br>切<br>て<br>切 | め単位<br> | へ<br>で四捨五/ | 0 c100<br>く c切り上 |          |
|----------------------------------------------------------------------------------------------------|-------------------------------------------------------------|---------------------------------------------------------------------------|--------------------------------------------------------|-----------------------------------|---------|------------|------------------|----------|
| ます。                                                                                                | □ 登録日                                                       | 2014/01/29 💌 ~                                                            | 2014/01/29                                             | - 現税科                             | 5 %     | 新税率        | 8 % F5           | 確認       |
| ※商品マスタの税込み価格と税抜き価格                                                                                 | 商品コード                                                       | 商品名                                                                       | 定価 🚽                                                   | 脱抜価格                              | 税込価格    | 差          | 改正後価格            |          |
| の整合性が合っていない商品は「差」の欄                                                                                | 290-000001-000                                              | アクリル コーヒースフ <sup>®</sup> ーン イエロー                                          | 200 3                                                  | 00                                | 300     | -15        | 324              |          |
| に表示されます。                                                                                           | 290-000002-000                                              | アクリル コーヒースフ*ーン クリアー                                                       | 200 3                                                  | 00                                | 300     | -15        | 324              |          |
|                                                                                                    | 290-000003-000                                              | アクリル コーヒースフ*ーン ク*リーン                                                      | 200 3                                                  | 00                                | 300     | -15        | 324              |          |
|                                                                                                    | 290-000004-000                                              | アクリル ユーヒースフ・ーン フ・ルー                                                       | 200 3                                                  | 00                                | 300     | -15        | 324              |          |
|                                                                                                    | 290-000005-000                                              | アクリル コーヒースフ*ーン レット*                                                       | 200 3                                                  | 00                                | 300     | -15        | 324              |          |
|                                                                                                    | 290-000086-000                                              | アクリルコッフ° BLUE                                                             | 600 6                                                  | 18                                | 700     | 51         | 667              |          |
|                                                                                                    | 200-000007-000                                              | アクリルコッフ。 CLEAR                                                            | 600 6                                                  | 18                                | 700     | 51         | 667              |          |
|                                                                                                    | 290-000008-000                                              | アクリルコッフ゜ GREEN                                                            | 600 6                                                  | 18                                | 700     | 51         | 667              |          |
|                                                                                                    | 290-000009-000                                              | アクリルコッフ° RED                                                              | 600 6                                                  | 18                                | 700     | 51         | 667              |          |
| 間品マスタにめる「現住の祝扱さ価格」                                                                                 | 290-000009-001                                              | アクリルコッフ° RED                                                              | 600 6                                                  | 18                                | 700     | 51         | 667              | <b>-</b> |
|                                                                                                    |                                                             |                                                                           |                                                        |                                   |         |            |                  |          |
|                                                                                                    | F1 終了 F3                                                    | 71_771 F4 削除                                                              |                                                        |                                   |         | F9         | 7#21 F10 3       | 東行       |

※「ロ既存税抜価格を使用しない」にチェックを入れない場合に表示される「差」は

(税抜き価格<現在の販売価格>) - (既存の税抜き価格×現税率<5%>) = 差

を表示しています。

この「差」の欄に表示された商品は、商品マスタ登録時以降に、値下げをした(-表色)、値上げをした(緑色)、 商品マスタをCSVで取り込んだ等、整合性のあっていない商品となりますので、確認してください。

## 税改正後価格の作成③一改正後価格のまるめ設定

作成する「改正後価格」(税込み価格(総額表示))の「まるめ処理」設定を行いリスト作成します。※前述のまるめ設定は、税抜き価格でしたが、この設定は売価のまるめ設定です。

①「税改正後価格」のまるめ処理を設 定します。

|           | 定              | 1                 |                                        | ×         |
|-----------|----------------|-------------------|----------------------------------------|-----------|
| □ 改正後価格未言 | 8定商品 🗆 既存税抜価   | 5格を使用しない まるめ      | )単位                                    |           |
| 部門範囲 100  | ~ 999 枝番範囲     | 000 ~ 999         |                                        |           |
| □ 発売日     | 2013/07/12 - ~ | 2013/07/12 10 処理方 | ⊺法──────────────────────────────────── | 이 세 네 티네  |
| 🗆 価格設定日   | 2013/07/12 - ~ | 2013/07/12        |                                        |           |
| □ 登録日     | 2013/07/12 - ~ | 2013/07/12 🚽 現税率  | 5% 新税率                                 | 8 % F5 確認 |
| 商品コード     | 商品名            | 定価 税抜価格 種         | 说込価格 差                                 | 改正後価格     |
|           |                |                   |                                        |           |

④ 【まるめ単位】

下記を参照して、まるめ単位を決めます。

- ・まるめ単位(なし) = 小数点のまるめ
- ・まるめ単位(1)= 1円の位をまるめ
- ・まるめ単位(10) = 10円の位をまるめ
- ・まるめ単位(100) = 100円の位をまるめ

#### 例一1)

¥4555.52の、各まるめ+端数処理を行います

| まるめ<br>端数 | なし      | 1       | 10      | 100     |
|-----------|---------|---------|---------|---------|
| 切り捨て      | 4,555 円 | 4,550円  | 4,500 円 | 4,000 円 |
| 四捨五入      | 4,556 円 | 4,560 円 | 4,600 円 | 5,000 円 |
| 切り上げ      | 4,556 円 | 4,560 円 | 4,600 円 | 5,000 円 |

⑧ 【処理方法】

まるめの処理の方法をどの様にするか決めます。 ・切り捨て ・四捨五入 ・切り上げのいずれか。

#### 例一2) 关5444

¥5444.49の、各まるめ+端数処理を行います

| まるめ<br>端数 | なし      | 1       | 10      | 100     |
|-----------|---------|---------|---------|---------|
| 切り捨て      | 5,444 円 | 5,440 円 | 5,400 円 | 5,000 円 |
| 四捨五入      | 5,444 円 | 5,440 円 | 5,400 円 | 5,000 円 |
| 切り上げ      | 5,445 円 | 5,450 円 | 5,500 円 | 6,000 円 |

② 【税率】現在の税率を入力 この税率設定を見て、税抜き価格を 算出します。

③ 【新税率】改正後の新税率を入力 この税率設定を見て、改正後価格を 算出します。

| 税改正マスタ金額設             | 定                          |            |                   |                |             |            |              | ×  |
|-----------------------|----------------------------|------------|-------------------|----------------|-------------|------------|--------------|----|
| □ 改正後価格未割<br>部門範囲 100 | 設定商品 □ 既存税<br>~ 1999   枝番) | 党抜価格<br>範囲 | トを使用しな<br>000 ~ 9 | にい まる<br>39 ・な | め単位<br>し C1 | 01         | 0 0 100      |    |
| □ 発売日                 | 2013/07/12 -               | $\sim$ [   | 2013/07/12        | 回しの理           | 方法          | o = +0 = 1 | ~ 1711 I .   | r  |
| □ 価格設定日               | 2013/07/12 👻               | $\sim$     | 2013/07/12        | ▼ ● 40         | り捨てい        | ○ 四措五人     | , 이 에 안 EF   | Ĵ  |
| □ 登録日                 | 2013/07/12 -               | ~ [        | 2013/07/12        | 2現税3           | s 5 %3      | 新税率        | 8 % (4) F5 8 | 確認 |
| 商品コード                 | 商品名                        |            | 定価                | 税抜価格           | 税込価格        | 差          | 改正後価格        |    |
|                       |                            |            |                   |                |             |            |              |    |
|                       |                            |            |                   |                |             |            |              |    |
|                       |                            |            |                   |                |             |            |              |    |

④ 【F5 確認】をクリックします。

## 税改正後価格の作成④一改正後価格の部分修正・作成

作成した「改正後価格」(税込み価格(総額表示))のリストを部分修正し反映させます。

「F5 確認」でリスト表示します。
 部分修正を行う場合は、修正したい「改正後価格」をクリックして修正し、
 「F10 実行」をクリックしてください。

注)部分修正を行った後は、左上の「改 正後価格未設定商品」に2を入れないと、 前項で設定した値で、上書き修正を行っ てしまいます。

注)「税抜価格」は現在のマスタにある価 格ですので、変更する場合は特に注意を してください。

|                       | 定 482件                                                                                                    |                     |                   |              |       |             | ×   |
|-----------------------|----------------------------------------------------------------------------------------------------|---------------------|-------------------|--------------|-------|-------------|-----|
| ☑ 改正後価格未記<br>部門範囲 300 | 8999 - 世 既存税抜価相<br>~ 1999 - 枝番範囲                                                                              | 各を使用しな<br> 000 ~  9 | ない まる<br>99 でな    | め単位<br>:し 01 | с     | 10 0 100    | )   |
| □ 発売日<br>□ 価格設定日      | 2013/10/11 - ~                                                                                                | 2013/10/11          | <u>-</u> 処理<br>で切 | 方法<br>]り捨て   | ○ 四捨五 | 入 ○切り上      | :If |
| 口 登録日                 | 2013/10/11 - ~                                                                                                | 2013/10/11          | 現税≊               | ₽ 5%         | 新税率   | 8 % F5      | 確認  |
| 商品コード                 | 商品名                                                                                                    | 定価                  | 税抜価格              | 税込価格         | 差     | 改正後価格       |     |
| 300-000003-000        | テスト商品20090903                                                                                                 | 5000                | 5000              | 5250         | 0     | 5400        |     |
| 300-000004-000        | Bluetooth 無線/ワイヤ                                                                                              | L 62600             | 49524             | 52000        | 0     | 53400       | Ē   |
| 300-000005-000        | Bluetooth 無線/ワイヤ                                                                                              | L 100800            | 78096             | 82000        | 0     | 84343       |     |
| 300-000006-000        | MODEL3051HSシリーズ <b< td=""><td>r 29400</td><td>24000</td><td>25200</td><td>0</td><td>25920</td><td>Ē</td></b<> | r 29400             | 24000             | 25200        | 0     | 25920       | Ē   |
| 300-000007-000        | Honeywell<br>ロングレ                                                                                             | 20                  | 30477             | 32000        | 0     | 32915       | Ē   |
| 300-000008-000        | Hand Held<br>3800g用ノ                                                                                          | ۷ 0                 | 7429              | 7800         | 0     | 8023        |     |
| 300-000009-000        | ロングレンジCCDハンデ                                                                                                  | 10                  | 81905             | 86000        | 0     | 88457       | Ē   |
| 300-000010-000        | ロングレンジCCDハンデ                                                                                                  | 10                  | 89524             | 94000        | 0     | 96685       | Ē   |
| 300-000011-000        | ロングレンジCCDハンデ                                                                                                  | 10                  | 94286             | 99000        | 0     | 101828      |     |
| 300-000012-000        | レーザーハンディターミ                                                                                                   | : 0                 | 106667            | 112000       | 0     | 115200      | τ.  |
| F1 終了 F3              | マニュアル F4 削除                                                                                                   |                     |                   |              | F9    | דֿ‡ג⊦ F10 ≦ | 実行  |

② リスト右側のチェックBOXに☑を入れて画面下「F4 削除」をクリックする事で、リストから除外され「改正後価格」は、 適用されません。

※「改正後価格未設定商品」に☑を入れ 前項と同一条件を設定した場合に、再度 表示させる事ができます。

③ リストを確認して問題がなければ、 「F10 実行」で、新価格が保存され、税 改正日に更新されます。

※上記「改正後価格」は、税改正日まで何 度でも変更が可能です。

| 二 税改正マスタ金額設           | 定 482件                                                                                                    |                          |                 |                |          |                | X  |
|-----------------------|----------------------------------------------------------------------------------------------------|--------------------------|-----------------|----------------|----------|----------------|----|
| ☑ 改正後価格未該<br>部門範囲 300 | 8定商品 🗆 既存税抜価格<br>~ 999 枝番範囲                                                                                   | §を使用しな<br>000 ~ 9        | よい まる<br>99 0 な | め単位——<br>し 01  | c i      | 0 0 100        |    |
| □ 発売日<br>□ 価格設定日      | 2013/10/11 · ~ [<br>2013/10/11 · ~ [                                                                          | 2013/10/11<br>2013/10/11 | ■ 処理<br>○ 切     | 方法<br> り捨て<br> | 0四捨五/    | 、 c 切り上        | If |
| □ 登録日<br>             | 2013/10/11 ▼ ~  <br>商品名                                                                                       | 2013/10/11               | 現税<br>現         | □ 5 % ○ 税込価格   | 新税率<br>差 | 8% F5<br>改正後価格 | 確認 |
| 300-000003-000        | テスト商品_20090903                                                                                                | 5000                     | 5000            | 5250           | 0        | 5400           | ┢┙ |
| 300-000004-000        | Bluetooth 無線/ワイヤ!                                                                                             | 62600                    | 49524           | 52000          | 0        | 53485          | 7  |
| 300-000005-000        | Bluetooth 無線/ワイヤ!                                                                                             | 100800                   | 78096           | 82000          | 0        | 84343          | ~  |
| 300-000006-000        | MODEL3051HSシリーズ <br< td=""><td>29400</td><td>24000</td><td>25200</td><td>0</td><td>25920</td><td>Г</td></br<> | 29400                    | 24000           | 25200          | 0        | 25920          | Г  |
| 300-000007-000        | Honeywell<br>レグレ                                                                                              | 0                        | 30477           | 32000          | 0        | 32915          | Г  |
| 300-000008-000        | Hand Held<br>3800g用ハ                                                                                          | 0                        | 7429            | 7800           | 0        | 8023           | Г  |
| 300-000009-000        | ロングレンジCCDハンデ                                                                                                  | 10                       | 81905           | 86000          | 0        | 88457          | ~  |
| 300-000010-000        | ロングレンジCCDハンデ                                                                                                  | 10                       | 89524           | 94000          | 0        | 96685          | ~  |
| 300-000011-000        | ロングレンジCCDハンデ                                                                                                  | 10                       | 94286           | 99000          | 0        | 101828         |    |
| 300-000012-000        | レーザーハンディターミ                                                                                                   | 0                        | 106667          | 112000         | 0        | 115200         | Ξ. |
|                       |                                                                                                    |                          |                 |                |          |                | L  |
| F1 終了 F3              | マニュアル F4 削除                                                                                                   |                          |                 |                | F9       | 7\$21 F10 3    | 実行 |

## 「改正後価格」の作成が終了しました。 税改正日前に、プライスカード・ラベルを改正後価格に変更してください。

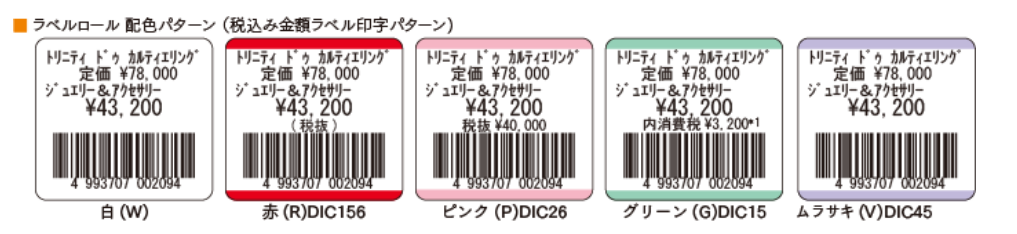

## 税改正後価格の適用設定

#### 税改正日に、新消費税率と作成した改正後価格を適用する設定を行います。

①「開始メニュー」>「基本設定」>「消費税設定」>「税設定」を開きます。 改正日設定が「2014/04/01」税率が「8」に なっているのを確認してください。

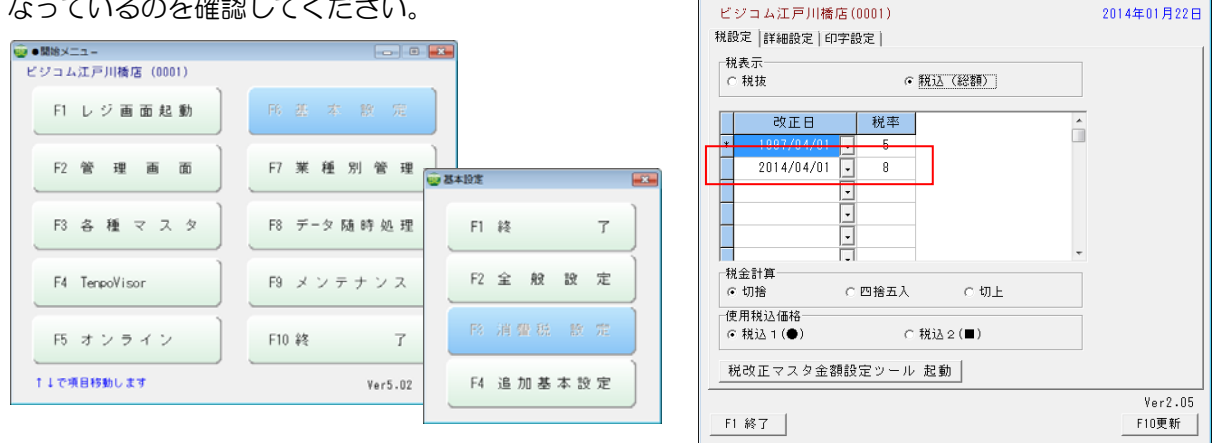

※税改正日の前日2014/03/31お店の営業を終了したらバックアップを取ってください。 お店の休業日が、税改正日の前日(2014/03/31)で、3/31に新消費税率と作成した改正後価格を適 用したい等で2014/04/01以外の設定変更を行った場合には、必ず前日のBCPOS終了前にバックアッ プを行っててください。

② 2014/04/01当日、BCPOSを起動すると自動で 消費税率と改正価格が適用され、右図「月次処理」が開 始されます。

| 月次処理                                                      |
|-----------------------------------------------------------|
| 月次処理を開始します                                                |
| 月次処理中は、絶対にバソコンの電源を切らないで下さい!<br>途中で電源を切ると、データを破壊する恐れがあります。 |
| <u>79-1</u><br>+v>th                                      |

③下記の様に各設定が変更されています。

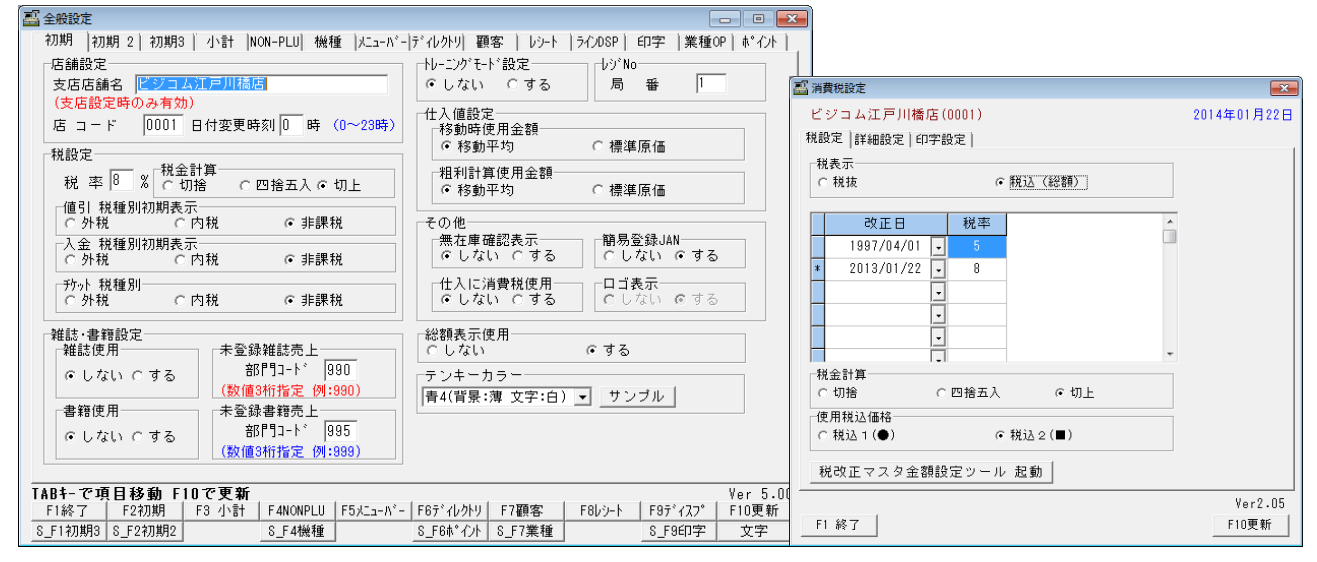

改正後価格を適用する「改正日」の設定が終了しました。 税改正日2014年4月1日に、「改正後価格」が適用されます。 次項は「改正日」以降に、金額変更(セール売価等)をする設定になります。

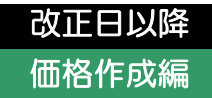

## セール価格の設定(改正日以降)

消費税改正日以降に、セール価格1.2、複数単価、仕入価格を「セール価格ー括変換ツール」で改正後価格を作成します。

※消費税改正日前に下記操作を行うと、即座にマスタに反映されてしまいます。

①「開始メニュー」>「F9 メンテナンス」>「F4 商品マスタユーティリティー」>セール価格一括変更

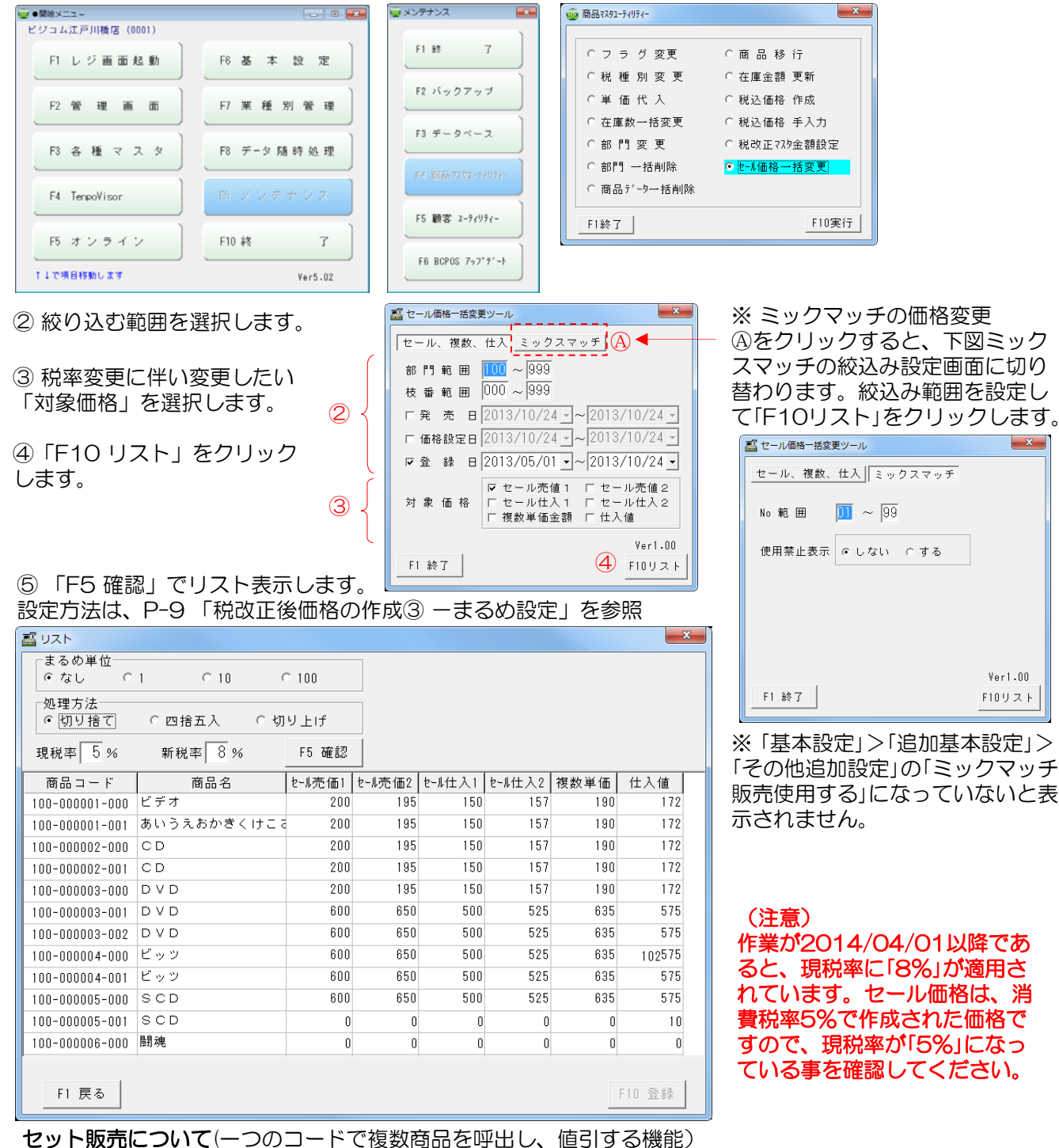

セット販売は、税込み価格の複数商品を合計した金額から、設定した値引金額を差引いています。 値引金額を変更する場合は、「開始メニュー」>「F2管理画面」>「セット登録」から変更してください。 尚、「セット登録」がグレーアウトの場合、お客様は現在「セット販売」の機能を利用していません。 ラベル印字設定-①(部門設定)

バーコードラベルを出力する場合には、下記の設定を必ず行ってください。 ① 開始メニュー>各種マスタ>部門マスタを開きます。

| 🐵 開始メニュー        |              |
|-----------------|--------------|
| ビジコム江戸川橋店(0001) |              |
| F1レジ画面起動        | F6基本設定       |
| F2管理画面          | F7 業 種 別 管 理 |
| F3各種マスタ         | - F8 データ随時処理 |
| F4              | F9 メンテナンス    |
| F5 オンライン        | F10 終 了      |
| ↑↓で項目移動します      | Ver5.00      |

② ラベル印字を行う部門を右にスライドします。(下図) または、部門をダブルクリックする事で(右図)になります。 「R印刷」に、数値で「1」を入力します。(1または、空白以外は使 用しないでください。)

※このR印刷に1が入力されていないとラベルは印字されません。 部門コードを使わずに、マスタ登録した商品をラベル印字する場 合には、商品コードの先頭3桁を部門コードとして入力して、R 印字に「1」を設定することでラベル印字が可能となります。

|                                                                                                    | 条件種別10   |      |  |
|----------------------------------------------------------------------------------------------------|----------|------|--|
|                                                                                                    | 条件金額10   | 0    |  |
| 営業担当 – かジット 入金   出金  売掛種別                                                                                | 基本税種別    | 0    |  |
| 部庁1749   商品)(七  観客)(七  担当者   サフ*ジャンハ  ) メーカー   地 区   「店舗749                                              | 期首平均金額   | 0    |  |
| ┃部門コード 部門割当キー 中部門名    部門名     部門名カナ 略称▲                                                                  | まるめ      | 0    |  |
|                                                                                                    | 条件処理     | 0    |  |
|                                                                                                    | 調整値引     | 0    |  |
| □ タッチフォーム便用しない<br>レコード追加:INS(INSERT) レコード削除:CTRI+DEL(DELETE) Ver 2.14                                    | ポイント付加   | True |  |
| F1 終了   F2 部門   F3 商兆   F4 客兆   F5 担当   F6サブジャ   F7 水ート   F8 地区       F10 店舗                             | 複数条件 N o | 0    |  |
| SF2 営担         SF3かジ         SF4 入金         SF5 出金         SF6 売種         SF7 テキスト         SF9 印刷        | RÉDAN    | 1    |  |
|                                                                                                    |          |      |  |
| 当 各種マスタ                                                                                                  |          |      |  |
| <mark>・ 営業担当 </mark> カレジット 入金 出金<br>部門7スタ 商品メモ 顧客メモ 担当者 サフ <sup>・</sup> ジ・ャンル メーカー 地 区 店舗マスタ             |          |      |  |
| ┃10 基本税種別期首平均金額 まるめ 条件処理 調整値引 標5 ポイント付加 複数条件 N φ R 印刷        ▶ 0 0     0 0     0     0     0     0     0 | 原 価率     |      |  |
| 4                                                                                                    |          |      |  |
| レコード追加:INS(INSERT) レコード削除:CTRL+DEL(DELETE) Ver 2.11                                                      |          |      |  |
| F1 終了   F2 部門   F3 商) F4 客) F5 担当   F6サブジャ   F7 パーカー   F8 地区       F10 店舗                                |          |      |  |
| SF2 営担         SF3 クレジ         SF4 入金         SF5 出金         SF7 テキスト         SF9 印刷                     |          |      |  |
|                                                                                                    |          |      |  |
|                                                                                                    |          | ·    |  |

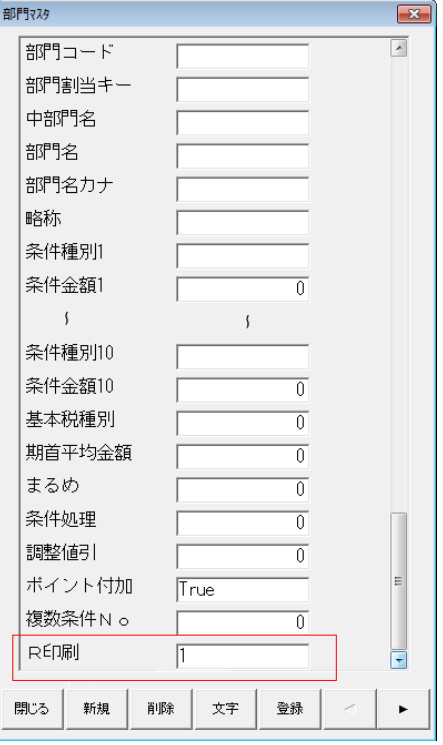

税込み価格編

## ラベル印字設定-②(機種設定)

※先にバーコードラベルプリンタの接続設定を行ってください。

①開始メニュー>基本設定>全般設定>初期2 「販売ラベル印刷機選択」を「外部プリンタ」に図を入れます。
 「外部プリンタのラベルフォーマット」は「社内タグ」に図をいれてください。(デフォルト)

※後述しますが、仕入同時ラベル印刷を行う場合は、「仕入ラベル印刷機選択」も「外部プリンタ」に図を入れてください。

| 🛞 開始メニュー        |                                                                       |                                                                                                    |
|-----------------|-----------------------------------------------------------------------|----------------------------------------------------------------------------------------------------|
| ビジコム江戸川橋店(0001) |                                                                       |                                                                                                    |
| F1 レジ画面起動       | F6 基本設定                                                               |                                                                                                    |
| F2管理画面          |                                                                       |                                                                                                    |
| F3 各種マスタ        | F1 終 了                                                                |                                                                                                    |
|                 | F2 全般設定                                                               |                                                                                                    |
| F5 オンライン        | 日 酃 全般設定                                                              |                                                                                                    |
| ↑↓で項目移動します      | 初期 初期 2 初期3   小計  NON-PLU  機種                                         | メニューバ- デイレクトリ  顧客   レシート  ラインDSP  印字  業種OP  ポイント   _                                                   |
|                 |                                                                       | - 月次、週更新設定(端末毎の設定)<br>- LAN <del>17<sup>™</sup>泊)無</del> しの設定不可<br>- LAN使用<br>- ○しない Cする<br>- ○しない ○する |
|                 | ・ ● 3 0 0 0 9 3 0<br>帳票印刷等 第 2 商品コート*設定<br>● なし ○ JAN ○ インストア ○ バーコード | 更新時にチェックするフォルジの指定<br>C:¥BCPOS¥DATAリサイクルアパレ<br>ー中間締め処理                                                  |
|                 | 住入ラベル印刷機選択<br>C レシートア・リンタ の 好部プロンタ                                    | 【使用<br><b>☞しない Cする</b> 中間締時刻 <b>□</b> 時(0~23時)                                                         |
|                 | -販売ラベル印刷機選択<br>○ レシートプリンタ ◎ 外部プリンタ                                    | 年・月次更新処理<br>年次更新開始月 0 例)12月末締は0,3月末締は4を入力                                                              |
|                 | 外部ブリンタラベルのフォーマット                                                      | 月八史和1998日 U 1997 月本確は0,20日確は26と入力                                                                      |
|                 |                                                                       |                                                                                                    |

② 開始メニュー>基本設定>全般設定>機種 「外部バーコードプリンタ使用」を「する」に設定し「使用プリンタ名」を、接続設定したプリンタに設定します。

※ラベルの印字テストを行った結果、印字位置の調整を行う場合は「ラベル印字調整」で 補正してください。

| L 全般設定                                  |                                       |              |           |          |
|-----------------------------------------|---------------------------------------|--------------|-----------|----------|
| 初期  初期 2 初期3  小計  NC                    | N-PLU 機種  メニューバー ディレクトリ  顧客   レ       | シート   ラインDSP | 印字 業      | 種OP ポイント |
| ロックスターホ゜ート設定                            | □ □ □ □ □ □ □ □ □ □ □ □ □ □ □ □ □ □ □ | ─外部バーコー      | ト・ファリンタ使月 |          |
| ホ°-トNo <u>5</u> (0∼5のみ 有効)              | ●しない ○する                              | O しない        | ে বৃ      | -3       |
| 0∼3: Com 1~4                            | 機種名 ECS-77 ▼ ポートNo 1                  | 使用プリンタ老      |           |          |
| 4: Dos/V プリンターポート<br>5: USB タイフ゜        | 接続機器<br>⑥ 硬貨のみ<br>○ 硬貨紙幣              | TASKalfa 4   | 00c i     | <u> </u> |
|                                         | 動作モード © 釣銭先行 C 入金確定                   |              |           |          |
|                                         | יא-+µייטיע                            | が順宇調整        | 上下調整      | 左右調整     |
| 「「「」」の「」」の「「」」の「」」の「「」」の「「」」の「」」の「」」の「」 | b 研 2 FP1100USBPDT                    | 商品名          | 0         | 0        |
|                                         | R俚名 IFTTOOGDERT                       | 2行目          | 0         | 0        |
| 「カスタマテ゛ィスフ°レイ使用」                        | λφマディスフ°レイ                            | 3行目          | 0         | 0        |
| でしない こする 潤                              | ▶ 種名 DM-D110 HPホ°-トNo 2               | 金額           | 0         | 0        |
|                                         |                                       | 金額下          | 0         | 0        |
| ┌┝゙ロア使用───── ┌ド                         |                                       |              |           |          |

## ラベル印字設定-③(印字パターン設定)

## バーコードラベルの印字パターンを設定します。

ラベルに印字される価格は「F6 基本設定」>「F3 消費税設定」>「印字設定」で設定します。

②印字金額「税込」に☑を入れます。

①基本設定>消費税設定>印字設定

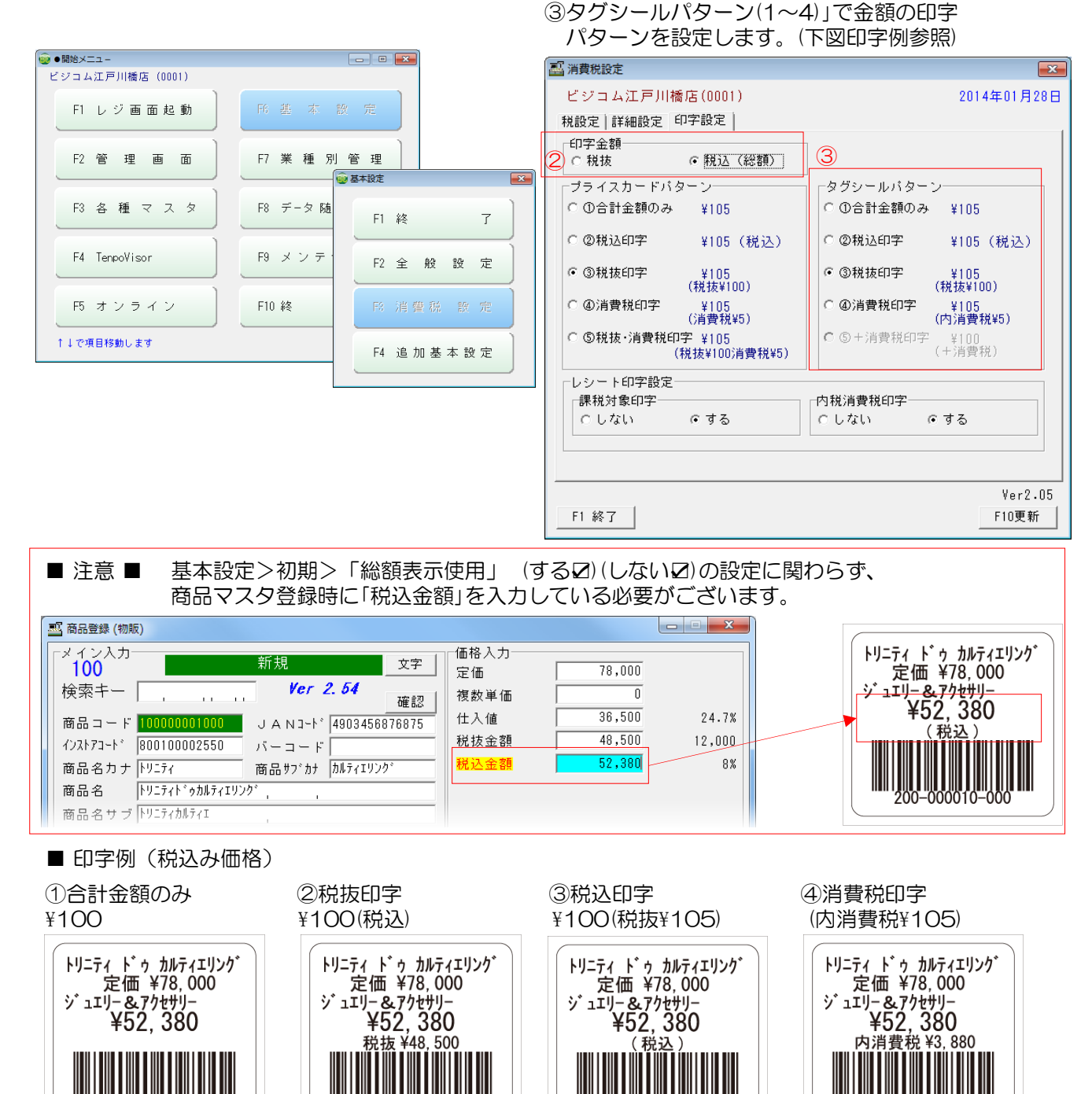

※印字金額の「税抜」「税込」はどちらを選択しても、ラベル印字は可能ですが「税抜」を選択した場合には、商品マスタの「税抜売価」を印字します。ラベル表記の金額と、レジ画面・カスタマディスプレイに表示される 金額(税込売価)が違いますので、お客様に誤解を与える場合があるので注意してください。

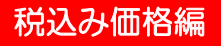

Ver 2.33 F10実行

ラベル用仕入商品一覧 ○ 価格設定日順

~ [\*\*\*\*\*\*\*\*

## 改正後価格のラベルー括作成-①

#### 作成する「改正後価格ラベル」の出力範囲を選択します。

①「F2 管理画面」>「商品リスト」>「F10 実行」で、商品一覧が開きます。 「処理内容」④の
[商品価格一覧]を選択します。「明細表示」覧の
B「改正後価格表示」に
Zをいれます。 ※「改正後価格表示」は税改正日以降は非表示となります。

| - BB6/4 - /                 |                |              |                                        |                 |
|-----------------------------|----------------|--------------|----------------------------------------|-----------------|
| ●開始メニュー<br>ビジコム江戸川橋店 (0001) |                | 🔤 商品(価格)一    | 覧 * * Ver2 非総額表示モー                     | ۲×*             |
|                             |                | 対象店          | ビジコム江戸川橋店                              |                 |
| F1 レジ画面起動 F                 | 6 基本設定         | 処理内容(A)      | ○商品一覧 •                                | 商品価格一覧          |
| F2 管理画面 F                   | 7 業種別管理        | ソート指定        | ○ アイウエオ順 ● コー                          | ・ド順 〇 発売日順      |
|                             |                | 部門指定         | ○ 全部 ○ 指定                              | 000 ~ 999       |
| <b>些</b> 管理画面               |                | 連番範囲         | ● 全部 ○ 指定                              | 000000 ~ 999999 |
| 一般管理「販売管理」 左庫管理             | ▶□頭友管理         | 枝番指定         | ● 全部 ○ 指定                              | 000 ~ 999       |
|                             | :   52 0 5 X   | カナ読み範囲       | ● 全部 ○ 指定                              | ~               |
| ○ 商品マスタ                     | ○日報            | 発売日          | <ul> <li>● 全部 C 指定</li> </ul>          | ~ [             |
| • 商品リスト                     | ○ ジャーナル点検      | 価格設定日        |                                        | ~ _             |
| ○ 顧客マスタ                     | ○ ハンディデータPC取込  |              | (° ± oP (° 1e)£                        |                 |
| 「 │ ○ 顧客リスト                 | ○ ハンディデータ反映    | 棚番指定         | <ul> <li>● 全部</li> <li>○ 指定</li> </ul> | ~               |
| ○ 顧客ダミー                     | ○ ハンディ用商品マスタ作成 | 登録日          | ○ 全部 ○ 指定                              | ~ [             |
| ○ 仕入先マスタ                    | ○ 商品券登録        | 明細表示         |                                        |                 |
| ○ 仕入先リスト                    | ○ セット登録        |              | 66 1 1 1 1 1 0 0 0                     |                 |
| ○ 親コードリスト                   | ○ セットリスト       | 金額表示         | ● 両方 ○ 税抜                              | ○ 仕入(買)値        |
| ○ ミックス登録                    | ○ 期間指定価格登録     | 在庫商、代表示      | <ul> <li>● なし</li> <li>○ 在庫</li> </ul> | ○ 商メモ           |
| ○ ミックス販売一覧                  |                | 無在庫表示        | ●しない ○する                               |                 |
| ↑↓キーで移動 F10で実行              | r -Ve          | r2-78-1 F1終了 | 文字                                     |                 |
| F1中止 F2一般 F3販売              | F4在庫 F6顧客 F1   | 0実行          |                                        |                 |
|                             |                |              |                                        |                 |

#### ② 印字するラベルの絞込みを行います。

ラベルロール1巻(新品)で、2,000枚の商品ラベルが印字できますが「改正後価格」を一括で印字すると、1巻 で足りなくなる場合は、印字するラベルの絞込みを行ってください。

#### ・ソート順

次項で表示される、商品一覧の商品の並び順を選択し ます。また、この並び順でラベルの印字を行います。

#### ・部門指定

全部、または指定した部門を表示します。

#### ・枝番指定

全部、または指定した枝番を表示します。

・カナ読み範囲・発売日・価格設定日・登録日につい ては、絞込み条件として、あいまいになるので非推奨 です。

#### ·棚番指定

棚番を活用されている場合には、有効な絞込み条件と なります。

#### ※「税抜表示」について

税込み価格(総額表示)使用「する」に設定すると表示さ れます。税込み価格(総額表示)使用「しない」の場合は スタの「税抜き価格金額」を表示します。

| 🌉 商品 (価格) —         | 覧 * * Ver2 非総額表示モード * *         |
|---------------------|---------------------------------|
| 対象店                 | ビジコム江戸川橋店                       |
| <mark>処理内容</mark>   | ○ 商品一覧 ● 商品価格一覧 □ ラベル用仕入商品一覧    |
| <mark>ソート指定</mark>  | ○ アイウエオ順 ○ ヨード順 ○ 発売日順 ○ 価格設定日順 |
| <mark>部門指定</mark>   | ○ 怪部 ○ 指定 ○ 000 ~ 1999          |
| <mark>連番範囲</mark>   | ● 全部 ● 指定 000000 ~ 999999       |
| <mark>枝番指定</mark>   | で 至部 0指定 000 ~ 999              |
| <mark>カナ読み範囲</mark> | ◎ 産部 ◎ 指定       ~   ********    |
| <mark>発売日</mark>    | ● 全部 ● 指定   ~                   |
| <mark>価格設定日</mark>  | ⑦ 至部 ○ 指定 ~                     |
| <mark>棚番指定</mark>   | ● 全部 ● 指定 ~                     |
| 登録日                 | ● 全部 ○ 指定 ~                     |
| 明細表示                | ◎しない Cする 🔽 改正後価格表示              |
| 金額表示                | ○両方 ◎ 売値 ○ 仕入(買)値 □ 税抜表示        |
| 在庫商、托表示             | ○なし ◎ 在庫 ○ 商メモ ○ 税抜             |
| 無在庫表示               | つしない でする Ver 2.33               |
| F1終了                | 文字         F10実行                |

#### ラベル作成編

## 改正後価格のラベルー括作成一②

## 「改正後価格のラベル」をラベルプリンターで出力します。

③「金額表示」C ・「在庫商メモ表示」D ・「無在庫表示」Eの設定

#### 「金額表示」©

商品一覧で「改正後価格」以外に表示する金額選択します。いずれを選択しても、ラベルに印字する金額は「改正後価格」となります。

#### 「在庫商灶表示」①

ラベル印字では「なし」と「在庫」が印字枚数に関わりま す。

・「なし」を選択した場合には「F2 管理画面」>「商品マ スタ」で開いた「商品登録」の[バーコード枚数]に設定 された枚数を印字します。

・「在庫」を選択した場合には、現在の在庫数分のラベルを印字します。

「無在庫表示」®

在庫Oの商品を表示するかしないかの設定になります。

※現在の在庫数分、改正後価格のラベルを印字したい ので「在庫商メモ表示」の設定は「在庫」を選択されること を推奨します。

④ 上記設定後「F10 実行」をクリックして、商品一覧 を表示します。

⑤ 商品価格一覧が表示されます。

「F2 ラベル」をクリックすると、現在表示されているリストの「在庫」数分のラベルをラベルプリンターから印字します。

🔜 商品 (価格) 一覧

ビジコム江戸川橋店

○ 指定

○ 指定

○ 指定

○ 指定

○ 指定

○ 指定

○ 指定

指定

• 売値

文字

◎ しない ○ する

⊙ 商品価格一覧

000 ~ 999

000000 ~ 999999

☑ 改正後価格表示

○商メモ

○ 仕入(買)値 □ 税抜表示

○ 税抜

Ver 2.33

F10実行

○ 発売日順

999

● コード順

○ 商品一覧

◎アイウエオ順

全部

全部

全部

全部

金部

⊙ 全部

全部

🗋 🔿 両方

無在庫表示 (主) こしない のする

<mark>在庫商 焼表示(D</mark>) C なし

対象店

処理内容

部門指定

連番範囲

枝番指定

発売日

価格設定日

棚番指定

登録日

明細表示

金額表示

F1終了

力ナ読み範囲

ソート指定

| INTER LE OPJ |                 |     |       | ×1a   | (TTX) | 101+    |       |
|--------------|-----------------|-----|-------|-------|-------|---------|-------|
| 商品コード        | 商品名             | 発売日 | 定価    | 税込    | 在庫    | 数×値     | 金額9   |
| 400000001000 | Tシャツ/ブルー/S      |     | 6100  | 6300  | 26    | 163800  | 6264  |
| 400000003000 | Tシャツ/ブルー/M      |     | 6100  | 1050  | 38    | 39900   | 6264  |
| 400000004000 | Tジャツ/ブルー/L      |     | 6100  | 6577  | 27    | 177579  | 6264  |
| 401000001000 | キャミソール/01/S     |     | 4200  | 4512  | 48    | 216576  | 4298  |
| 401000002000 | キャミソール/02/M     |     | 4200  | 4512  | 55    | 248160  | 4298  |
| 401000003000 | キャミソール/03/L     |     | 4200  | 4512  | 80    | 360960  | 4298  |
| 402000001000 | L9F/01/8        |     | 5100  | 4200  | 16    | 67200   | 5184  |
| 402000002000 | 191/02/M        |     | 5100  | 2100  | 33    | 69300   | 5184  |
| 402000003000 | 191/03/L        |     | 5100  | 5443  | 44    | 239492  | 5184  |
| 403000001000 | ን፣ቀታット/01/አንፓ፣  |     | 10300 | 11113 | 37    | 411181  | 10584 |
| 403000002000 | ን`ゃケット/02/メンス`  |     | 10300 | 11113 | 45    | 500085  | 10584 |
| 403000003000 | ን`ゃケット/03/メンス`  |     | 13500 | 14515 | 59    | 856385  | 13824 |
| 410000001000 | ストレッチテ゛ニム/01    |     | 10300 | 99750 | 19    | 1895250 | 10584 |
| 410000002000 | ストレッチテ゛ニム/02    |     | 10300 | 5250  | 19    | 99750   | 10584 |
| 411000001000 | ホ°ンヂスカート/01     |     | 8200  | 8845  | 69    | 610305  | 8424  |
| 411000002000 | 木°ンチスカート/02     |     | 8200  | 8845  | 65    | 574925  | 8424  |
| 450000001000 | ν₩~^*ルト/01/F    |     | 6100  | 6577  | 56    | 368312  | 6264  |
| 450000002000 | ↓ቻ`−ベルト/02/F    |     | 6100  | 6577  | 60    | 394620  | 6264  |
| 43000002000  | UY - 1 /// 02/1 |     | 0100  | 0311  | 00    | 334020  | 0204  |

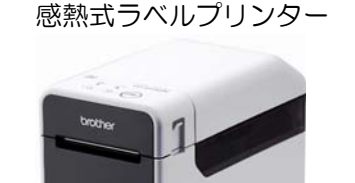

□ ラベル用仕入商品一覧

○ 価格設定日順

熱転写式ラベルプリンター

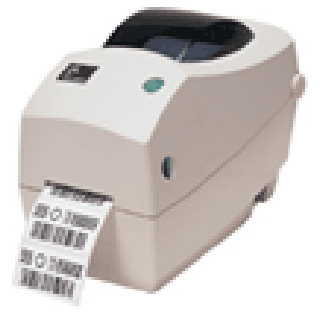

2014年4月1日税改正日前に、 プライスカード・ラベルの変更を行ってください。

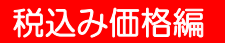

## レジ画面からの改正後価格ラベル作成方法

## レジ画面(販売・仕入)で呼出した商品の「改正後ラベル」をラベルプリンターで出力します。

① レジ画面で商品を呼出します。 レジ画面下の「メニューバー」の「▲」をクリックします。

| 🔤 レジ画面Ve | Lシ画面Ver4.2(販売)     Lシーローズ |              |            |         |            |          |           |          |                |                                                 |          |              |
|----------|---------------------------|--------------|------------|---------|------------|----------|-----------|----------|----------------|-------------------------------------------------|----------|--------------|
| 版        | 売 Sta                     | ff:店長        |            | 2013-   | 10-        | 07 (N    | fon)14:   | 10       | N              | lo. 0001                                        | BL       | JSICOM       |
|          |                           |              |            |         |            |          |           |          |                |                                                 |          |              |
|          |                           |              |            |         |            |          |           |          |                |                                                 |          |              |
|          |                           |              |            |         |            |          |           |          |                |                                                 |          |              |
| 文旦       | キッチン雑貨                    | 1 수/군비구堃     | ¥貨 4 4 省   | 1   食   | 哭          |          | 調理是       | 20       | 禾  目           | 田時間)玩                                           | 旦 小      | 物収◀▶         |
|          |                           |              |            |         |            |          | 0/9 + ± 6 |          | 111            |                                                 | <u> </u> |              |
| アルミ定規    | シャーフ<br>ベンシル              | 入学ノート<br>B5  | ボスト<br>カード | ペンケー    | -ス         | у,       | /タ100     |          |                | ラベル印字                                           | 売掛       | 入金           |
| デスクク     | ボールベン                     | 大学ノート        | メッセージ      | アルミナ    | <u>1</u> – | 5        | /タ200     |          |                | 保留呼出                                            | 販売保留     | 返品           |
| - LA-    |                           | 200          | - 73 T<br> |         | ^          |          |           |          |                | 413                                             |          |              |
| オーブナー    | クレヨン                      | 7-1          | シダカード      | ブックカ    | Л°~        | у,<br>У, | /タ300     |          |                | 保留呼出                                            | 仕入保留     | 数量変更         |
| No       | 商                         | 品名           |            | 在庫      | 数          | Ż        | 金客        | <u>آ</u> |                | $\left[ \begin{array}{c} 7 \end{array} \right]$ | 8        | 9            |
| 1 アルミ    | 定規                        |              |            | 11      |            | 2        | ;         | 314      | _              |                                                 |          |              |
|          |                           |              |            |         |            |          |           |          |                | 4                                               | 5        | 6            |
|          |                           |              |            |         |            |          |           |          | %              |                                                 | 2        |              |
|          |                           |              |            |         |            |          |           |          |                | <u> </u>                                        | <u> </u> | بنيا         |
|          |                           |              |            |         |            |          |           |          | +              |                                                 | 0        | 0            |
| <u> </u> |                           |              | 合計         | 2       | ,          |          | ¥3        | 14       | T              | C                                               | 確        | 定            |
|          |                           |              |            |         |            |          |           |          |                |                                                 |          |              |
|          | H 小計                      |              |            |         |            |          |           |          |                |                                                 |          |              |
|          | EI DE LE                  | )<br>全变 [F3: | bb 变 】FA₽  | v:ă Ì F | 5商:        | 檢〕       | F6储3      | i î î    | :7 <b>∓</b> 4~ | L E8波品                                          | FRAN     | ]<br>F1078∰] |
|          | <u>erre je</u>            | E SE SE T DI | RX 32 1 44 | C C     | 0.00       | *        | 1016.3    |          | 1777           |                                                 | L ann    |              |

② 「メニューバー」が反転し「SF1ラベル」と「新 ラベル」が表示されます。

ラベルの印字枚数を増やす場合は「数」を入力してください。

「新ラベル」は「改正後価格」でラベルを印字します。「SF1ラベル」は「現在の販売価格」でラベルを印字します。

| Nu レジ画面Ve          | r4.2(販売)                                                |                 |                |             |              |          |        |     |     |            |            |        |
|--------------------|---------------------------------------------------------|-----------------|----------------|-------------|--------------|----------|--------|-----|-----|------------|------------|--------|
| 版                  | <del>克</del> Sta                                        | ff:店長           |                | 2013-       | -10-         | 07 (1    | Mon)14 | :09 | N   | o. 0001    | BU         | JSICOM |
|                    |                                                         |                 |                |             |              |          |        |     |     |            |            |        |
|                    |                                                         |                 |                |             |              |          |        |     |     |            |            |        |
|                    |                                                         |                 |                |             |              |          |        |     |     |            |            |        |
| 文具                 | キッチン雑貨                                                  | <u> </u> インテリア架 | <u> </u>       |             | :器           |          | 調理     | 器具  | 則利用 | <u>用時間</u> | <u>具 小</u> | 物収     |
| アルミ定規              | シャープ<br>ベンシル                                            | 大学ノート<br>B5     | ポスト<br>カード     | ペンケー        | -ス           | у.       | ノタ100  |     |     | ラベル印字      | 売掛         | 入金     |
| デスクク<br>リーナー       | ボールベン                                                   | 大学ノート<br>B6     | メッセージ<br>カード   | アルミナ<br>ドケー | ן-ר<br>ג     | у.       | ノタ200  |     |     | 保留呼出       | 販売保留       | 返品     |
| レター<br>オープナー       | クレヨン                                                    | ハンディ<br>ノート     | グリーティ<br>ングカード | ブックカ        | <i>\\</i> °∽ | у.       | ノタ300  |     |     | 仕入<br>保留呼出 | 仕入保留       | 数量変更   |
| No 商品名 在庫 数 金額     |                                                         |                 |                |             |              | <u>آ</u> |        | 7   | 8   | 9          |            |        |
| <mark>1</mark> アルミ | 定規                                                      |                 |                | 11          |              | 2        |        | 314 |     |            | E          |        |
|                    |                                                         |                 |                |             |              |          |        |     |     | 4          | Ο          |        |
|                    |                                                         |                 |                |             |              |          |        |     | %   |            | 2          | 3      |
|                    |                                                         |                 |                |             |              |          |        |     | +   | 0          | 0          | 0      |
|                    | 合計 2 ¥314 ▼ C 確 定                                       |                 |                |             |              |          |        |     |     |            |            |        |
|                    | H 小 計                                                   |                 |                |             |              |          |        |     |     |            |            |        |
| [ 🔻 ][s            | ▼ 】SF1ラベル】SF2入金】SF3商デ】新ラベル】 <mark>S</mark> F5客検】SF6メモ 】 |                 |                |             |              |          |        |     |     |            |            |        |

税改正日(2014/04/01)以降に「改正後価格」が適用されると「メニューバー」から「新ラベル」のボタンは表示されなくなります。

#### ラベル作成編

## 税改正日前に「現在価格」のラベルを一括作成する方法 税改正日前に「現在価格」のラベルを一括印字する場合の注意点となります。

税改正日前は「改正後価格」と「現在価格」のラベル、どちらも印字する場合がありますので 「改正後価格表示」は、表示されたままになっています。 「改正後価格表示」に2が入っていると、商品リストに表示された金額を無視して「改正後価格」 を印字します。

「現在価格」のラベルを印字する場合には、チェックを外してください。 チェックを外す事で「F6 基本設定」>「F3 消費税設定」>「印字金額」の「税込」「税抜」(左下図)に チェックが入っている金額を印字します。

|                                                                    | <b>—</b>                  |
|--------------------------------------------------------------------|---------------------------|
| ビジコム江戸川橋店(0001)                                                    | 2014年01月23日               |
| 税設定 詳細設定 印字設定                                                      |                           |
| <ul> <li>印字金額</li> <li>C税抜</li> <li>C税抜</li> <li>税込(総額)</li> </ul> |                           |
| ブライスカードバターン                                                        | タグシールパターン                 |
| ○ ①合計金額のみ ¥105                                                     | ○ ①合計金額のみ ¥105            |
| ○ ②税込印字 ¥105 (税込)                                                  | ○ ②税込印字 ¥105(税込)          |
| <ul> <li>③税抜印字 ¥105<br/>(税抜¥100)</li> </ul>                        | ◎税抜印字 ¥105<br>(税抜¥100)    |
| ○ ④消費税印字 ¥105<br>(消費税¥5)                                           | ○ ④消費税印字 ¥105<br>(内消費税¥5) |
| ○ ⑤税抜・消費税印字 ¥105<br>(税抜¥100消費税¥5)                                  | C ⑤+消費税印字 ¥100<br>(+消費税)  |
| レシート印字設定                                                           |                           |
| 課税対象印字                                                             | 内税消費税印字                   |
| ○しない でする                                                           | ○しない ○する                  |
|                                                                    |                           |
|                                                                    |                           |
|                                                                    | Ver2.05                   |
| F1 終了                                                              | F10更新                     |
|                                                                    |                           |

| 🗳 商品(価格)一5        |                                                |
|-------------------|------------------------------------------------|
| 対象店               | ビジコム江戸川橋店                                      |
| <mark>処理内容</mark> | ○商品一覧 ●商品価格一覧 □ ラベル用仕入商品一覧                     |
| ソート指定             | ○ 7イウエオ順 ◎ コード順 ○ 発売日順 ○ 価格設定日順                |
| 部門指定              | ● 全部 C 指定 000 ~ 999                            |
| 連番範囲              | ● 全部 C 指定 000000 ~ 999999                      |
| 枝番指定              | ● 全部 C 指定 000 ~ 333                            |
| 力ナ読み範囲            | ● 全部 C 指定 ~ ********************************** |
| 発売日               | ● 全部 C 指定 ~                                    |
| 価格設定日             | ● 全部 C 指定 ~                                    |
| 棚番指定              | <ul> <li>● 全部 C 指定</li> </ul>                  |
| 登録日               | ● 全部 C 指定 ~ ~ ~                                |
| 明細表示              | ○ しない ○ する □ 改正後価格表示                           |
| 金額表示              | ○両方                                            |
| 在庫商灶表示            | ●なし ○ 在庫 ○ 商メモ ○ 税込                            |
| 無在庫表示             | でしない C する Ver 2-33                             |
| F1終了              | 文字<br>F10実行                                    |

税改正日が過ぎると、右図のように「改正後価格表示」が非表示となります。

ラベルに印字される金額は「F6 基本設定」> 「F3 消費税設定」>「印字設定」で設定されているラベルを印字します。

※税改正日以降のラベル印字について は、別紙「ラベル印字マニュアル」に 詳細なラベル印字方法を掲載しおりま す。

| 🔜 商品 (価格) 一 |                                                                                                    |
|-------------|----------------------------------------------------------------------------------------------------|
| 対象店         | ビジコム江戸川橋店                                                                                                    |
| 処理内容        | ○商品一覧 ●商品価格一覧 □ ラベル用仕入商品一覧                                                                                                    |
| ソート指定       | ○ アイウエオ順 ● コード順 ○ 発売日順 ○ 価格設定日順                                                                                                    |
| 部門指定        | ● 全部 C指定 000 ~ 999                                                                                                    |
| 連番範囲        | ● 全部 C 指定 000000 ~ 999999                                                                                                    |
| 枝番指定        | ・ 全部 C 指定     1000 ~ 1999     1999     1000     1000     1000     1000     1000     1000     1000     1000     1000     1000     1000     1000     1000     1000     1000     1000     1000     1000     1000     1000     1000     1000     1000     1000     1000     1000     1000     1000     1000     1000     1000     1000     1000     1000     1000     1000     1000     1000     1000     1000     1000     1000     1000     1000     1000     1000     1000     1000     1000     1000     1000     1000     1000     1000     1000     1000     1000     1000     1000     1000     1000     1000     1000     1000     1000     1000     1000     1000     1000     1000     1000     1000     1000     1000     1000     1000     1000     1000     1000     1000     1000     1000     1000     1000     1000     1000     1000     1000     1000     1000     1000     1000     1000     1000     1000     1000     1000     1000     1000     1000     1000     1000     1000     1000     1000     1000     1000     1000     1000     1000     1000     1000     1000     1000     1000     1000     1000     1000     1000     1000     1000     1000     1000     1000     1000     1000     1000     1000     1000     1000     1000     1000     1000     1000     1000     1000     1000     1000     1000     1000     1000     1000     1000     1000     1000     1000     1000     1000     1000     1000     1000     1000     1000     1000     1000     1000     1000     1000     1000     1000     1000     1000     1000     1000     1000     1000     1000     1000     1000     1000     1000     1000     1000     1000     1000     1000     1000     1000     1000     1000     1000     1000     1000     1000     1000     1000     1000     1000     1000     1000     1000     1000     1000     1000     1000     1000     1000     1000     1000     1000     1000     1000     1000     1000     1000     1000     1000     1000     1000     1000     1000     1000     1000     1000     1000     1000     1000     1000     1000     1000     1000     1000 |
| 力ナ読み範囲      |                                                                                                    |
| 発売日         |                                                                                                    |
| 価格設定日       |                                                                                                    |
| 棚番指定        |                                                                                                    |
| 登録日         | ○全部 C指定 ~ ~                                                                                                    |
| 明細表示        | C しない でする                                                                                                    |
| 金額表示        | ○両方 ◎税込 ○仕入(買)値 ☑税抜表示                                                                                                    |
| 在庫商焼表示      | ◎なし 〇 在庫 ○ 商メモ ○ 税込                                                                                                    |
| 無在庫表示       | でしない C する Ver 2.33                                                                                                    |
| F1終了        |                                                                                                    |

## 税込み価格編

## システム関連の方へ

#### CSVデータで吐き出した商品マスタの適用「売価」について 2014年4月1日以前と以降のCSVデータで適用される「売価」が異なります。 また、次回消費税改正日以降と以前でも異なります。

Nο

16

17

18

19

20

21

22

23

24

25

S

項目名

5

金額1

金額2

金額3

金額4

金額5

金額6

金額7

金額8

金額9

金額10

ς

(定価)

(複数単価)

(仕入値/買値)

(税抜き売価)

(セールス売価1)

(セールス売価2)

(セールス仕入1)

(セールス仕入2)

(税込み売価2)記号=■

(税込み売価1)記号=●

ς

商品マスタのファイルフォーマット(一部省略)

備者

0000000~99999999

0000000~99999999

0000000~99999999

0000000~99999999

0000000~99999999

0000000~99999999

0000000~99999999

0000000~99999999

0000000~99999999

0000000~99999999

BCPOSのファイルフォーマット BCPOSでは、下記を No24金額 9(税込み価格2)記号=■ No24金額10(税込み価格1)記号=● 税込み金額として登録が可能で、片方を 現在使用している「売価」、もう一つを 「改正後価格」として使用しています。 税込み売価1or2のどちらを使用している かの判断は、下記 「開始メニュー」「レジ画面」上部の記

「開始メニュー」「レジ画面」上部の記 号■●で判断してください。

※特別な運用を行わない限り、

2014/4/1以前は「金額10(税込み売価1) 2014/4/1以降は「金額 9(税込み売価2) 次回、税改正日

| <u> ろ凹、 </u> |          |               |                  |  |
|--------------|----------|---------------|------------------|--|
| (予定2015/10/  | (1) 以降は「 | 金額10(税込み売価1)」 | と税改正日毎に交互で使用します。 |  |

現在使用している金額を、各種画面から判断する 左上に「●」が有る場合は「税込み1(金額10)」を使用しています。

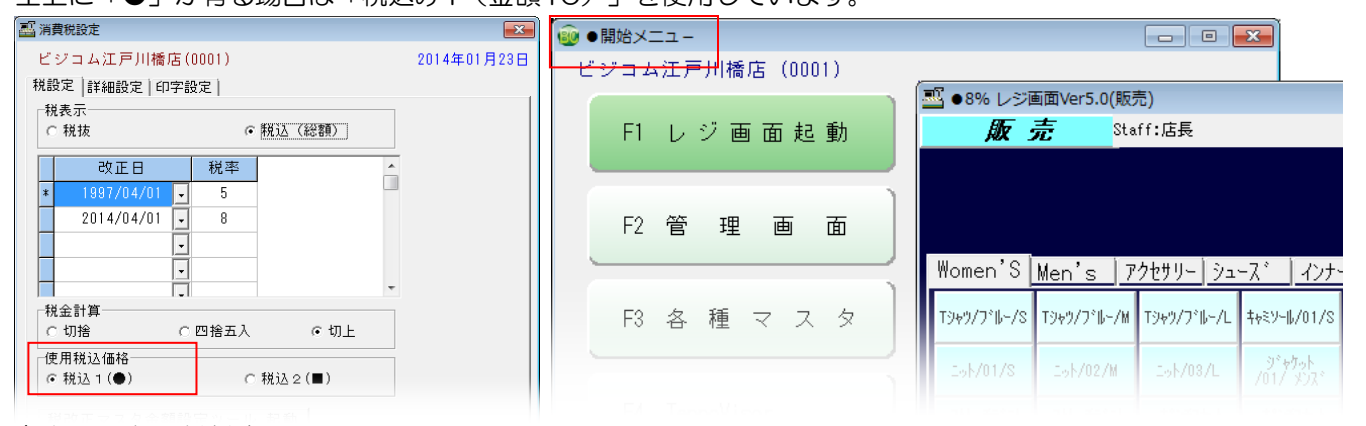

各種画面から判断する

左上に「■」が有る場合は「税込み2(金額9)」を使用しています。

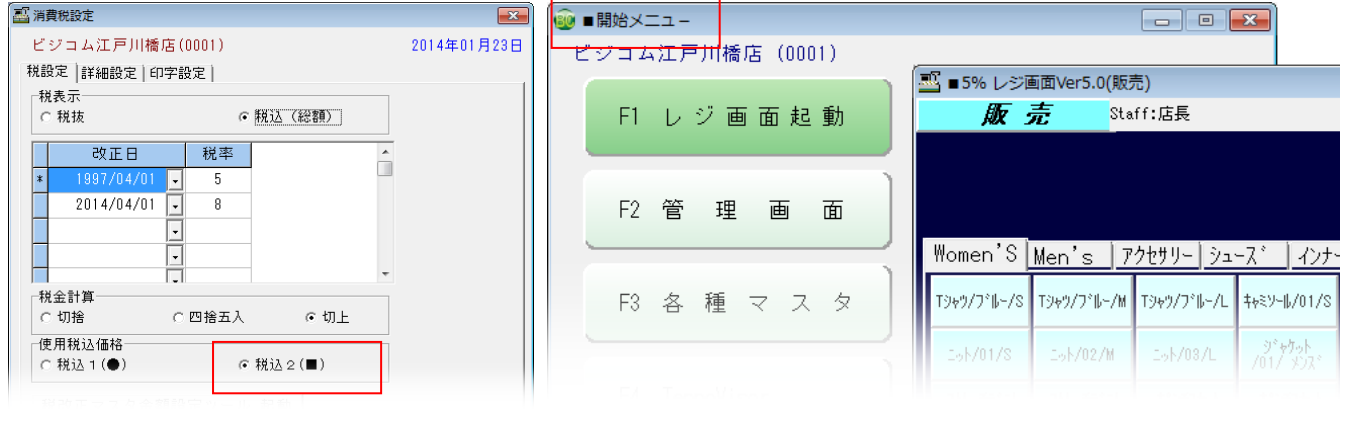

## 返品処理について一税込み運用(総額表示)

返品処理手順は、必ず①と②順で設定してください。順番を間違うと税率が狂ってしまいます。

 (1)「開始メニュー」>「F6 基本設定」>「F3 消費税設定」>「税設定」の 「使用税込み」を【税込み1(●)】へ変更し「F 10更新」を押します。

| <ul> <li>         ・開始メニュー     </li> </ul> |            |                 | 20 消費稅設定                                                |             |
|-------------------------------------------|------------|-----------------|---------------------------------------------------------|-------------|
| ビジコム江戸川橋店(0001)                           |            |                 | ビジコム江戸川橋店(0001)                                         | 2014年02月10日 |
| FI レジ画面起動                                 | F6基本設定     |                 | 秋設定   詳細設定   印字設定  <br>  秋表示<br>○ 税抜 ○ 税込(認課)           |             |
| F2 管理 西 而                                 | F7 業種別管理   | ≠102 <b>€</b> 3 | <u>改正日</u> 税率<br>× 1992/04/01 - 5                       |             |
| F3 各種マスタ                                  | F8 データ随時処理 | F1終了            | 2014/04/01 - 8                                          |             |
| F4                                        | F9 メンテナンス  | F3 消費税 設定       |                                                         |             |
| 15 オンライン                                  | F10 終了     | F4 追加基本設定       | で 切捨 ○ 四指五入 ○ 切上<br>- 使用税込価格<br>- で 税込 1 (●) ○ 税込 2 (■) |             |
| ↑↓で項目移動します                                | Ver5.03    |                 | 税改正マスタ金額設定ツール 起動                                        | Ver2.05     |
|                                           |            |                 | F1 終了                                                   | F10更新       |

②「開始メニュー」>「F6 基本設定」>「F2 全般設定」>「初期」>の
 「税率」を、改正前(2014/4/1以降であれば、5%)の税率【5%】に変更し「F 10更新」します。

| → ■開始メニュー        |              |     |                                                                                        |
|------------------|--------------|-----|----------------------------------------------------------------------------------------|
| ビジョム江戸川橋店 (0001) |              |     | 初期  初期 2   初期3   小計  NON-PLU  機種  メニューバー)デイレクトリ  顧客   レシート   ラインOSP   印字   業種OP   ポイント |
|                  |              |     | 「店舗設定」「りーニング・モート*設定 」」「りッドNo                                                           |
| F1 レジ画面記動        | F6 基本 没定     |     | 支店店舗名 ビジョム江戸川橋店 のしない Cする 局番 1                                                          |
|                  |              |     | (支店設定時のみ有効) (社人値設定) (社人値設定)                                                            |
|                  |              |     |                                                                                        |
| F2 管理 両 而        | F7 3 基本設定    | 2   | 税設定(移動平均) (• 標準原価                                                                      |
|                  |              | 1   | 税率「り」%(加捨」(四捨五入(加上)」「租利計算使用金額」                                                         |
|                  | F1 終         | 7   | (                                                                                      |
| F3 各種 マ ス タ      | F8           |     | ○外税 ○内税 ○非課税 その他                                                                       |
|                  |              | . ] | 入金 税種別初期表示 無本庫確認表示 簡易登録JAN                                                             |
|                  | F2 全般設       | 定   |                                                                                        |
| F4               | F9 .         | ~   | 一 一 一 かか 税種別                                                                           |
|                  | F2 消费超 10 1  | -   |                                                                                        |
|                  | TO ME OF DO. | ~ ] | ■ 雑誌・書籍設定                                                                              |
| F5 オンライン         | F10 #        |     | 推訪使用 木室線維読売上 ○しない (€9-5                                                                |
|                  | F4 追加基本設計    | 定   | Cしないでする 部川1-1-1 830 レテンキーカラー (数値9約45字 例1-990)                                          |
| ↑↓で項目移動します       |              |     | 【 (数101/18/2 0/1000) 【 (数3(背景:溥 文字:黒) ▼ 「 アンフル」                                        |
|                  |              |     |                                                                                        |
|                  |              |     | (数値3桁指定 例:399)                                                                         |
|                  |              |     |                                                                                        |
|                  |              |     | TAB+-で項目移動 F10で更新 Ver 5.00                                                             |
|                  |              |     | F1終了 F2初期 F3 小計 F4NONPLU F5火ニューバー F6ディルクリ F7顧客 F8ルシート F9ディスファ F10更新                    |
|                  |              |     | <u>8_117/期3</u> 8_127/期2 8_14微種 8_16#*1/2 8_17葉種 8_19日2字 文字                            |

③ レジ画面左上の表示が「●5%レジ画面ver5.0(販売)」となっている事を確認して「返品処理」を 行ってください。「返品処理」が終了したら、上記の変更箇所を元に戻してください。

| 🗳 •5% レジ                                          | 画面Ver5.0(版)       | 売) 008514                                                                    |                       |                   |           |                                  |      |   |                 |             |            |
|---------------------------------------------------|-------------------|------------------------------------------------------------------------------|-----------------------|-------------------|-----------|----------------------------------|------|---|-----------------|-------------|------------|
| 版 売 Staff:區與 2014-02-10(Mon)13:51 No.0001 EUSICOM |                   |                                                                              |                       |                   |           |                                  |      |   |                 |             |            |
|                                                   |                   |                                                                              |                       |                   |           |                                  |      |   |                 |             |            |
|                                                   |                   |                                                                              |                       |                   |           |                                  |      |   |                 |             |            |
| ₩omen'S                                           | Men's 7           | クセサリー シュ                                                                     | - <u>7  </u> 127      | - 79              | <u>9-</u> |                                  |      |   |                 |             | <u>+</u> + |
| T9 <b>+9/</b> 7° <b>I</b> I-/S                    | T5+9/7°\$-/M      | T9¥9/7°∥-/L                                                                  | \$₩3 <b>%~6/01/</b> S | \$₩EY-16/00       | 2/11      | ‡₩ミン+β/08/L                      | 売掛入会 | è | 単品割引<br>10XUFF  | ラペル印字       | 予約検索       |
| 2-5K/01/S                                         | 191/02/M          | 1-5K/00/L                                                                    | ジャウット<br>/01/ メウス・    | 3°4979<br>1021 43 | ţ.        | う <sup>7</sup> 43ヵト<br>/03/ メラス・ | 顧客メモ | E | 単品表写 <br>10XUFF | 販売<br>保留/予約 | 植品III目     |
| хн-э77°-ь<br>/01                                  | 2H-777°14<br>702  | 4°0508-1<br>701                                                              | も*ンヂスカート<br>/02       | 101/F             | μ.        | 1027 F                           | 顧客屋の | 2 | 100円<br>値引      | 売掛処理        | 疗~沙樽動      |
| No 商品名 在庫 数 金額                                    |                   |                                                                              |                       |                   | ¥ 🔺       | 1                                | 7    | 8 | 9               |             |            |
| 1 木ンチス<br>2 ストレッチ                                 | オート/01<br>テ*ニム/02 |                                                                              |                       | 81                |           | 1 -9                             |      |   | 4               | 5           | 6          |
|                                                   |                   |                                                                              |                       |                   |           |                                  | %    | ľ | 1               | 2           | 3          |
|                                                   |                   |                                                                              |                       |                   |           |                                  |      | ł | · ·             |             |            |
|                                                   |                   |                                                                              |                       |                   |           |                                  | +    | ļ |                 | U           | U          |
| 1                                                 |                   |                                                                              | 슴計                    | 2                 |           | -¥20,5                           | 50   |   | C               | 確           | 定          |
|                                                   |                   |                                                                              |                       |                   |           |                                  | н    |   |                 | 小計          | •          |
| A T                                               | 1 <b>中止</b> 〕E    | ں ۲۱<br>۲۱۵۹۹ (۲۹۸۹) (۲۹۹۹) (۲۹۹۹) (۲۹۹۹) (۲۹۹۹) (۲۹۹۹) (۲۹۹۹) (۲۹۹۹) (۲۹۹۹) |                       |                   |           |                                  |      |   |                 |             |            |

## 2015年10月(予定)税改正日について

2014年4月に8%への消費増税が決定しましたが、2015年10月に10%への増税が 検討されておりますので2015年の消費増税等、消費税改正がある場合には、下記設 定を行い本書を参照して設定が可能ですが、次回消費税税改正が決定次第、2015年 度版の税改正マスタ金額設定マニュアルを配布いたします。

① 「開始メニュー」>「F6 基本設定」>「F3 消費税設定」>「税設定」>税率設定

| 100 ●開始メニュー     |            | ×          |                                                                                   |             |
|-----------------|------------|------------|-----------------------------------------------------------------------------------|-------------|
| ビジコム江戸川橋店(0001) |            |            | 副 消費税設定                                                                           | ×           |
| FI レジ画面起動       | F6 基 本 設 定 |            | ビジコム江戸川橋 <u>店(0001</u> )<br>「税設定] 詳細設定   印字設定                                     | 2014年01月23日 |
| F2 管理画面         | F7 業種別管理   | 1972       |                                                                                   |             |
| F3 各種マスタ        | F8 データ随時矣  | FI 終 了     | 改正日税率                                                                             |             |
| F4 TenpoVisor   | F9 メンテナン   | F2 全 般 設 定 | 1997/04/01         -         5           *         2014/04/01         -         8 |             |
| F5 オンライン        | F10 終      | F3 消費税 設定  |                                                                                   |             |
| ↑↓で項目移動します      | Yer        | F4 追加基本設定  | -                                                                                 | τ.          |
| ②「税設定」>税落       | 武設定        |            | 税金計算<br>○ 切捨 ○ 四捨五入 ○ 切上                                                          |             |
|                 |            |            |                                                                                   |             |

税改正マスタ金額設定ツール 起動

F1 終了

Ver2.05

F10更新

- ※決定している2014/04/01の消費税改正は 弊社ですでに設定をしています。
- 1- ・をクリックして、カレンダー表示させます。
- 2- 決定した税改正日と、税率を入力します。
- 3- F10更新で終了します。

2014年4月1日以降に、消費税改正が行われた場合、必ず下記「税率設定」を行って から「税改正マスタ金額設定」を利用してください。 ※改正後価格の作成以外にも、改正後価格のラベル印字にも影響します。 ※指定日付に税率を変更しますので、2014年以降の設定は、確定してから行ってく ださい。

| 🌇 消費税設定                                                                                                    | <b>—</b>                                                                                                    |                                                                                                    |                                                                                                    |                                                  |                    |
|----------------------------------------------------------------------------------------------------|----------------------------------------------------------------------------------------------------|----------------------------------------------------------------------------------------------------|----------------------------------------------------------------------------------------------------|--------------------------------------------------|--------------------|
| ビジコム江戸川橋店(0001)                                                                                                    | 2014年01月23日                                                                                                    |                                                                                                    |                                                                                                    |                                                  |                    |
| [税設定] 詳細設定   印字設定                                                                                                    | <b>那</b> , 海费得投完                                                                                                    |                                                                                                    |                                                                                                    |                                                  |                    |
| 10.822     日中部法定「日中部定」       税表示     税益(総額)       00000     1997/04/01       1997/04/01     5       2014/04/01     5       2014/04/01     8       1     1       1     1       1     1       1     1       1     1       1     1       1     1       1     1       1     1       1     1       1     1       1     1       1     1       1     1       1     1       1     1       1     1       1     1       1     1       1     1       1     1       1     1       1     1       1     1       1     1       1     1       1     1       1     1       1     1       1     1       1     1       1     1       1     1       1     1       1     1       1     1       1     1        1     1 | 図 消費税設定 ビジコム江戸川橋店(0001)   税設定 詳細設定 印字設定   税表示   べ税抜   0 初正日   税率   1997/04/01    7 初志   1997/04/01    7 初志   1997/04/01    1997/04/01    1997/04/01    1997/04/01    1997/04/01    1997/04/01    1997/04/01    1997/04/01   1997/04/01    1997/04/01   1997/04/01    1997/04/01    1997/04/01   1997/04/01    1997/04/01   1997/04/01    1997/04/01   1997/04/01   1997/04/01    1907/04/01   1907/04/01    1907/04/01   1907/04/01    1907/04/01   1907/04/01    1907/04/01   1007/04/01    1007/04/01   1007/04/01    1007/04/01    1007/04/01   1007/04/01    1007/04/01    1007/04/01    1007/04/01    1007/04/01    1007/04/01    1007/04/01    1007/04/01    1007/04/01    1007/04/01    1007/04/01    1007/04/01    1007/04/01    1007/04/01    1007/04/01    1007/04/01    1007/04/01    1007/04/01    1007/04/01    1007/04/01    1007/04/01    1007/04/01    1007/04/01    1007/04/01    1007/04/01    1007/04/01    1007/04/01    1007/04/01    1007/04/01    1007/04/01    1007/04/01    1007/04/01    1007/04/01    1007/04/01    1007/04/01    1007/04/01    1007/04/01    1007/04/01    1007/04/01    1007/04/01    1007/04/01    1007/04/01    1007/04/01    1007/04/01     1007/04/01    1007/0 | ○税込(総額)       5年10月▶       2水本会土       378910       14151617       21222324       21222324       21222324       21222324       21222324       2122324       2122324       2122324       2122324       21223124       2122324       2122324       2122324       2122324       2015/01/23       地起動 | 2014年01月23日     2014年01月23日     2014年01月23日     ビジコム江戸川橋店(0001)     税設定  詳細設定   印字設定       税表示     ベ税抜     ベ     ベ     校正日 税率     1897/04/01 - 5     × 2014/04/01 - 8     2015/10/01 - 10     ・     ・     マ     代金計算     ベ 切捨 へ 四捨五入     使用税込価格     ぐ税込1(●) へ | <u>稅込(総額)</u><br>「<br>「<br>「<br>⑦<br>1<br>税込2(■) | <b>2015年01月23日</b> |
|                                                                                                    |                                                                                                    |                                                                                                    | 税改正マスタ金額設定ツール                                                                                                    | 起動                                               |                    |
|                                                                                                    |                                                                                                    |                                                                                                    | F1 終了                                                                                                    |                                                  | F10更新              |

税込み価格編

# ■■税抜き設定偏■■ 税改正マスタ金額設定マニュアル

## 総額表示>税抜き価格表示

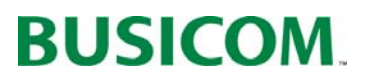

#### まるめ設定編

## まるめ設定について① (税抜き価格作成・消費税額表示)

現在の販売価格から「税抜き価格」を作成します。

「税抜き価格」を作成する上で、銭単位(円以下の小数点)の「まるめ処理」設定を行います。

①「税抜き価格」計算時の端数処理が現在の設定で良いか、下記手順で確認します。 ④パターン「開始メニュー」>「F6 基本設定」>「F2 全般設定」 >「初期」-(税金計算)(総額表示使用)
⑧パターン「開始メニュー」>「F6 基本設定」>「F3消費税設定」「税設定」-(税金計算)(税表示)

#### 税金計算の設定について

④「開始メニュー」>「F6 基本設定」>「F2 全般設定」 >【税金計算】の設定と
⑧「開始メニュー」>「F6 基本設定」>「F3 消費税設定」>【税金計算】の設定は連動しています。
いずれかの設定を変更しても、同じ設定に変更されます。

#### --税抜き価格を算出する際に、以下の計算式で算出しています。--

計算例)税率5% 税込価格×5(現税率)÷105 = 税金額<端数処理>函 税込価格-税金額④=税抜き価格、となっていますので、 「税金計算」の端数処理を(切捨て)にする事で、算出される税抜き価格の端数処理は切上げとなります。

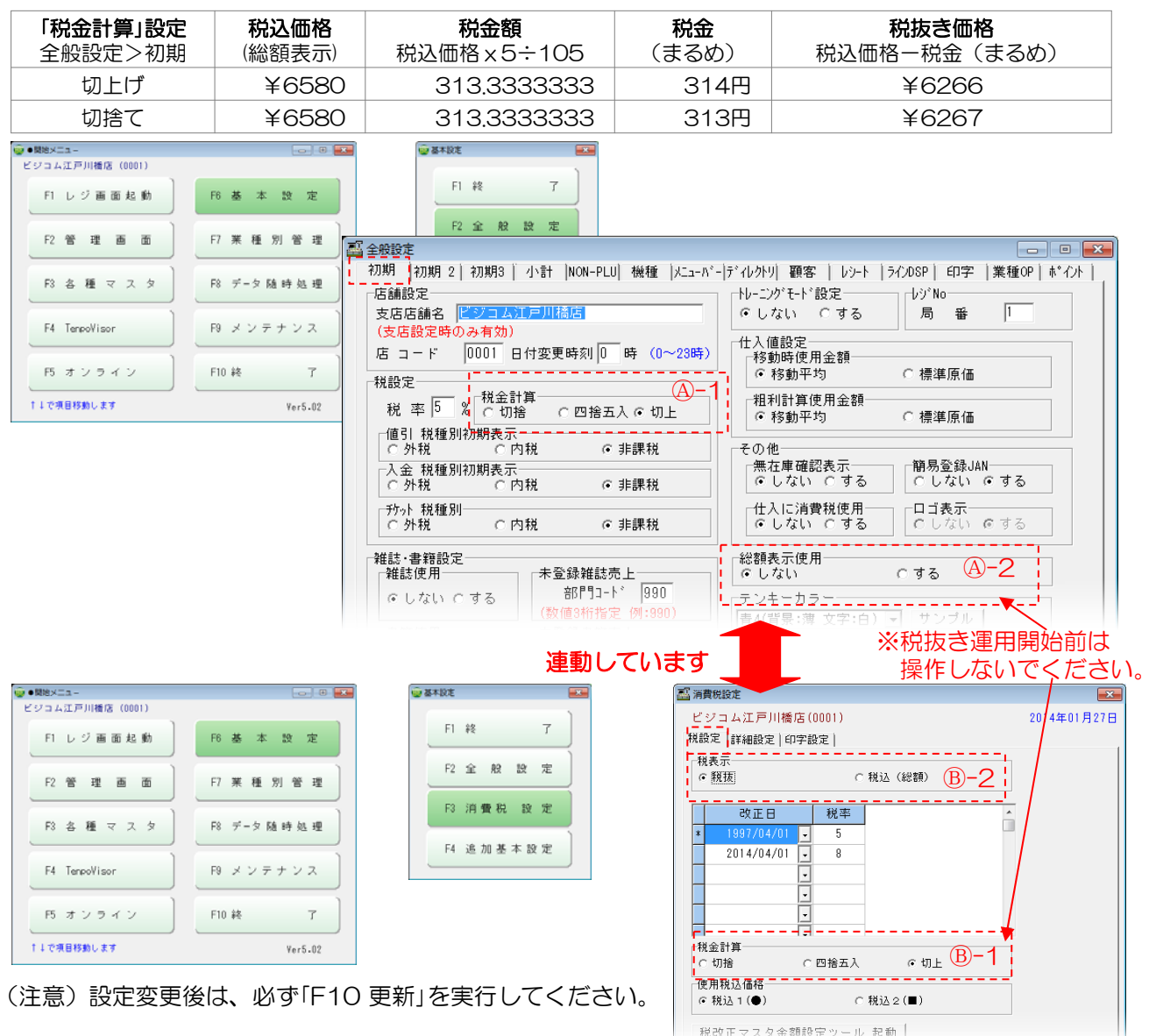

税抜き価格編

切上

四捨

五入

## まるめ設定について ② (税抜き価格作成・消費税額表示)

税金計算のまるめ設定(小数点以下)は、下記の場所に適用されます。

#### 「開始メニュー」>「F6 基本設定」>「F2 全般設定」>税金計算

#### 税金計算の設定 例) 🏭 全般設定 初期 |初期 2 | 初期3 | 小計 |NON-PLU| 機種 |メニューバー|デイレクトソ| 顧客 | レシート | ラインOSP | 印字 | 業種0P | ポイント | ¥921.410···の場合。 トレーニングモート 設定一 店舗設定 n ⊨bジ\*No= 支店店舗名 ビジコム江戸川橋店 局番 ⊙しない ○する 1 文店店舗名 Cショムシアル(6)5 (支店設定時のみ有効) 店 コード 0001 日付変更時刻 0 時 (0~23時) 端数処理 切捨 仕入値設定 ■移動時使用金額 基の値 ☞ 移動平均 ○ 標準原価 税設定一 税率 5 % C 切捨 921.410…円 921円 921円 922円 粗利計算使用金額 ⓒ 移動平均 ○四捨五入 ⊙ 切上 ○ 標準原価 値引税種別初期表示 〇外税 〇内税 921.510…円 921円 922円 922円 ☞ 非課税 その他 ○ 分税 ○ 内税 ○ 入金 税種別初期表示 ○ 外税 ○ 内税 簡易登録JAN ○しない ○する ⊙ 非課税 - <del>が</del>ット 税種別─-○ 外税 仕入に消費税使用 ○ しない ○ する ーロゴ表示 - のしない (のする ○ 内税 ⊙ 非課税 総額表示使用 ©しない 雑誌·書籍設定-□雑誌使用------□未登録雑誌売上 0 する 部門コート\* 990 でしない こする テンキーカラー (数値

#### 【税改正マスタ金額設定】

「税改正マスタ金額設定」で作成される「税 抜き価格」のまるめ設定。 作成された「税抜き価格」を元に改正後の価

格を作成します。

|                                     |                | 20111                  |                |              |               |        |                |    |
|-------------------------------------|----------------|------------------------|----------------|--------------|---------------|--------|----------------|----|
| □ 改正後価格未設定商品 □ 既存税抜価格を使用しない □ まるめ単位 |                |                        |                |              |               |        |                |    |
|                                     | 部門範囲 400       | ~ 999 枝番範囲 🛛           | 000 ~ 9        | 99 • 73      | U 01          | C 1    | 0 0 100        |    |
|                                     | □ 発売日          | 2013/07/12 - 2         | 2013/07/12     | _ 処理         | 方法            | 10 - 1 | - 1-1-1        |    |
|                                     | □ 価格設定日        | - 価格設定日 2013/07/12 - 2 |                |              | ◎ 切り捨て ○ 四捨五入 |        |                | lt |
|                                     | □ 登録日          | 2013/07/12             | ──現税≧          | ⊑ <u>5</u> % | 新税率           | 8 % F5 | 確認             |    |
|                                     |                | 商口々                    | _ = / <b>#</b> | 彩坊 (东北)      | 1111 Jan 100  | × ×    | aft 元 2条 (王 12 |    |
|                                     |                | 181 00 -62             | 正面             | 1元1次1回1合     | 175.10116     | 産      | 以正该価格          |    |
|                                     | 400-000005-000 | ハッルセロナ 07/08 ユニホーム ホーム | 1600           | 1620         | 1701          | 0      | 1749           |    |
|                                     | 401-000001-000 | ++==>-#/01/S           | 4200           | 4298         | 4512          | 0      | 4641           |    |
|                                     | 401-000002-000 | キャミソール/02/M            | 4200           | 4298         | 4512          | 0      | 4641           |    |
|                                     | 401-000003-000 | キャミソール/03/L            | 4200           | 4298         | 4512          | 0      | 4641           | Γ  |
|                                     | 401-00004-000  |                        | 10300          | -18584       | 11113         |        |                |    |
| Î                                   | ➡ ●商品登録 (物販)   |                        |                |              |               |        |                | •  |

#### 【商品登録】

「商品登録」で自動で作成される「税抜金額」 または「税込金額」のまるめ設定。

| 🔜 ●商品登録 (物販)            |                                 |      |               |   |      |
|-------------------------|---------------------------------|------|---------------|---|------|
| 「メイン入力──<br>100<br>検索キー | 検索キーを入力して下さい<br><i>Ver 2.56</i> | 文字   | 価格入力          | 0 |      |
| 商品コード                   | J 4-EN A L                      | <br> | (仮叙単画)<br>仕入値 | 0 | 0.0% |
| インスト       商品名か         | バーコード<br>商品名サフカナ                |      | 税故並額<br>税込金額  | 0 | 5%   |
| <b>商品名</b><br>商品名打?     | 1 1                             |      |               |   |      |

#### 改正後価格作成の為に、まるめ設定を変更した場合の注意点 税抜き価格(総額表示しない) 運用時の税計算方法と「レシート」

商品の単品に税金が含まれていないので、レシート及びバーコー ドラベルに消費税額を印字する為の、税計算時におけるまるめ設 定。(消費税 ¥〇〇〇)及び、小計画面「税金」の小数点以下の まるめ設定に適用されます。

| (A//<br> 疗'       |     |     |         |   | _    |    |
|-------------------|-----|-----|---------|---|------|----|
| レジ*ットカート*No:      |     | 小計  | 20, 500 | 7 | 8    | 9  |
| 内金                | 0 1 | イント | 0       |   |      |    |
|                   | 金   | 額調整 | 0       | 4 | 5    | Ŭ, |
|                   |     | 税金  | 1.030   | 1 | 2    | 3  |
| クレショト             | 0   | 合計  | ¥21,530 | 0 | C    | 10 |
| 部分精算              | 0   | 残金  | 21, 530 | % | +    | _  |
| 税対象金額             |     | 預り  | 0       | 0 | Sile |    |
| 20300 First 20300 |     |     |         |   |      |    |

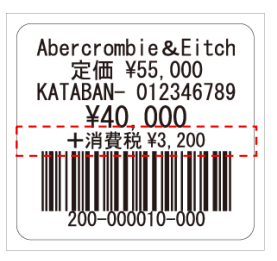

| BUSICOM 江戸川橋店                                            |                          |                 |  |  |  |  |  |  |
|----------------------------------------------------------|--------------------------|-----------------|--|--|--|--|--|--|
| 東京都文京区関口 1-20-10<br>住友不動産江戸川橋駅前ビル 8F<br>TEL:03-5229-5190 |                          |                 |  |  |  |  |  |  |
| * *                                                      | 販売                       | * *             |  |  |  |  |  |  |
| 2013/07/07(土)<br>担当者 0002:                               | 15:15 店 00<br>マネージャー     | 01 No.0002      |  |  |  |  |  |  |
| コード<br>数                                                 | 品 名<br>: 単価              | 金額              |  |  |  |  |  |  |
| 400-000001000                                            | Tシャツ/ブルー/S               |                 |  |  |  |  |  |  |
| 1                                                        | 6,264                    | 6,264           |  |  |  |  |  |  |
| 402-000001000                                            | _ット/01/S                 |                 |  |  |  |  |  |  |
| 1                                                        | 5,184                    | 5,184           |  |  |  |  |  |  |
| 410-000000100                                            | λトレッチテ <sup>°</sup> ΞΔ/Ο | 1               |  |  |  |  |  |  |
| 1                                                        | 10,584                   | 10,584          |  |  |  |  |  |  |
| <u>外税対象金額</u><br>消費税 (5%)                                |                          | 22,032<br>1,101 |  |  |  |  |  |  |
|                                                          | 3 点                      | ¥23,133         |  |  |  |  |  |  |
|                                                          |                          |                 |  |  |  |  |  |  |

## まるめ設定について③ (小計時の税金計算)

## 小計画面の税金計算(税込み運用時はありません)時における端数処理設定 ※この設定は、税抜き価格運用前に設定しても、総額表示運用には影響しません。

下図「小計画面」の「税金」or「合計(売上+税金)」計算時、1円以上のまるめ設定を行います。

| 小計入力                     |             |                      |   |       | - |
|--------------------------|-------------|----------------------|---|-------|---|
| クレジット会社名:<br>クレジットカードNo: | 小計          | <mark>20, 500</mark> | 7 | 8     | 9 |
| 内金                       | 0 ポイント      | 0                    |   |       |   |
|                          | 金額調整        | 0                    | 4 | 5     | Ű |
|                          | 税金          | 1, 030               | 1 | 2     | 3 |
| <u>クレシ゛ット</u>            | 0 <i>合計</i> | ¥21, 530             | 0 | 0     | 0 |
| 部分精算                     | 0 <i>残金</i> | 21, 530              | % | +     | - |
| 税対象金額                    | 預り          | 0                    | e | - Ste | æ |
|                          |             |                      |   |       |   |

#### 例一1)

#### ¥4555.52の、各まるめ+端数処理を行います

| まるめ<br>端数 | なし     | 1      | 10     | 100    |
|-----------|--------|--------|--------|--------|
| 切り捨て      | 4,555円 | 4,550円 | 4,500円 | 4,000円 |
| 四捨五入      | 4,556円 | 4,560円 | 4,600円 | 5,000円 |
| 切り上げ      | 4,556円 | 4,560円 | 4,600円 | 5,000円 |

#### 「開始メニュー」>「F6 基本設定」>「F2 全般設定」>小計

| ■ ####################################                                                                                                    | 機<br>使 | 能<br>更用 | 使用【する】 【しない】                                                                                                    |
|----------------------------------------------------------------------------------------------------|--------|---------|----------------------------------------------------------------------------------------------------|
| 小計入力必須     デビットカード機能使用       ・しない     ・する       小計割引機能     ・する       ・しない     ・する       クレジット機能使用     ・する       クレジット機能使用     ・する       クレジット機能使用     ・       ・     ・       ・     ・       ・     ・       ・     ・       ・     ・       ・     ・       ・     ・       ・     ・       ・     ・       ・     ・       ・     ・       ・     ・       ・     ・       ・     ・       ・     ・       ・     ・       ・     ・       ・     ・       ・     ・       ・     ・       ・     ・       ・     ・       ・     ・       ・     ・       ・     ・       ・     ・       ・     ・       ・     ・       ・     ・       ・     ・       ・     ・       ・     ・       ・     ・       ・     ・       ・     ・       ・     ・       ・     ・ | 条      | 件       | 単位(下記)で指定した位を<br>切捨、四捨五入、切上から<br>選択します。                                                                                 |
|                                                                                                    | 単      | i位      | 1、10、100、1000の単位<br>から選択します。                                                                                            |
| 条件         C 切捨 © 四捨五入C 切上         C 切だ の C 1000         C ワビジット 厂 電子マネー           単位         G 1 C 10 C 100 C 1000         C ジビジット 厂 電子マネー         C ジジット 厂 電子マネー           「 求る 必対象         F 10 C 更新         C ジジット 厂 電子マネー         F ビジット           「 水ー ト No II         F 10 C 更新         Ver 5.00           F1終7         F2初期         F3 小計         F 400NPLU         F5メニューハ*- F65* 化クリ         F 7 範密         F 90・7 * F 10 更新           S_F14初期3         S_F24初期2         S_F4機種         S_F 7 業種         S_F 96 P 字         文字                                                                                                    | ま<br>対 | るめ<br>像 | <ul> <li>【税金】</li> <li>外税税金に対してまるめを</li> <li>行います。</li> <li>【合計(売上+税金)】</li> <li>合計金額に対してまるめを</li> <li>行います。</li> </ul> |

## 税込み価格(総額表示)から、税抜き価格にする際の注意点

| ・開始メニュー>F3消費税設定>「詳細設定」で、税込なります。(右図参照) | .み(総額)設定されている項目は、全て「税抜き.                             | 15          |
|---------------------------------------|------------------------------------------------------|-------------|
|                                       | 二 消費税設定                                              | <b>—X</b> — |
| ※「総額設定」の詳細設定は、祝込み価格(総額表示)             | ビジコム江戸川橋店(0001) 2014年01                              | 1月28日       |
| 設定にした際に適用される項目となります。                  | 税設定 詳細設定   印字設定                                      |             |
| 税抜き設定の場合、こちらの設定は無視されます。               | ログに書き出す単価<br>「日野玩」 「野玩」 「料込(絵類) 「「料坊 」 「料込 (絵類)      | a)          |
| ・年報の計算が 今までは税込みになっています                |                                                      | <u> </u>    |
| 1年前の前昇の、うめては机込のになっていなす                | 仕入/買取時税種別反映                                          |             |
| ので、期に関わらず連用変更削と変更後で方りて                | 「外税強制表示」 間の間回豆球時に回豆球<br>「「」ない(内→内) こまろ(内→外) こしない でする |             |
| ください。(TenpoVisorの期間集計も同様です)           |                                                      |             |
|                                       | 「ポイント付加金額」 においておいておいておいておいておいておいておいておいておいておいておいておいてお | <b>6</b> \  |
| ・部門マスタの税区分をご確認ください。                   | ◎税抜 ○税込(総額)                                          | ····        |
| (P-30「税種別の一括変更」を参照)                   | □□□□□□□□□□□□□□□□□□□□□□□□□□□□□□□□□□□□□                | 新           |
| (税区分が内税になっている部門の商品を登録す                | ○しない ○する ○しない ○する                                    |             |
| ス提合 商品登録両面で形区分のデフォルト設定                | □ □ □ □ □ □ □ □ □ □ □ □ □ □ □ □ □ □ □                |             |
|                                       | ○ 外税 ○ 内税 ◎ 非課税 ○ 非固定 ○ しない ◎ する                     |             |
| か内祝となります。)                            | (演리) 1811년 1911년 李二                                  |             |
|                                       | □□□ 杭健加切切到农小 79分 杭健加<br>○外税 ○内税 ●非課税 ○外税 ○内税 ●非課     | 410         |
|                                       |                                                      |             |

税抜き価格編

## 税抜き価格の作成①一税改正マスタ金額設定

#### 「税改正マスタ金額設定」を使用して「税抜き価格」を一括で作成します。

税抜き価格作成後、ラベルの貼り替えが終わったら、税抜き運用へ変更します。 税改正日に自動で新税率「8%」が適用されます。

#### 税抜き運用の切換日について。

税抜き運用にする場合、月初(1日)以外の日に運用を切り換え ると、日報・月報の売上表示等が、「外税売上」「内税売上」・・ 等分離されてわかり難くなりますので注意してください。 また右図「消費税設定」>「詳細設定」>「粗利計算額」を 「税込み(総額」」設定していた場合、「税抜」となりますので 注意してください。

| ビジコム江戸川橋店(0001)<br>脱設定 詳細設定  印字設定 | 2014年                                                  | 01月27       |
|-----------------------------------|--------------------------------------------------------|-------------|
| ログに書き出す単価<br>で 親抜 (総額)            | <ul> <li>粗利計算金額</li> <li>●税抜</li> <li>○税込(総</li> </ul> | <b>客</b> 頁) |
| 仕入/買取時税種別反映<br>                   | 簡易商品登録設定<br>                                           |             |
| ● しない(内→内) C する(内→外)              | こしない でする                                               |             |
|                                   | 定価に登録する金額                                              |             |
| -ポイント付加金額<br>の 税抜 の 税込 (総額)       | ●税抜 ○税込(総                                              | 客頁)         |

①「税改正マスタ金額設定」を、下記手順で開きます。 「開始メニュー」>「F6 基本設定」>「F3 消費税設定」>「税設定」>「税改正マスタ金額設定ツール起動」

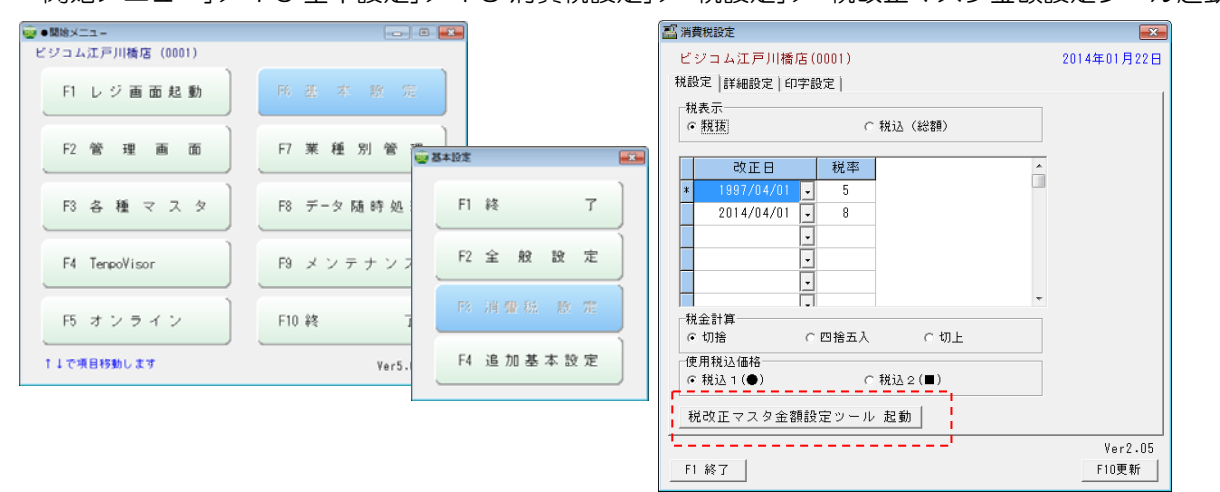

#### ■ 改正後価格未設定商品

☑を入れる事で「改正後価格」未設定商品だけを抽出できますので、 価格の改正もれが防げます。(☑を入れる事を推奨します)

②「税改正マスタ金額設定」が開きます。 「部門範囲」「発売日」「価格設定日」「登録 日」等で、商品を絞り込んで処理が可能 です。 改正後価格を作成していない商品は「改

正後価格未設定商品」に凶を入れる事で、 表示できます。

|           | Ē              |            |                 |        | ×         |
|-----------|----------------|------------|-----------------|--------|-----------|
| □ 改正後価格未該 | 设定商品 🗆 既存税抜    | 価格を使用しな    | いまるめ単位一         |        |           |
| 部門範囲 100  | ~ 999 枝番範囲     | ∄ 000 ~ 99 | 9 <u>● なし へ</u> | 1 01   | 0 0 100   |
| □ 発売日     | 2013/07/12 🚽 🔷 | 2013/07/12 |                 | i<br>  |           |
| 匚 価格設定日   | 2013/07/12 🚽 🗠 | 2013/07/12 |                 | 0 四括五八 | 이에의보다     |
| □ 登録日     | 2013/07/12 -   | 2013/07/12 | - 現税率 5 %       | 新税率    | 8 % F5 確認 |
| 商品コード     | 商品名            | 定価         | 税抜価格 税込価格       | } 差    | 改正後価格     |
|           |                |            |                 |        |           |
|           |                |            |                 |        |           |
|           |                |            |                 |        |           |

税抜き価格の作成② 一税改正マスタ金額設定

「税抜き価格」を作成する上で、既存の「税抜き価格」を使用するかしないかの設定を行います。

③-1 「2既存税抜価格を使用しない」 は、現在の商品マスタに「税抜き価格」が、 入っており「税込価格」(販売価格)と整 合性(税抜き×消費税率)があっていな い場合「既存税抜価格を使用しない」に2 を入れる事で、現在の「税込価格」に「現 在の税率」で計算し「税抜き価格」を算出 します。 ※今現在の売価から税抜き価格を作成し

ますので、一番正確な方法となります。

□ 改正後価格未設定商品 🔽 既存税抜価格を使用しない 🛛 まるめ単位 部門範囲 100 ~ 1999 枝番範囲 1000 ~ 1999 6 なし 0.1 C 10 C 100 2014/01/29 - ~ 2014/01/29 - 処理方法-□ 発売日 ○切り捨て ◎四捨五入 ○切り上げ 2014/01/29 - ~ 2014/01/29 -□ 価格設定日 □ 登録日 2014/01/29 - 2014/01/29 - 現税率 5% 新税率 8% F5 確認 商品コード 商品名 定価 税技価格 税込価格 改正後価格 200 290-000001-000 7091 コーヒースフ\*ーン イエロー 286 300 309 200 290-000002-000 7091 コーヒースフペーン クリアン 286 300 309 290-000003-000 7091 3-1-2-27 5 7 9 9-2 286 300 309 200 290-000004-000 アクリル フ・レースフ・ーン フ・ルー 286 300 309 200 Γ 290-000005-000 7000 コーヒースフ・-ン レット・ 200 286 300 309 Г 290-000806-000 70943-7° BLUE 600 667 700 720 Г 290-000007-000 709#3>7° CLEAR 600 667 700 720 Г 290-000008-000 7クリルコップ GREEN 600 667 700 720 Г 290-000009-000 アクリルコップ RED 600 667 700 720 290-000009-001 アクリルコッフ° RED 600 667 700 720 Γ F1 終了 | F3 マニュアル | F4 削除 F9 テキスト F10 実行

商品マスタにある「現在の税込み価格」× 「現在の税率」で作成した「税抜き価格」

| ③-2 「口眄左趙抜価格を佶田したい」 | ■ ●税改正マスタ金額    | 設定 497件                          |              |                    |             |              | ×  |
|---------------------|----------------|----------------------------------|--------------|--------------------|-------------|--------------|----|
|                     | □ 改正後価格未訂      | 受定商品 🗆 既存税抜価                     | 格を使用しない      | ┌まるめ単位──           |             |              | _  |
| にナエックを入れない場合は、      | 部門範囲 100       | ~ 999 枝番範囲                       | 000 ~ 999    | ○なし ⊂1             | C1          | 0 0 100      |    |
| 現在の梲抜き金額に垷梲率(5%)を掛け |                |                                  |              |                    |             |              |    |
| て、算出した税込み金額と        | □ 発売日          | 2014/01/29 🗾 ~                   | 2014/01/29 - | の切り捨て              | ○ 四捨五〉      | с клин       | f  |
| 現在の税込み価格との差異を表示してい  | □ 価格設定日        | 2014/01/29 🗸 ~                   | 2014/01/29 💌 |                    | · - 10 - 2/ | · · · /// ±. |    |
| ます。                 | □ 登録日          | 2014/01/29 🚽 ~                   | 2014/01/29 - | 現税率 5%             | 新税率         | 8 % F5 ð     | 確認 |
| ※商品マスタの税込み価格と税抜き価格  |                |                                  |              | ±/= +9 +H :1 /= +9 | ،<br>ا ¥    | コケナジルまた      |    |
| の敕会性が会っていたい商品は「羊」の欄 |                | 18100-40<br>アカリル コードースフペーン イエロー  | 200 300      | 300                | 2 左 1       | 521E1支1回18   | -0 |
| の正してのしっていない同心は、左」の傾 | 280-000001-000 | アクリル コードースフ <sup>®</sup> ーン クリアー | 200 300      | 300                | L -15       | 324          | H  |
| に衣小されより。            | 290-000002 000 | アクリル コードースフ シン・ク・リーン             | 200 300      | 300                | 1-15        | 324          | H  |
|                     | 290-000003 000 | アクリル コート・スフ・ーン フ・ルー              | 200 300      | 300                | -15         | 324          | H  |
|                     | 290-000004 000 | 7クリル コードースファーン レット・              | 200 300      | 300                | -15         | 324          |    |
|                     | 290-000006-000 | 7クリルコッフ BLUE                     | 600 618      | 700                | 51          | 667          |    |
|                     | 200 000000 000 | アクリルコッフ° CLEAR                   | 600 618      | 700                | 51          | 667          | Ë. |
|                     | 290-000008-000 | アクリルコッフ° GREEN                   | 600 618      | 700                | 51          | 667          |    |
|                     | 290-000009-000 | アクリルコッフ° RED                     | 600 618      | 700                | 51 \        | 667          | Ē  |
| 商品マスタにある「現在の税抜き価格」  | 290-000009-001 | アクリルコッフ。 RED                     | 600 618      | 700                | 51          | 667          | Ξ. |
|                     | 1              | 1                                |              |                    | []          |              |    |
|                     | F1 48 7 F0     | 7- 71 54 400                     |              |                    |             | -+           | -  |
|                     | FI #% J F3     |                                  |              |                    | -9          |              | 1T |
|                     |                |                                  |              |                    |             |              |    |
| [                   |                |                                  |              |                    |             |              |    |

※「口既存税抜価格を使用しない」にチェックを入れない場合に表示される「差」は

(税抜き価格<現在の販売価格>) - (既存の税抜き価格×現税率<5%>) = 差

を表示しています。

この「差」の欄に表示された商品は、商品マスタ登録時以降に、値下げをした(-表色)、値上げをした(緑色)、 商品マスタをCSVで取り込んだ等、整合性のあっていない商品となりますので、確認してください。

## 税改正後価格の作成③一改正後価格のまるめ設定

※税抜き運用へ変更しますので、原則的に「税込み価格」及び税改正日以降の「税込み価格」は必 要ありませんが、「消費税転嫁対策特別措置法」が時限立法であり、「総額表示の義務」が何時 戻されるかわからないので、税込み価格を作成しておく事を推奨します。

作成する「改正後価格」(税抜き価格(総額表示))の「まるめ処理」設定を行いリスト作成しま す。※前述のまるめ設定は、税抜き価格でしたが、この設定は売価のまるめ設定です。

副 税改正マスタ金額設定 X ①「税改正後価格」のまるめ処理を設 □ 改正後価格未設定商品 □ 既存税抜価格を使用しな 部門範囲 100 ~ 1999 枝番範囲 1000 ~ 1999 ● なし 定します。 0.1 C 10 C 100 □ 発売日 2013/07/12 - 2013/07/12 □ 価格設定日 □ 登録日 2013/07/12 - 2013/07/12 - 現税率 5 % 新税率 8 % F5 確認 商品名 定価 税抜価格 税込価格 商品コード 改正後価格 差 (A) 【まるめ単位】 B 【処理方法】 まるめの処理の方法をどの様にするか決めます。

下記を参照して、まるめる単位を決めます。

- ・まるめ単位(なし) = 小数点のまるめ
- ・まるめ単位(1)= 1円の位をまるめ
- ・まるめ単位(10) = 10円の位をまるめ
- ・まるめ単位(100) = 100円の位をまるめ

例-1)

#### ¥4555.52の、各まるめ+端数処理を行います

| まるめ<br>端数 | なし      | 1       | 10      | 100     |
|-----------|---------|---------|---------|---------|
| 切り捨て      | 4,555 円 | 4,550 円 | 4,500 円 | 4,000 円 |
| 四捨五入      | 4,556 円 | 4,560 円 | 4,600 円 | 5,000 円 |
| 切り上げ      | 4,556 円 | 4,560 円 | 4,600 円 | 5,000 円 |

| 例一2)  |     |              |
|-------|-----|--------------|
| VEAAA | 100 | $\nabla \pm$ |

#### ¥5444.49の、各まるめ+端数処理を行います

・切り捨て ・四捨五入 ・切り上げ のいずれか。

| まるめ<br>端数 | なし      | 1       | 10      | 100     |
|-----------|---------|---------|---------|---------|
| 切り捨て      | 5,444 円 | 5,440 円 | 5,400 円 | 5,000 円 |
| 四捨五入      | 5,444 円 | 5,440 円 | 5,400 円 | 5,000 円 |
| 切り上げ      | 5,445 円 | 5,450 円 | 5,500 円 | 6,000 円 |

② 【税率】現在の税率を入力 この税率設定を見て、税抜き価格を算 出します。

 ③【新税率】改正後の新税率を入力 この税率設定を見て、改正後価格を算 出します。(※また、この税率でラベ ルの税金額を算出します。)

④ 【F5 確認】をクリックします。

| 税改正マスタ金額設             | ŧ                       |              |                     |                 |             |        |                       | ×      |
|-----------------------|-------------------------|--------------|---------------------|-----------------|-------------|--------|-----------------------|--------|
| □ 改正後価格未設<br>部門範囲 100 | 設定商品 □ 既存税<br>~ 999 전番♥ | も抜価格<br>範囲 ┃ | トを使用しな<br>000 ~ [9: | にい まる<br>39 ・ な | め単位<br>し C1 | 01     | 0 C 100               |        |
| □ 発売日                 | 2013/07/12 👻            | $\sim$       | 2013/07/12          | - 処理            | 方法          |        |                       |        |
| □ 価格設定日               | 2013/07/12 💌            | $\sim$       | 2013/07/12          | <b>一</b> 「切     | り捨て         | ○ 四捨五人 | 、 ○ 切り上               | lf     |
| □ 登録日                 | 2013/07/12 🔻            | $\sim$       | 2013/07/12          | 2現税3            | s 🗾 5 % 🕄   | 新税率    | 8 % <mark>4</mark> F5 | 確認     |
| 商品コード                 | 商品名                     |              | 定価                  | 税抜価格            | 税込価格        | 差      | 改正後価格                 |        |
|                       |                         |              |                     |                 |             |        |                       | $\Box$ |
|                       |                         |              |                     |                 |             |        |                       |        |
|                       |                         |              |                     |                 |             |        |                       |        |

税改正後価格の作成④一改正後価格の部分修正・作成

作成した「税抜き価格」(及び税込み価格)のリストを部分修正し反映させます。

①「F5 確認」でリスト表示します。 部分修正を行う場合は、修正したい「改 正後価格」をクリックして修正し、 「F10 実行」をクリックしてください。

注)部分修正を行った後は、左上の「改 正後価格未設定商品」に2を入れないと、 前項で設定した値で、上書き修正を行っ てしまいます。

注)「税抜価格」は現在のマスタにある価 格ですので、変更する場合は特に注意を してください。

| ー<br>IV 改正後価格未設定商品 IT 既存税抜価格を使用しない まるめ単位           |                  |                                                                                                 |            |        |        |       |            |    |
|----------------------------------------------------|------------------|-------------------------------------------------------------------------------------------------|------------|--------|--------|-------|------------|----|
| 部門範囲 300 ~ 1999 枝番範囲 1000 ~ 1999 (*なし 01 010 0100) |                  |                                                                                                 |            |        |        |       |            |    |
| □ 発売日 2013/10/11 2 ~ 2013/10/11 2 処理方法             |                  |                                                                                                 |            |        |        |       |            |    |
| □ 価格設定日                                            | 2013/10/11 💌     | $\sim$ 2                                                                                        | 2013/10/11 |        | り捨て    | 0四措五人 | ~ 이에보는     | lf |
| □ 登録日                                              | 2013/10/11 👻     | ~ 2                                                                                             | 2013/10/11 | ─ 現税率  | 5 %    | 新税率   | 8 % F5     | 確認 |
| 商品コード                                              | 商品名              |                                                                                                 | 定価         | 税抜価格   | 税込価格   | 差     | 改正後価格      |    |
| 300-000003-000                                     | テスト商品_2009       | 0903                                                                                            | 5000       | 5000   | 5250   | 0     | 5400       |    |
| 300-000004-000                                     | Bluetooth 無線/5   | フイヤレ                                                                                            | 62600      | 49520  | 52000  | 0     | 53485      |    |
| 300-000005-000                                     | Bluetooth 無線/5   | フイヤレ                                                                                            | 100800     | 78090  | 82000  | 0     | 84343      |    |
| 300-000006-000                                     | MODEL3051HSシリー   | -ズ <br< td=""><td>29400</td><td>24000</td><td>25200</td><td>0</td><td>25920</td><td></td></br<> | 29400      | 24000  | 25200  | 0     | 25920      |    |
| 300-000007-000                                     | Honeywell        | ノグレン                                                                                            | 0          | 30477  | 32000  | 0     | 32915      |    |
| 300-000008-000                                     | Hand Held<br>380 | Og用ハ                                                                                            | 0          | 7429   | 7800   | 0     | 8023       |    |
| 300-000009-000                                     | ロングレンジCCD/       | ヽンディ                                                                                            | r O        | 81905  | 86000  | 0     | 88457      |    |
| 300-000010-000                                     | ロングレンジCCD/       | ヽンディ                                                                                            | 0          | 89524  | 94000  | 0     | 96685      |    |
| 300-000011-000                                     | ロングレンジCCD/       | ヽンディ                                                                                            | 0          | 94286  | 99000  | 0     | 101828     |    |
| 300-000012-000                                     | レーザーハンディ         | ターミ                                                                                             | 0          | 106667 | 112000 | 0     | 115200     | Π, |
| F1 終了 F3                                           | } マニュアル F4 削除    | 1                                                                                               |            |        | 1      | F9 :  | 7‡71 F10 3 | 尾行 |

② リスト右側のチェックBOXに☑を入れて画面下「F4 削除」をクリックする事で、リストから除外され「改正後価格」は、適用されません。

※「改正後価格未設定商品」に図を入れ 前項と同一条件を設定した場合に、再度 表示させる事ができます。

③ リストを確認して問題がなければ、 「F10 実行」で、「税抜価格」が保存され ます。

| 税改正マスタ金額設                                                          | 定 482件                                                                                                    |            |               |        |            |          | <b>X</b> |
|--------------------------------------------------------------------|----------------------------------------------------------------------------------------------------|------------|---------------|--------|------------|----------|----------|
| 反 改正後価格未設定商品 □ 既存税抜価格を使用しない □ まるめ単位                                |                                                                                                    |            |               |        |            |          |          |
| 部門範囲 300                                                           | ~ 999 枝番範囲 🛛                                                                                                 | 000 ~ 99   | 99 <b>で</b> な | U 01   | 0.1        | 0 0 100  |          |
| □ 発売日                                                              | 2013/10/11 - ~                                                                                               | 2013/10/11 | 」 処理          | 方法     | ~ m +≙ ⊤ 1 | o kuulu  |          |
| □ 価格設定日                                                            | 2013/10/11 - ~                                                                                               | 2013/10/11 | - · · ·       | り拾し    |            | ে ৩ আগ চ | 17       |
| □ 登録日                                                              | 2013/10/11 - ~                                                                                               | 2013/10/11 | - 現税科         | 5 %    | 新税率        | 8 % F5   | 確認       |
| 商品コード                                                              | 商品名                                                                                                    | 定価         | 税抜価格          | 税込価格   | 差          | 改正後価格    |          |
| 300-000003-000                                                     | テスト商品_20090903                                                                                               | 5000       | 5000          | 5250   | 0          | 5400     |          |
| 300-000004-000                                                     | Bluetooth 無線/ワイヤし                                                                                            | 62600      | 49524         | 52000  | 0          | 53485    | •        |
| 300-000005-000                                                     | Bluetooth 無線/ワイヤし                                                                                            | 100800     | 78096         | 82000  | 0          | 84343    | •        |
| 300-000006-000                                                     | MODEL3051HSシリーズ <br< td=""><td>29400</td><td>24000</td><td>25200</td><td>0</td><td>25920</td><td></td></br<> | 29400      | 24000         | 25200  | 0          | 25920    |          |
| 300-000007-000                                                     | Honeywell<br>ロングレン                                                                                           | .0         | 30477         | 32000  | 0          | 32915    |          |
| 300-000008-000                                                     | Hand Held<br>3800g用ハ                                                                                         | 0          | 7429          | 7800   | 0          | 8023     |          |
| 300-000009-000                                                     | ロングレンジCCDハンディ                                                                                                | 0          | 81905         | 86000  | 0          | 88457    | <b>v</b> |
| 300-000010-000                                                     | ロングレンジCCDハンディ                                                                                                | 0          | 89524         | 94000  | 0          | 96685    | •        |
| 300-000011-000                                                     | ロングレンジCCDハンディ                                                                                                | 0          | 94286         | 99000  | 0          | 101828   |          |
| 300-000012-000                                                     | レーザーハンディターミ                                                                                                  | 0          | 106667        | 112000 | 0          | 115200   | Π.,      |
| F1 終了         F3 75 a7k         F4 削除         F9 并入         F10 実行 |                                                                                                    |            |               |        |            |          |          |

## 税種別の一括変更(税抜き運用開始以降)

#### 作成した「税抜き価格」の税種別を外税に一括変更します。

作成した「税抜き価格」は、税込み価格(総額表示)使用「する」時に作成している場合「内税」に なっています。

「商品マスタユーティリティー」を使い、全ての商品データを「外税」に一括変更します。 ※非課税、内税商品がある場合には、個別に変更してください。

((税種別は「税込み価格(総額表示)設定」の場合には「外税」でも「内税」で計算されます。))

①「開始メニュー」>「F9 メンテナンス」>「F4 商品ユーティリティー」>「税種別変更」で「F10 実行」します。

|                        | 😨 メンテナンス 📃 🏎      | 👜 商品マスタユーティリティー | <b>X</b>    |
|------------------------|-------------------|-----------------|-------------|
| ビジコム江戸川橋店 (0001)       | F1 85 7           |                 |             |
| F1 レジ画面起動F6 基 本 設 定    |                   | ○ フ ラ グ 変更      | ○商品移行       |
| F2 管理画面 F7 業種別管理 ]     | FZ Ny07y7         | ○税種別変更          | ○ 在庫金額 更新   |
|                        | F3 データベース         | ○単価代入           | ○税込価格 作成    |
|                        | F4 商品マスタユーティリティー  | ○ 在庫数一括変更       | ○ 税込価格 手入力  |
| F4F9 メンテナンス            |                   | 〇 部 門 変 更       | ○税改正マスタ金額設定 |
| F5 オンライン ] F10 終 了 ]   | F5 顧客 2-ティリティー    | ○ 部門 一括削除       | ○ セール価格一括変更 |
| †↓で項目移動します     ¥er4-22 | F6 BCPOS2 7+7*7*→ | ○ 商品データ━・括削除    |             |
|                        |                   | F1終了            | F10実行       |

②「税種別変更」が開きますので、「コード範囲」で変更するコードを絞り込みます。

「税区分」を(外税)のままで「F10 実行」してください。

この処理を、「マスタ指定」の(商品マスタ)と(部門マスタ)で2回行ってください。 ※部門マスタの税区分は、商品マスタ登録時のデフォルトの税区分と、部門販売時(商品コードの無い商 品販売)に適用されます。(部門販売を行っている場合には、必ず部門の「税種別変更」を行ってください。 ※「非課税は対象外」に☑を入れると、非課税商品は、税種別変更から除外されます。

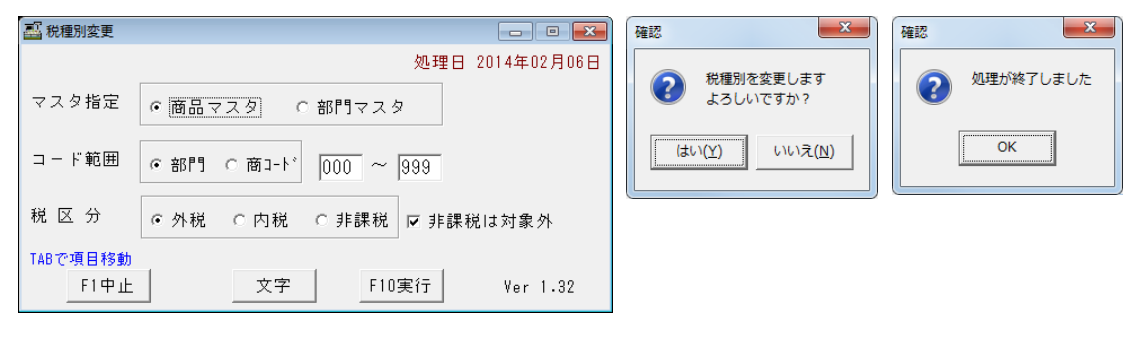

「税抜き価格」の作成が終了しました。税抜き運用開始日前に、 プライスカード・ラベルを改正後価格に変更してください。

ラベルロール配色パターン(税抜き金額印字パターン)

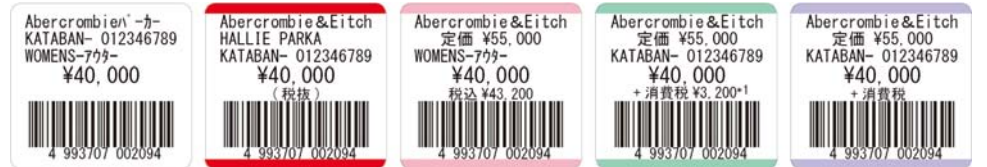

#### 価格作成編

## 税改正後の消費税率適用設定

#### 税改正日に、新消費税率を適用する設定を行います。

①「開始メニュー」>「基本設定」>「消費税設定」>「税設定」を開きます。 改正日設定が「2014/04/01」税率が「8」に なっているのを確認してください。

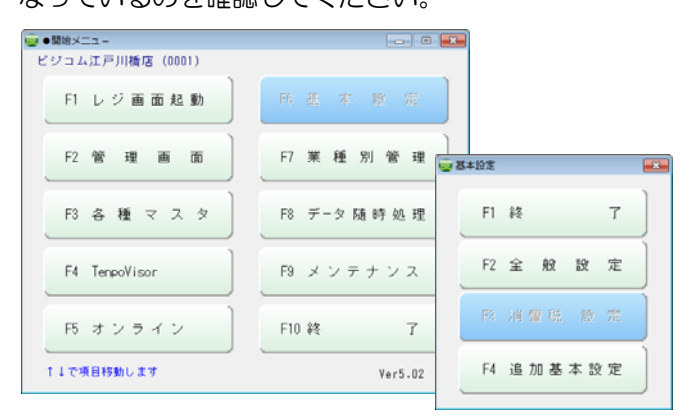

② 2014/04/01当日、BCPOSを起動すると自動で 消費税率が適用され右図「月次処理」が開始されます。

| 💼 消 | 買柷設定            |        |             |   |         |  |
|-----|-----------------|--------|-------------|---|---------|--|
| Ľ   | ジコム江戸川橋         |        | 2014年01月22日 |   |         |  |
| 税言  | 8定  詳細設定   印    |        |             |   |         |  |
| □税  | 表示              |        |             |   |         |  |
| (   | 親拔              | C      | 税込(総額)      |   |         |  |
|     |                 |        |             |   |         |  |
|     | 改正日             | 税率     |             | Â |         |  |
| *   | 1997/04/01      | - 5    |             |   |         |  |
|     | 2014/04/01      | • 8    |             |   |         |  |
|     |                 | •      |             |   |         |  |
|     |                 | -      |             |   |         |  |
|     |                 | •      |             |   |         |  |
|     |                 |        |             | * |         |  |
| 一形  | 金計算             |        |             |   |         |  |
| 6   | ? 切捨            | ○ 四捨五入 | ○ 切上        |   |         |  |
| 团   | ē用税込価格          |        |             |   |         |  |
| (   | ○税込1(●) ○税込2(■) |        |             |   |         |  |
| 1   |                 |        |             |   |         |  |
|     |                 |        |             |   |         |  |
|     |                 |        |             |   | Ver2.05 |  |
| F   | 1 終了            |        |             |   | F10更新   |  |
| _   |                 |        |             |   |         |  |

月次処理を開始します 月次処理中は、絶対にパソコンの電源を切らないで下さい! 途中で電源を切ると、データを破壊する恐れがあります。 【スタート】 キャンセル

#### ③下記の様に各設定が変更されています。

| 副 全般設定                                                                                                    |                                                                                                    |                                               |                  |
|----------------------------------------------------------------------------------------------------|----------------------------------------------------------------------------------------------------|-----------------------------------------------|------------------|
| 初期 初期 2 初期3 小計 NON-PLU 機種 メニューバー                                                                                                    | ディレクトリ  顧客   レシート   ラインDSP   印字   業種OP   ポイント                                                                                                    |                                               |                  |
| 店舗設定                                                                                                    | 「トレーニング・モート"設定 レジ No                                                                                                    |                                               |                  |
| 支店店舗名 ビジョム江戸川橋店                                                                                                    | ●しない ○する   局 番                                                                                                    | 消費税設定                                         | <b>X</b>         |
| (支店設定時のみ有効)           店コード         0001         日付変更時刻         0         時(0~23時)           税設定         税金計算 <t< th=""><th>仕入値設定     移動時使用金額        移動時使用金額         「移動平均         「相利計算使用金額         「お動平均         「「「お動平均         「「「「「」」」」         その他         「二二二二二二二二二二二二二二二二二二二二二二二二二二二二二二二二二二二二</th><th>ビジュム江戸川橋店(0001)<br/>税設定   詳細設定   印字設定  <br/>税表示</th><th>2014年01月22日</th></t<>                                                                                                    | 仕入値設定     移動時使用金額        移動時使用金額         「移動平均         「相利計算使用金額         「お動平均         「「「お動平均         「「「「「」」」」         その他         「二二二二二二二二二二二二二二二二二二二二二二二二二二二二二二二二二二二二 | ビジュム江戸川橋店(0001)<br>税設定   詳細設定   印字設定  <br>税表示 | 2014年01月22日      |
| 労小税種別<br>分税         の税         ・非課税         ・         ・         ・         ・         ・         ・         ・         ・         ・         ・         ・         ・         ・         ・         ・         ・         ・         ・         ・         ・         ・         ・         ・         ・         ・         ・         ・         ・         ・         ・         ・         ・         ・         ・         ・         ・         ・         ・         ・         ・         ・         ・         ・         ・         ・         ・         ・         ・         ・         ・         ・         ・         ・         ・         ・         ・         ・         ・         ・         ・         ・         ・         ・         ・         ・         ・         ・         ・         ・         ・         ・         ・         ・         ・         ・         ・         ・         ・         ・         ・         ・         ・         ・         ・         ・         ・         ・         ・         ・         ・         ・         ・         ・         ・         ・         ・         ・         ・         ・         ・         ・         ・         ・         ・         ・         ・         ・         ・         ・         ・         ・         ・         ・         ・         ・ | 仕入に消費税使用     「ロゴ表示     「しない C する     「しない C する     「しない C する     」     ひない C する     」                                                                                      |                                               |                  |
| (* しない ぐする)         (数価約指定 例:990)           書籍使用         未登録書籍売上           * むない ぐする         部門コート* 895           (数値3桁指定 例:993)         (数値3桁指定 例:993)                                                                                                    | テンキーカラー<br>青4(背景:薄 文字:白) ▼ サンブル                                                                                                    | 株式訂具                                          | ]                |
| F1終了         F2初期         F3         小計         F4NONPLU         F5火ニューパー           S_F1初期3         S_F2初期2         S_F4機種                                                                                                    | F6テ゚ィレクトリ         F7額客         F8レシート         F9ディスプ         F10更新           S_F6ポイント         S_F3印字         文字                                                            | U<br>F1 終了                                    | Ver2.05<br>F10更新 |

月次処理

新消費税率を適用する「改正日」の設定が終了しました。 税改正日2014年4月1日に、「新消費税率」が適用されます。 次項は「税抜き運用」開始以降に必要な、金額変更(セール売価等)を行います。

## 設定変更日以降 価格作成編

## セール価格の設定(税抜き運用開始以降)

税抜き運用を開始後に、セール価格1.2、複数単価、仕入価格を「セール価格一括変換ツー ル」で税抜き価格を作成します。

※税抜き運用開始日前に下記操作を行うと、即座にマスタに反映されてしまいます。 ① 「開始メニュー」>「F9 メンテナンス」>「F4 商品マスタユーティリティー」>セール価格ー括変更

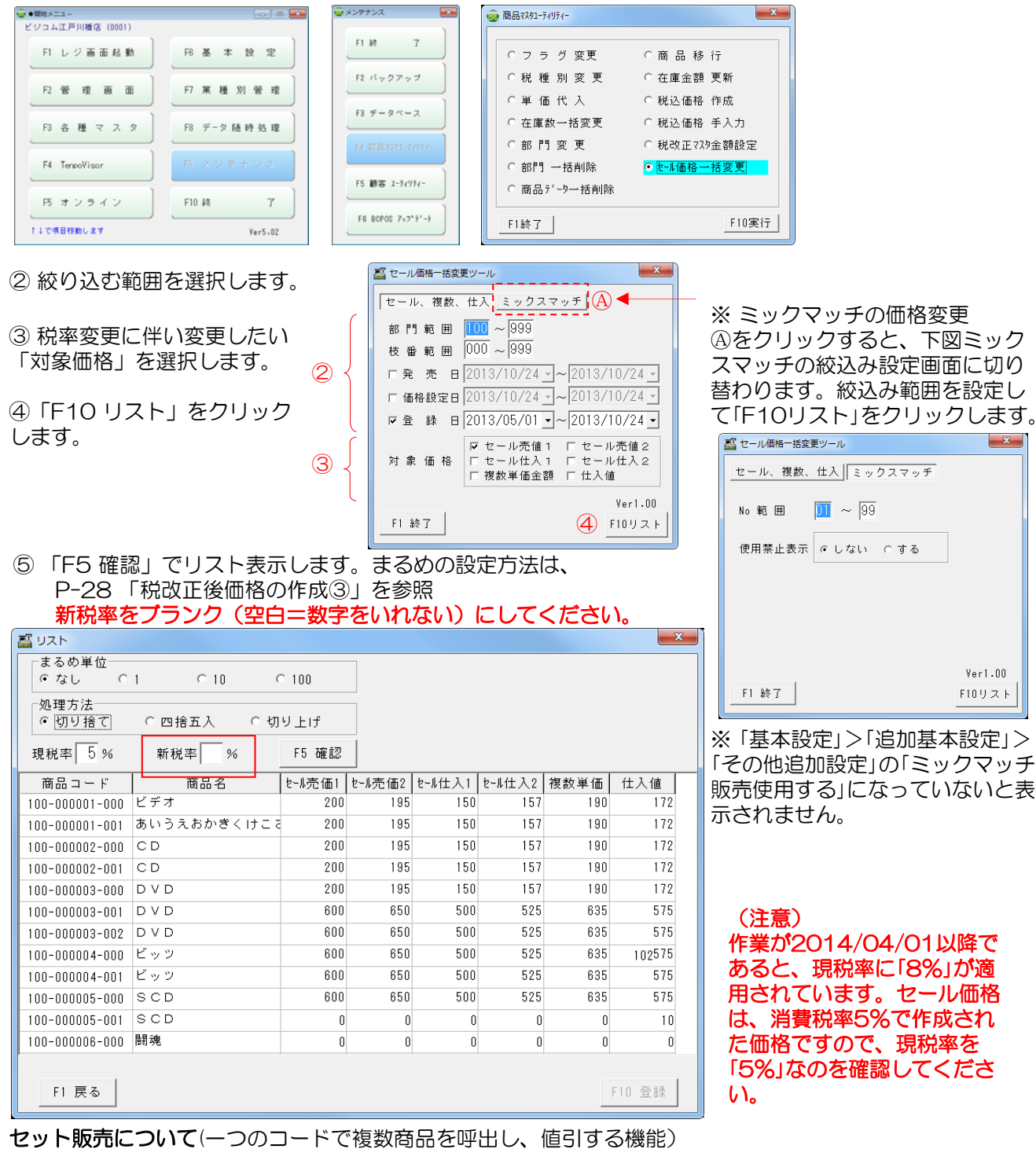

セット販売は、税抜き価格の複数商品を合計した金額から、設定した値引金額を差引きます。 値引金額を変更する場合は、「開始メニュー」>「F2管理画面」>「セット登録」から変更してください。 尚、「セット登録」がグレーアウトの場合、お客様は現在「セット販売」の機能を利用していません。 ラベル印字設定-①(部門設定)

バーコードラベルを出力する場合には、下記の設定を必ず行ってください。

① 開始メニュー>各種マスタ>部門マスタを開きます。

| 🥶 開始メニュー        |              |
|-----------------|--------------|
| ビジコム江戸川橋店(0001) |              |
| F1レジ画面起動        | F6基本設定       |
| F2管理画面          | F7 業 種 別 管 理 |
| F3各種マスタ         | F8 データ随時処理   |
| F4              | F9 メンテナンス    |
| F5 オンライン        | F10 終 了      |
| ↑↓で項目移動します      | Ver5.00      |

② ラベル印字を行う部門を右にスライドします。(下図) または、部門をダブルクリックする事で(右図)になります。 「R印刷」に、数値で「1」を入力します。(1または、空白以外は使 用しないでください。)

※このR印刷に1が入力されていないとラベルは印字されません。 部門コードを使わずに、マスタ登録した商品をラベル印字する場 合には、商品コードの先頭3桁を部門コードとして入力して、R 印字に「1」を設定することでラベル印字が可能となります。

|                                                                                                    | 57515 |
|----------------------------------------------------------------------------------------------------|-------|
| ·····································                                                                                                    | 条件    |
|                                                                                                    | 基本    |
|                                                                                                    | 期首    |
|                                                                                                    | まる    |
|                                                                                                    | 条件    |
|                                                                                                    | 調整    |
| □ タッチフォーム使用しない                                                                                                    | ポイ    |
| レコート追加:INS(INSERI) レコート削除:UIKL+UEL(UELEIE) Yer 2.14<br>F1 紘マ F2 蛇門 F3 商店 F4 安沢F F5 担火 F6世ががあ F7 メーカー F8 地区 F10 店舗                                                                                                    | 複数    |
| Fire         Fire         < | RÉ    |
|                                                                                                    |       |
|                                                                                                    | 閉じる   |
| 当 各種マスタ                                                                                                    |       |
| ■ 営業担当 → 「別ジット   入金   出金                                                                                                    |       |
| 部門マスタ 商品メモ 顧客メモ 担当者 サブジャンル メーカー 地区   店舗マスタ                                                                                                    |       |
| 10  基本税種別  期首平均金額  まるめ  条件処理  調整値引    標5  ポイント付加  複数条件Nϙ  R印.                                                                                                    | 刷原価率  |
| ▶ 0 0 0 0 0 0 0 True 0 1                                                                                                    | 0     |
|                                                                                                    |       |
|                                                                                                    |       |
| レコード追加:INS(INSERT) レコード削除:CTRL+DEL(DELETE) Ver 2.11                                                                                                    |       |
| F1 終了         F2 部門         F3 商社         F4 客社         F5 担当         F6サブジャ         F7 メーカー         F8 地区         F10 店舗                                                                                                    |       |
| SF2 営担 SF3 小ジ SF4 入金 SF5 出金 SF7 テキスト SF9 印刷                                                                                                    |       |
|                                                                                                    |       |
|                                                                                                    |       |

※本稿を読む前に、ご利用になるラベルプリンタのドライバインストール等を行ってください。

| 部門マスタ     |           | × |
|-----------|-----------|---|
| 部門コード     |           | * |
| 部門割当キー    |           |   |
| 中部門名      |           |   |
| 部門名       |           |   |
| 部門名カナ     |           |   |
| 略称        |           |   |
| 条件種別1     |           |   |
| 条件金額1     | 0         |   |
| s         | \$        |   |
| 条件種別10    |           |   |
| 条件金額10    | 0         |   |
| 基本税種別     | 0         |   |
| 期首平均金額    | 0         |   |
| まるめ       | 0         |   |
| 条件処理      | 0         |   |
| 調整値引      | 0         |   |
| ポイント付加    | True      | E |
| 複数条件N o   | 0         |   |
| RÉD刷      | 1         | - |
| 閉じる 新規 削卵 | 余 文字 登録 < | • |
|           |           |   |

## 税抜き価格編

## ラベル印字設定-②(機種設定)

※先にバーコードラベルプリンタの接続設定を行ってください。

① 開始メニュー>全般設定>初期2 「販売ラベル印刷機選択」を「外部プリンタ」に図を入れます。 「外部プリンタのラベルフォーマット」は「社内タグ」に図をいれてください。(デフォルト)

※後述しますが、仕入同時ラベル印刷を行う場合は「仕入ラベル印刷機選択」も「外部プリンタ」にチ 図を入れてください。

| 🛞 開始メニュー        |                                                                                                    |                                                                                                    |
|-----------------|----------------------------------------------------------------------------------------------------|----------------------------------------------------------------------------------------------------|
| ビジコム江戸川橋店(0001) |                                                                                                    |                                                                                                    |
| F1 レジ画面起動       | F6 基本設定                                                                                                    |                                                                                                    |
| F2 管理画面         |                                                                                                    |                                                                                                    |
| F3 各種マスタ        | F1 終 了                                                                                                    |                                                                                                    |
|                 | F2 全 般 設 定                                                                                                    |                                                                                                    |
| F5 オンライン        |                                                                                                    |                                                                                                    |
| ↑↓で項目移動します      | - 初期 初期 2 初期3 小計 NON-PLU 機種                                                                                                    | メニューバー ディレクトリ  顧客   レシート   ラインDSP   印字  業種OP   ポイント                                                                                                    |
|                 | F4       疑似売掛機能使用       売掛時消費税確認         © しない ○ する       © しない ○ する         売掛種別使用       © しない ○ する         ● しない ○ する       ●         ● しない ○ する       ●         ● しない ○ り、       ●         ● ひょう       ●         ● り、       ●         ● 日のり       ●         ●       ●         ●       ●         ●       ●         ●       ●         ●       ● | 月次、週更新設定(端末毎の設定)         LAN7プョン無しの設定不可         LAN7プョン無しの設定不可         CANt27 コーパー         Coldation         でしない       でする         更新時に51% のするフォルがの指定         D新時に51% のするフォルがの指定         D新時に51% のするフォルがの指定         C:#BOPOS*DATAリサイクルアパー         C:#BOPOS*DATAリサイクルアパー         中間締時刻         の         中間締時刻         の         中間締時刻         の         中間締時刻         の         中間締時刻         の         中間締時刻         の         中間締時刻         の         中間締時刻         の         中間締時刻         の         の         の         の         の         の         の         の         の         の         の         日         の         日         の         日         の         日         日         日         日         日         日 |

② 開始メニュー>全般設定>機種「外部バーコードプリンタ使用」を「する」に設定し「使用プリンタ名」を、接続設定したプリンタに設定します。

※ラベルの印字テストを行った結果、印字位置の調整を行う場合は「ラベル印字調整」で補正してく ださい。

| 初期 初期 2 初期3 小計 NO                                      | N-PLJ 機種  メニューバー ディレクトリ  顧客   レシ           | シート  ラインDSP            | 印字 業             | €種OP│ポイ | () N |
|--------------------------------------------------------|--------------------------------------------|------------------------|------------------|---------|------|
| -ロックスターポート設定<br>ポートNo <mark>5 (0~5のみ 有効)</mark>        |                                            |                        | ト*プリンタ使り<br>(@ す | 用<br>する |      |
| 0~3:Com 1~4<br>4: Dos/V フ°リンターホ°ート<br>5: USB タイフ°      | 機種名 ECS-77 ▼ ボートNo 1<br>接続機器 ◎ 硬貨のみ ○ 硬貨紙幣 | 使用プリンタ泡<br> TASKalfa 4 | i<br>OOci        |         | •    |
|                                                        | 動作モード ⓒ 釣銭先行 C 入金確定                        |                        |                  |         |      |
| ージ ヤー ナルフ プリンタ使用 ー・・・・・・・・・・・・・・・・・・・・・・・・・・・・・・・・・・・・ | ₩-±₩フ°リンタ                                  | 5\*\ 印字調整              | 上下調整             | 左右調整    |      |
|                                                        | · · · · · · · · · · · · · · · · · · ·      | 商品名                    | 0                | 0       |      |
| 100ati 090 17                                          | 裡名 IFTTOODOBFRT                            | 2行目                    | 0                | 0       |      |
| 「カスタマテ゛ィスフ゜レイ使用」                                       | ቃマディスフ°レイ                                  | 3行目                    | 0                | 0       |      |
| ●しない こする 一樽                                            | · 挿之 DM-D110 HPtt°→No 2                    | 金額                     | 0                | 0       |      |
|                                                        |                                            | 金額下                    | 0                | 0       |      |
| - ト ロア使用                                               |                                            |                        |                  |         |      |

## ラベル印字設定-③(印字パターン設定)

## バーコードラベルの印字パターンを設定します。

ラベルに印字される価格は「F6 基本設定」>「F3 消費税設定」>「印字設定」で設定します。

①基本設定>消費税設定>印字設定

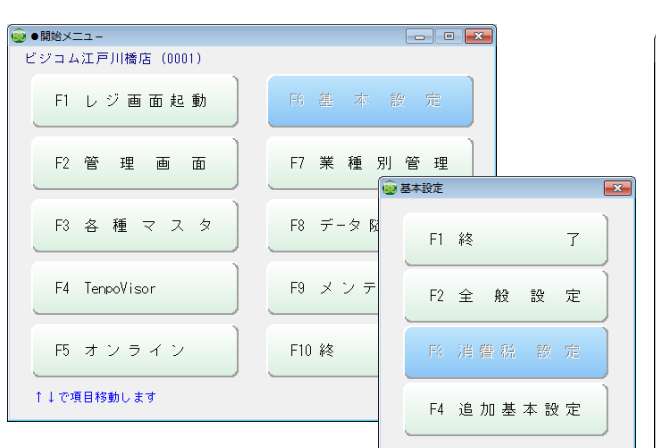

# ②印字金額「税抜」に☑を入れます。 ③タググシールパターン(1~5)」で金額の印字 パターンを設定します。(下図印字例参照)

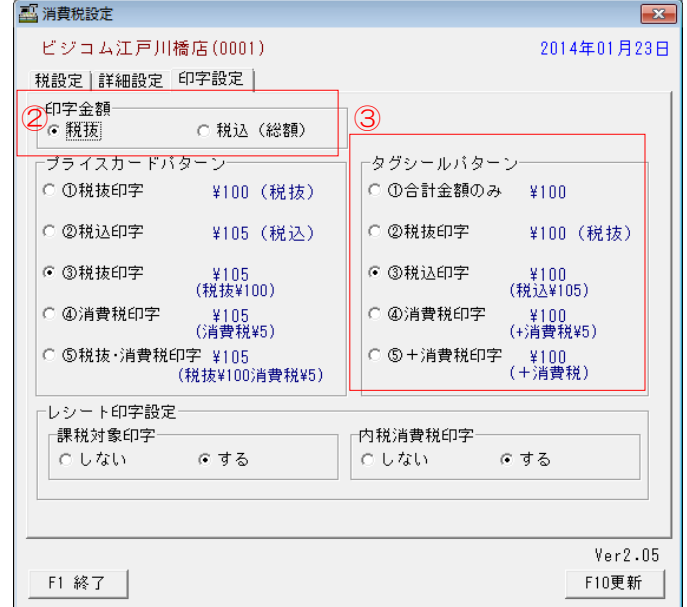

#### ※注意

税抜き運用開始前に、税込み価格のラベルを印字 する場合は、右上図の②「印字金額」を「税込(総 額)」に戻してください。

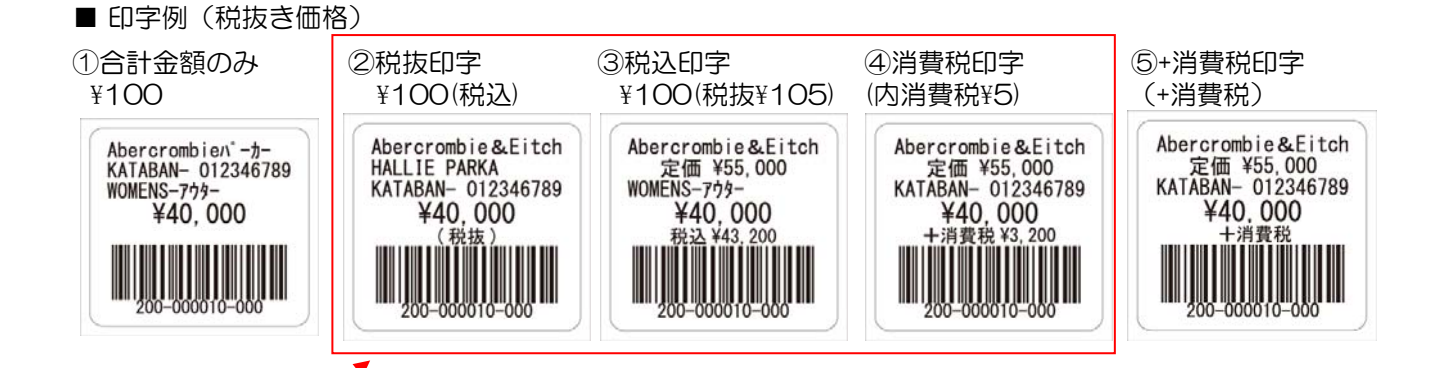

注意 / / 上記赤枠内のパターンでラベルを印字する場合、消費税率が表示(または内税)されているので、税改正日 以前と以降でラベルを貼りかえる必要があります。

※印字金額の「税抜」「税込」はどちらを選択しても、ラベル印字は可能ですが「税抜」を選択した場合には、商 品マスタの「税抜売価」を印字します。ラベル表記の金額と、レジ画面・カスタマディスプレイに表示される 金額(税込売価)が違いますので、お客様に誤解を与える場合があるので注意してください。

## 税抜き価格のラベルー括作成一①

#### 作成する「税抜き価格ラベル」の出力範囲を選択します。

①「F2 管理画面」>「商品リスト」>「F10 実行」で、商品一覧が開きます。 「処理内容」④の [商品価格一覧]を選択します。「明細表示」覧の®「改正後価格表示」に☑をいれると、税金 額表示が新税率「8%」で計算されます。現税率(5%)の税金額の場合は、チェックをはずしてください。 ※「改正後価格表示」は税改正日以降は非表示となります。

| • 😳      | юклан — — — — — — — — — — — — — — — — — — —                            | ●商品(価格)一覧                                              | 3 |
|----------|------------------------------------------------------------------------|--------------------------------------------------------|---|
| Ľ٤       | コム江戸川橋店 (0001)                                                         | 対象店 ビジコム江戸川橋店                                          |   |
|          | F1 レジ画面起動     F6 基 本 設 定                                               | <u>処理内容</u><br><br>○ 商品一覧<br>○ 商品価格一覧<br>□ ラベル用仕入商品一覧  |   |
|          |                                                                        | ソート指定 ○ アイウエオ順 ○ コード順 ○ 発売日 ○ 価格設定日                    |   |
|          | F2 管理 画 面 F7 莱 植 別 管理                                                  | 部門指定 (・全部 C 指定 000 ~ 999                               |   |
|          |                                                                        | 連番範囲 に全部 に指定 000000 ~ 398999                           |   |
| <u> </u> |                                                                        | 枝番指定 🛛 全部 C 指定 🛛 🛛 🗠 🛛 399                             |   |
|          | 702 日 2 日 2 日 2 日 2 日 2 日 2 日 2 日 2 日 2 日                              | カナ読み範囲 🛛 ① 全部 🔹 🎽 👘 🗠 👘 ****************************** |   |
|          | ○商品マスタ ○日報                                                             | 発売日                                                    |   |
|          | <ul> <li>● 商品リスト</li> <li>○ ジャーナル点検</li> <li>○ ジャーナル点検</li> </ul>      | 価格設定日 ◎ 全部 ○ 指定 ~                                      |   |
| t t      | ○顧客マスタ ○ハンディデータPC取込<br>○顧客リスト ○ハンディデータ反映                               | 棚番 「 全部  C 指定 ~                                        |   |
|          | ○顧客ダミー ○ハンディ用商品マスタ作成                                                   | ● 登録日                                                  |   |
|          | ○ 仕入先マスタ ○ 商品券登録                                                       | 明細表示 のしない C する () 反正後価格表示                              |   |
|          | ○ 仕人先リスト ○ セット登録                                                       | 金額表示 ○ 西方 ○ 税 込 ○ 仕 \ (冒)値 ☑ 税 抜表示                     |   |
|          | ○ 税コートリスト ○ ビットリスト<br>○ ミックス登録 ○ 期間指定価格登録                              |                                                        |   |
|          |                                                                        |                                                        |   |
|          |                                                                        | 無在庫表示 でしない C する Ver 2.38                               |   |
|          | ↑↓キーで移動 F10で実行 r ∀er2=70-1                                             | F1終了         文字         F10実行                          |   |
|          | F1中止         F2一般         F3販売         F4在庫         F6顧客         F10実行 |                                                        |   |

② 印字するラベルの絞込みを行います。

ラベルロール1巻(新品)で、2,000枚の商品ラベルが印字できますが「改正後価格」を一括で印字すると、1巻で足りなくなる場合は、印字するラベルの絞込みを行ってください。

・ソート順

次項で表示される、商品一覧の商品の並び順を選択し ます。また、この並び順でラベルの印字を行います。

・部門指定

全部、または指定した部門を表示します。

#### ・枝番指定

全部、または指定した枝番を表示します。

・カナ読み範囲・発売日・価格設定日・登録日については、 絞込み条件として、 あいまいになるので非推奨です。

#### ・棚番指定

棚番を活用されている場合には、有効な絞込み条件と なります。

#### ※「税抜き価格」について

税抜き価格(総額表示)使用「する」に設定すると表示されます。税抜き価格(総額表示)使用「しない」の場合は 非表示です。 図を入れる事で、商品リストに、商品マ スタの「税抜き価格金額」を表示します。

| 🔜 ●商品(価格)           |                             |
|---------------------|-----------------------------|
| 対象店                 | ビジコム江戸川橋店                   |
| 処理内容                | ○商品一覧 ● 商品価格一覧 □ ラベル用仕入商品一覧 |
| <mark>ソート指定</mark>  | ○ア付け順 ○コード順 ○発売日 ○価格設定日     |
| <mark>部門指定</mark>   | ○全部 C指定 000 ~ 399           |
| 連番範囲                | ● 全部 C 指定 000000 ~ 9999999  |
| <mark>枝番指定</mark>   | ● 全部 ○指定 000 ~ 999          |
| <mark>カナ読み範囲</mark> | ● 全部 ○指定 ~ ○***********     |
| <del>発売日</del>      | € 全部 C 指定 ~ ~ ~             |
| 価格設定日               | ● 全部 ○ 指定 ~                 |
| 棚番指定 · · · ·        | ● 全部 ○ 指定 ~                 |
| <mark>登録日</mark>    | ● 全部 ○指定 ~                  |
| 明細表示                | ◎ しない ○ する                  |
| 金額表示                | ○両方                         |
| 在庫商灶表示              | ○なし ◎ 在庫 ○ 商メモ ○ 税込         |
| 無在庫表示               | でしない C する Ver 2.38          |
| F1終了                | 文字                          |

#### ラベル作成編

## 税抜き価格のラベルー括作成一②

## 「税抜き価格のラベル」をラベルプリンターで出力します。

③「金額表示」②・「在庫商灶表示」①・「無在庫表示」⑧の設定

#### 「金額表示」©

商品一覧で「税抜き価格」以外に表示する金額選択しま す。いずれを選択しても、ラベルに印字する金額は 「税抜き価格」となります。

#### 「在庫商灶表示」①

ラベル印字では「なし」と「在庫」が印字枚数に関わりま す。

・「なし」を選択した場合には「F2 管理画面」>「商品マ スタ」で開いた「商品登録」の[バーコード枚数]に設定 された枚数を印字します。

・「在庫」を選択した場合には、現在の在庫数分のラベルを印字します。

「無在庫表示」®

在庫Oの商品を表示するかしないかの設定になります。

※現在の在庫数分、税抜き価格のラベルを印字したいので「在庫商メモ表示」の設定は「在庫」を選択されることを推奨します。

④ 上記設定後「F10 実行」をクリックして、商品一覧 を表示します。

⑤ 商品価格一覧が表示されます。

「F2 ラベル」をクリックすると、現在表示されているリストの「在庫」数分のラベルをラベルプリンターから印字します。

| 発売:[全部]<br>棚番:[全部] | 価設:[全部]      |     | 登録:[全音 | ₿]<br>対≸ | 洲教 | 18件     |   |
|--------------------|--------------|-----|--------|----------|----|---------|---|
| 商品コード              | 商品名          | 発売日 | 定価     | 税抜       | 在庫 | 数×値     |   |
| 400000001000       | Tシャツ/ブルー/S   |     | 8100   | 6300     | 26 | 163800  |   |
| 400000003000       | Tシャツ/フ゛ルー/M  |     | 8100   | 6300     | 38 | 39900   | 1 |
| 400000004000       | Tシャツ/ブルー/L   |     | 8100   | 6300     | 27 | 177579  | 1 |
| 401000001000       | キャミソール/01/8  |     | 4200   | 4512     | 48 | 216576  | ] |
| 401000002000       | キャミソール/02/M  |     | 4200   | 4512     | 55 | 248160  | 1 |
| 401000003000       | キャミソール/03/L  |     | 4200   | 4512     | 80 | 360960  | 1 |
| 402000001000       | 191/8        |     | 5100   | 4200     | 16 | 67200   | 1 |
| 402000002000       | 191/02/M     |     | 5100   | 2100     | 33 | 69300   | ] |
| 402000003000       | 191/03/L     |     | 5100   | 5443     | 44 | 239492  | 1 |
| 403000001000       | ジゃケット/01/メンズ |     | 10300  | 11113    | 37 | 411181  | 1 |
| 403000002000       | ジゃケット/02/メンズ |     | 10300  | 11113    | 45 | 500085  |   |
| 403000003000       | ジゃケット/03/メンズ |     | 13500  | 14515    | 59 | 856385  |   |
| 410000001000       | ストレッチテ゛ニム/01 |     | 10300  | 99750    | 19 | 1895250 | 1 |
| 410000002000       | ストレッチテ゛ニム/02 |     | 10300  | 5250     | 19 | 99750   | ] |
| 411000001000       | ポンヂスカート/01   |     | 8200   | 8845     | 69 | 610305  | 1 |
| 411000002000       | ポンヂスカート/02   |     | 8200   | 8845     | 65 | 574925  | ] |
| 450000001000       | ν₩`−ベルՒ/01/F |     | 6100   | 6577     | 56 | 368312  | 1 |
| 450000002000       | レザーベルト/02/F  |     | 6100   | 6577     | 60 | 394620  |   |
|                    |              |     |        |          |    |         |   |

| 🖁 ●商品(価格)- | 一覧       |       |                     |             |
|------------|----------|-------|---------------------|-------------|
| 対象店        | ビジコム》    | I戸川橋店 |                     |             |
| 処理内容       | ○ 商品一    | 覧 야   | 商品価格一覧              | ラベル用仕入商品一覧  |
| ソート指定      | ○ アイウエオル | e ا   | - ド順 〇 発売日          | ○ 価格設定日     |
| 部門指定       | € 全部     | ○ 指定  | 000 ~ 999           | ]           |
| 連番範囲       | ⊙ 全部     | ○ 指定  | $000000 \sim 99999$ | 39          |
| 枝番指定       | ● 全部     | ○ 指定  | $000 \sim 999$      | J           |
| カナ読み範囲     | ⊙ 全部     | ○ 指定  |                     | ~ [******** |
| 発売日        | ⊙ 全部     | ○ 指定  | $\sim$              |             |
| 価格設定日      | ⊙ 全部     | ○ 指定  | $\sim$              |             |
| 棚番         | ⊙ 全部     | ○ 指定  | · · · · ·           | ~           |
| 登録日        | ⊙ 全部     | ○ 指定  | ~ [                 |             |
| 明細表示       | € しない    | C する  | 🗆 改正後価格表示           |             |
| 金額表示 🕐     | ○ 両方     | ☞ 税込  | ○ 仕入(買)f            | 直 ☑ 税抜表示    |
| 在庫商、代表示D   | ○ なし     | ⊙ 在庫  | ○商メモ                | ○税込         |
| 無在庫表示 🕑    | ○ しない    | ⊙ する  |                     | Ver 2,38    |
| F1終了       |          | 文字    |                     | F10実行       |

感熱式ラベルプリンター

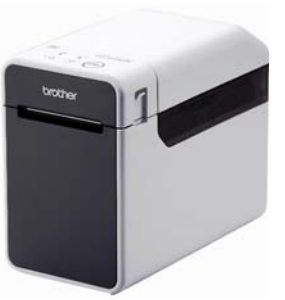

熱転写式ラベルプリンター

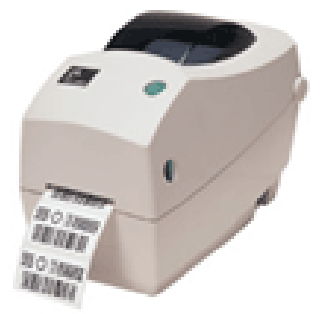

## 税抜き運用開始日前に、 プライスカード・ラベルの変更を行ってください。

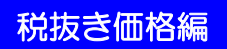

## 総額表示運用(税込み価格)時に 税抜きラベルを印字する場合一①

総額表示運用時に、レジ画面(販売・仕入)で呼出した商品の「税抜きラベル」をラベルプリン ターで出力します。

①基本設定>消費税設定>印字設定

## ②印字金額「税抜」に図を入れます。 ③タググシールパターン(1~5)」で金額の印字 パターンを設定します。(下図印字例参照)

| ● 1000 ===<br>ビジコム江戸川橋店(0001) |                               |   | 🏭 消費税設定                                                            | <b>—</b> ×                                                   |
|-------------------------------|-------------------------------|---|--------------------------------------------------------------------|--------------------------------------------------------------|
| F1 レジ画面起動                     | F6 差 本 設 定                    |   | ビジコム江戸川橋店(0001)<br> 税設定 詳細設定 印字設定                                  | 2014年01月23日                                                  |
| F2 管理画面                       | F7 業種別管理                      |   | ②印字金額<br>・ 瓶抜 ○税込(総額)                                              | 3                                                            |
| F3 各種 マスタ                     | F8 データ随<br>F1 終               | 7 | <ul> <li>ブライスカードバターン</li> <li>○ ①税抜印字</li> <li>¥100(税抜)</li> </ul> | ータグシールパターン<br>〇 ①合計金額のみ ¥100                                 |
| F4 TenpoVisor                 | F9 メンテ<br>F2 全般 設             | 定 | <ul> <li>②税込印字 ¥105(税込)</li> <li>③税抜印字 (¥105(税込))</li> </ul>       | <ul> <li>○ ②税抜印字 ¥100(税抜)</li> <li>● ③税込印字 (¥100)</li> </ul> |
| F5 オンライン                      | F10 終 於 消費税 設                 | 定 | (税抜¥100)<br>○ ④消費税印字 ¥105<br>(消費税¥5)                               | (祝元¥105)<br>○ ④消費税印字 ¥100<br>(+消費税¥5)                        |
| ↑↓で項目移動します                    | F4 追加基本設                      | 定 | ○ ⑤税扱・消費税日子 ¥105<br>(税抜¥100消費税¥5)                                  | ○ ⑤ + 消費税印字 ¥100<br>(+ 消費税)                                  |
|                               |                               |   | レシート印字設定<br>- 課税対象印字                                               | □内税消費税印字                                                     |
| ※注意                           |                               |   | ⊂しない ⊙する                                                           | ด สุจ                                                        |
| 税抜き運用開始前に、する場合は、右上図の          | 税込み価格のラベルを印<br>の②「印字金額」を「税込(総 | 字 |                                                                    | Ver2 05                                                      |
| 額)」に戻してください                   | )°                            |   | F1 終了                                                              | F10更新                                                        |

④ レジ画面で商品を呼出します。 レジ画面下の「メニューバー」の「▲」をクリックします。

| 🔤 レジ画面Ve     | Livie and Ver4.2(販売)     Livie and Ver4.2(販売)     Livie and Ver4.2(販売)     Livie and Ver4.2(販売)     Livie and Ver4.2(販売)     Livie and Ver4.2(販売)     Livie and Ver4.2(販売)     Livie and Ver4.2(販売)     Livie and Ver4.2(販売)     Livie and Ver4.2(販売)     Livie and Ver4.2(販売)     Livie and Ver4.2(販売)     Livie and Ver4.2(販売)     Livie and Ver4.2(Livie and Ver4.2(Livie and V |             |                                       |             |         |    |      |         |             |               |            |       |
|--------------|----------------------------------------------------------------------------------------------------|-------------|---------------------------------------|-------------|---------|----|------|---------|-------------|---------------|------------|-------|
| 版            | 売 Sta                                                                                                    | ff:店長       | 2013-10-07(Mon)14:10 No. 0001 BUSICOM |             |         |    |      |         |             |               |            |       |
|              |                                                                                                    |             |                                       |             |         |    |      |         |             |               |            |       |
|              |                                                                                                    |             |                                       |             |         |    |      |         |             |               |            |       |
|              |                                                                                                    |             |                                       |             |         |    |      |         |             |               |            |       |
| 文具           | キッチン雑貨                                                                                                    | インテリア発      | <u> </u>                              |             | 器       |    | 調理   | 皆具      | <u> </u> 利月 | <u> 時間 </u> 玩 | <u>具 小</u> | 物収ຼ◀▶ |
| アルミ定規        | シャープ<br>ベンシル                                                                                                    | 大学ノート<br>B5 | ポスト<br>カード                            | ペンケー        | -ス      | עע | 夕100 |         |             | ラベル印字         | 売掛         | 入金    |
| デスクク<br>リーナー | ボールペン                                                                                                    | 大学ノート<br>B6 | メッセージ<br>カード                          | アルミナ<br>ドケー | ]-<br>Z | ν  | タ200 |         |             | 保留呼出          | 販売保留       | 返品    |
| レター<br>オーブナー | クレヨン                                                                                                    | ハンディ<br>ノート | グリーティ<br>ングカード                        | ブックカ        | W*~     | ν  | 夕300 |         |             | 仕入<br>保留呼出    | 仕入保留       | 数量変更  |
| No           | 商                                                                                                    | 品名          |                                       | 在庫          | 数       | ι  | 金薯   | )       |             | 7             | 8          | 9     |
| <u> </u> アルミ | 定規                                                                                                    |             |                                       |             |         | z  |      | 314     | —           | 4             | 5          | 6     |
|              |                                                                                                    |             |                                       |             |         |    |      |         | %           | 1             | 2          | 3     |
|              |                                                                                                    |             |                                       |             |         |    |      |         | +           | 0             | 0          | 0     |
|              |                                                                                                    |             | 合計                                    | 2           |         |    | ¥3   | 14      | ▼           | C             | 確          | 定     |
|              | H 小計                                                                                                    |             |                                       |             |         |    |      |         |             |               |            |       |
|              | ▲ F1中止 F2金変 F3数変 F4取消 F5商検 F6値引 F7チケット F8返品 F9小計 F10現計                                                                                                    |             |                                       |             |         |    |      | )F10現計) |             |               |            |       |

#### ラベル作成編

## 総額表示運用(税込み価格)時に 税抜きラベルを印字する場合-2

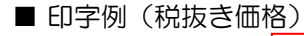

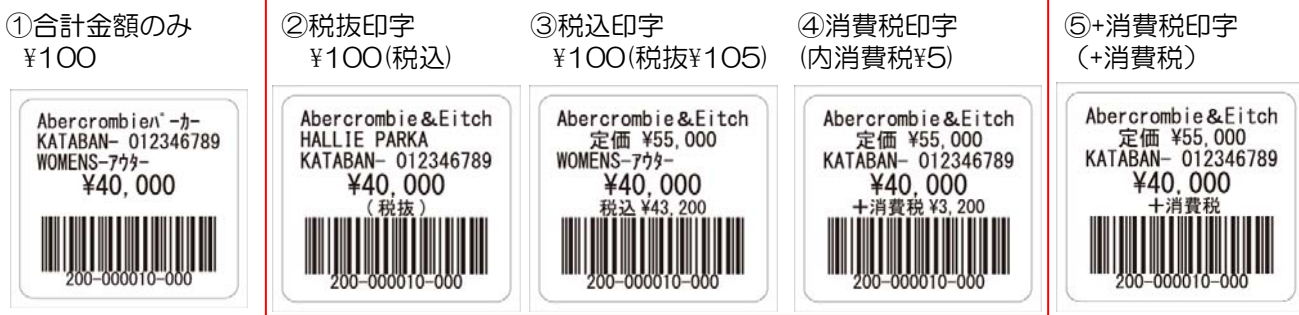

⑤「メニューバー」が反転し「SF1ラベル」と「新 ラベル」が表示されます。 ラベルの印字枚数を増やす場合は「数」を入力してください。

上記、印字例(税抜き価格)②③④の場合には、消費税率が関わりますので、印字するタイミングにより 「ラベル」または「新ラベル」で出力してください。

「ラベル」=税率が現在の税率(5%)で印字されます 「新ラベル」=「改正後の消費税率(8%)」で印字します

| 型 レジ画面V      | er4.2(販売)                                     |                       |                |              |                         |        |        |         |            |        |      |
|--------------|-----------------------------------------------|-----------------------|----------------|--------------|-------------------------|--------|--------|---------|------------|--------|------|
| 版            | <del>克</del> Sta                              | <del>売</del> Staff:店長 |                |              | 2013-10-07(Mon)14:09 No |        |        | b. 0001 | BL         | JSICOM |      |
|              |                                               |                       |                |              |                         |        |        |         |            |        |      |
|              |                                               |                       |                |              |                         |        |        |         |            |        |      |
|              |                                               |                       |                |              |                         |        |        |         |            |        |      |
| 文具           | キッチン雑貨                                        | 1 インテリア発              | <u>[</u> ] 雑貨  | 自食           | :器                      | 調理     | と言い    | ] 利用    | 時間  玩      | 具一小    | 物収┛♪ |
| アルミ定規        | シャープ<br>ベンシル                                  | 大学ノート<br>B5           | ポスト<br>カード     | ペンケ・         | -ス                      | ソノタ100 |        |         | ラベル印字      | 売掛     | 入金   |
| デスクク<br>リーナー | ボールペン                                         | 大学ノート<br>B6           | メッセージ<br>カード   | アルミフ<br>ドケー  | カー・ス                    | ソノタ200 |        |         | 保留呼出       | 販売保留   | 返品   |
| レター<br>オーブナー | クレヨン                                          | ハンディ<br>ノート           | グリーティ<br>ングカード | ブック <u>た</u> | JN*~                    | ソノタ800 |        |         | 仕入<br>保留呼出 | 仕入保留   | 数量変更 |
| No           | 商                                             | 品名                    |                | 在庫           | 数                       | 金額     | )<br>A |         | 7          | 8      | 9    |
| <u> </u>     | 正規                                            |                       |                |              |                         | 2      | 314    | -       | 4          | 5      | 6    |
|              |                                               |                       |                |              |                         |        |        | %       | 1          | 2      | 3    |
|              |                                               |                       |                |              |                         |        |        | +       | 0          | 0      | 0    |
|              |                                               |                       | 合計             | 2            |                         | ¥3     | 14     | ▼[      | C          | 確      | 定    |
|              | H 小計                                          |                       |                |              |                         |        |        |         |            |        |      |
|              | ▼ SF1ラベル SF2入金 SF3商デ 新ラベル SF5客検 SF6メモ SF9サ-ピス |                       |                |              |                         |        |        |         |            |        |      |

税改正日(2014/04/01)以降に「改正後価格」が適用されると「メニューバー」から「新ラベル」のボタンは表示されなくなります。

## 総額表示運用(税込み価格)時に 「税込み価格」のラベルを一括作成する方法

※「F6基本設定」>「F3消費是設定」>「印字設定」の印字金額を税込(総額)に☑をいれます。 現在価格(税込み価格)を印字するので「税込(総額)」に☑をいれてください。

「F2 管理画面」>「商品リスト」>「F10 実行」で、商品一覧が開きます。

税抜き価格運用を開始する前に、「現在価格(税込み価格)」のラベルを印字する場合は、 「改正後価格表示」に2が入っていると、商品リストに表示された金額を無視して「改正後価格」を印字してしまいます。

| 2014年01月<br><sub>「</sub> タグシールパターン―         |
|---------------------------------------------|
| ┌タグシールバターン                                  |
| ┌タグシールバターン────                              |
| <sub>厂</sub> タグシールバターン────                  |
| _ タグシールパターン───                              |
|                                             |
| ○ ①合計金額のみ ¥105                              |
| ○ ②税込印字 ¥105(税込)                            |
| <ul> <li>③税抜印字 ¥105<br/>(税抜¥100)</li> </ul> |
| ○ ④消費税印字 ¥105<br>(内消費税¥5)                   |
| ℃ ⑤ + 消費税印字 ¥100<br>(+消費税)                  |
|                                             |
| 内税消費税印字                                     |
| ○しない ○する                                    |
|                                             |

| 🚾 商品 (価格) 一 |                                                |
|-------------|------------------------------------------------|
| 対象店         | ビジコム江戸川橋店                                      |
| 処理内容        | ○商品一覧 ●商品価格一覧 □ ラベル用仕入商品一覧                     |
| ソート指定       | ○ アイウエオ順 ● コード順 ○ 発売日順 ○ 価格設定日順                |
| 部門指定        | ● 全部 C 指定 000 ~ 999                            |
| 連番範囲        | ● 全部 C 指定 000000 ~ 9999999                     |
| 枝番指定        | ● 全部 C 指定 000 ~ 999                            |
| 力ナ読み範囲      | ● 全部 C指定 ~ *********************************** |
| 発売日         | ● 全部 C指定 ~                                     |
| 価格設定日       | ● 全部 C指定 ~                                     |
| 棚番指定        | ● 全部 C指定 ~                                     |
| 登録日         | ● 全部 C指定 ~                                     |
| 明細表示        | ○しない ○する」 □改正後価格表示                             |
| 金額表示        | ○両方 ○税込 (〒)値 - 税抜表示                            |
| 在庫商灶表示      | ◎なし 〇 在庫 〇 商メモ 〇 税込                            |
| 無在庫表示       | でしない C する Ver 2,33                             |
| F1終了        | 文字                                             |

## 税改正日が過ぎると、右図のように「改正後価格表示」が非表示となります。

ラベルに印字される金額は上図「F6 基本設定」 >「F3 消費税設定」>「印字設定」で設定されて いるラベルを印字します。

※税抜き設定日以降のラベル印字については、別紙「ラベル印字マニュアル」に詳細なラベル印字方法を掲載しおります。

| 🍱 商品 (価格) 一            |                                 |
|------------------------|---------------------------------|
| 対象店                    | ビジコム江戸川橋店                       |
| <mark>処理内容</mark>      | ○商品一覧 (○商品価格一覧) □ ラベル用仕入商品一覧    |
| ソート指定                  | ○ アイウエオ順 ● コード順 ○ 発売日順 ○ 価格設定日順 |
| 部門指定                   | ● 全部 C 指定 000 ~ 999             |
| 連番範囲                   | ● 全部 ○ 指定 0000000 ~ 839883      |
| 枝番指定                   | ● 全部 C 指定 000 ~ 999             |
| 力ナ読み範囲                 | ● 全部 ○ 指定                       |
| 発売日                    | ● 全部 ○ 指定 ~                     |
| 価格設定日                  | ● 全部 ○ 指定 ~                     |
| 棚番指定                   | ● 全部 ○ 指定 ~                     |
| 登録日                    | ◎全部 ○指定                         |
| 明細表示 <mark>明細表示</mark> | Cしない でする                        |
| 金額表示                   | ○両方 ●税込 ○仕入(買)値 ♥税抜表示           |
| 在庫商灶表示                 | ●なし ○ 在庫 ○ 商メモ ○ 税込             |
| 無在庫表示                  | ●しない ○する Ver 2.33               |
| F1終了                   | 文字                              |

返品処理について一税抜き運用(総額表示から税抜き運用変更時) 返品処理手順は、必ず①と②順で設定してください。順番を間違うと税率が狂ってしまいます。

① 「開始メニュー」>「F6 基本設定」>「F3 消費税設定」>「税設定」の 「税表示」を【税込み(総額)】にし、「使用税込み」を【税込み1(●)】へ変更し「F 10更新」します。

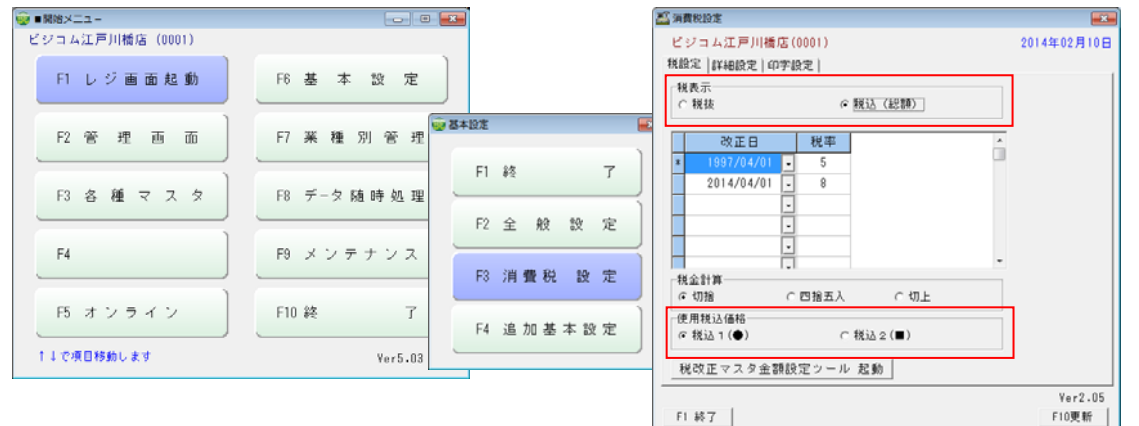

②「開始メニュー」>「F6 基本設定」>「F2 全般設定」>「初期」>の 「税率」を、改正前(2014/4/1以降であれば、5%)の税率【5%】に変更 「総額表示使用」を【する】にになっている事を確認して「F 10更新」を押してください。

| ■開始メニュー         |                    | 📓 全般設定 🕞 💷 💌                                                                                                    |
|-----------------|--------------------|----------------------------------------------------------------------------------------------------|
| ビジコム江戸川橋店(0001) |                    | 初期 初期 2 初期3 小計 NON-PLU 機種 メニューバーディルケリ 顧客 レシート ラインOSP 印字 業種OP ポイント                                                                                                    |
| F1 レジ画面起動       | F6 基本設定            | 店舗設定     トレーング・モート*設定     レジ・No       支店店舗名     ビジコム江戸川橋店     Gしない     Cする       (支店設定時のみ有効)     ーイ1(値設定                                                                                                    |
| F2 管理西面         | F7 😨 西半設定          |                                                                                                    |
| F3 各種マスタ        | F1 終 了             | 税率回入の初拾         ご四括五入で切上         ごお物平均         ご根糠原価           値引         規種別初期表示         ごり税         ごお物平均         ご根糠原価           (ご外税         ご非課税         その他         ごの方式         ごの方式                                                                                                    |
| F4              | F2 全 般 設 定<br>F9   |                                                                                                    |
| F5 オンライン        | F10 F1 净 把 其 主 称 中 | 世子校         ビソ林         ・チョ床枚         ・・・・・・・・・・・・・・・・・・・・・・・・・・・・・・・・・・・・                                                                                                    |
| ↑↓で項目移動します      | F4 追加垄本設定          | C しない C する         都門3+*         980           (数値相指定(第890))         デンキーカラー           書籍使用         未登録書籍表上         第2                                                                                                    |
|                 |                    | C しない で する 部門3-ト* 1995<br>(数値3桁指定 例:599)                                                                                                    |
|                 |                    | TABキーで項目移動 F10で更新                                                                                                    |
|                 |                    | 5.141113 8 F071119 8 F04311 9 8 F0434 8 F64374 8 F64378 8 F64378 8 F64374 8 F64388 8 F643888 8 F64388 8 F64388 8 F64388 8 F64388 8 F64388 8 F64388 8 F64388 8 F64388 8 F64388 8 F64388 8 F64388 8 F64388 8 F64388 8 F64388 8 F64388 8 F64388 8 F64388 8 F64388 8 F64388 8 F64388 8 F64388 8 F64388 8 F64388 8 F64388 8 F64388 8 F64388 8 F64888 8 F648888 8 F643888 8 F643888 8 F648888 8 F64888 8 F64888 8 F64888 |

③ レジ画面左上の表示が「●5%レジ画面ver5.0(販売)」となっている事を確認して「返品処理」を 行ってください。「返品処理」が終了したら、上記の変更箇所を元に戻してください。

| Ali ●5% レジ重面Ver5.0(販売) 008514                        |                                                      |                |                   |                              |                                                                                                    |                      |          |                 |             |              |
|------------------------------------------------------|------------------------------------------------------|----------------|-------------------|------------------------------|----------------------------------------------------------------------------------------------------|----------------------|----------|-----------------|-------------|--------------|
| Å                                                    | k ;                                                  | Sta            | ff:店長             |                              | 2014-02                                                                                                    | -10(Mon)13:          | :51 N    | b. 0001         | BL          | JSICOM       |
|                                                      |                                                      |                |                   |                              |                                                                                                    |                      |          |                 |             |              |
|                                                      |                                                      |                |                   |                              |                                                                                                    |                      |          |                 |             |              |
|                                                      |                                                      |                |                   |                              |                                                                                                    |                      |          |                 |             |              |
| Women                                                | 'S                                                   | Men's 7        | <u>クセサリー シュ</u>   | - <u>7°  </u> 127            | - <u></u> <u></u> <u></u> <u></u> <u></u> <u></u> <u></u> <u></u> <u></u> <u></u> <u></u> <u></u> <u></u> <u></u> <u></u> <u></u> <u></u> <u></u> <u></u> |                      |          |                 |             | <u>+ +</u>   |
| 1989/7*1                                             | <b>1-</b> /3                                         | T3+9/7°6-/M    | T9₩9/7°\$~/L      | <b>≒</b> ₩€ <b>ツ−ル</b> /01/S | <b>≒</b> ₩₹ <b>₩~1</b> 6/02/1                                                                                                    | 1 キャミンール/03/L        | 売掛入金     | 単品割引<br>10.XQFF | ラベル印字       | 予約検索         |
| 10\del                                               | /3                                                   | 15F/02/M       | 25H/03/L          | 9°4954<br>/01/ XXX           | 3°49-5<br>/112/ 452°                                                                                                    | - 3*49-5<br>/03/ 47% | 顧客メモ     | 単品割引<br>10,XQFF | 販売<br>保留/予約 | <b>和</b> 名詳細 |
| 2H#7<br>/01                                          | P° ILL                                               | λΗ#7°1Ь<br>/02 | \$*\#2.5-1<br>/01 | \$*\#2#-}<br>/02             | 1017-5216<br>- 7017 F                                                                                                    | 681-4268<br>7027 F   | 顧客履歴     | 100円<br>値引      | 売排処理        | 商品<br>デーワノ稼動 |
| No                                                   |                                                      | 商              | 品名                |                              | 在庫                                                                                                    | 数 金耆                 | <u>ه</u> | 7               | 8           | 9            |
| 1 60<br>2 7 F                                        | 1         ホンチスカート/01           2         ストレッチデニム/02 |                |                   | 01<br>28                     | 1 -9                                                                                                    | 110                  | 4        | 5               | 6           |              |
|                                                      |                                                      |                |                   |                              |                                                                                                    |                      | %        | 1               | 2           | 3            |
|                                                      |                                                      |                |                   |                              |                                                                                                    | +                    | 0        | 0               | 0           |              |
| ]                                                    |                                                      |                |                   | <b>合</b> 計                   | 2                                                                                                    | -¥20,5               | 50 🔻     | C               | 確           | 定            |
| H 小計                                                 |                                                      |                |                   |                              |                                                                                                    |                      |          |                 |             |              |
| ▲ F1中止 F2金変 F3数変 F4取消 F5商検 F8値引 F7秒小 F8返品 F9小計 F10現計 |                                                      |                |                   |                              |                                                                                                    |                      |          |                 |             |              |

## 返品処理について一税抜き運用

① 「開始メニュー」> 「F6 基本設定」>「F2 全般設定」>「初期」>の 「税率」を、改正前(2014/4/1以降であれば、5%)の税率【5%】に変更し「F 10更新」します。

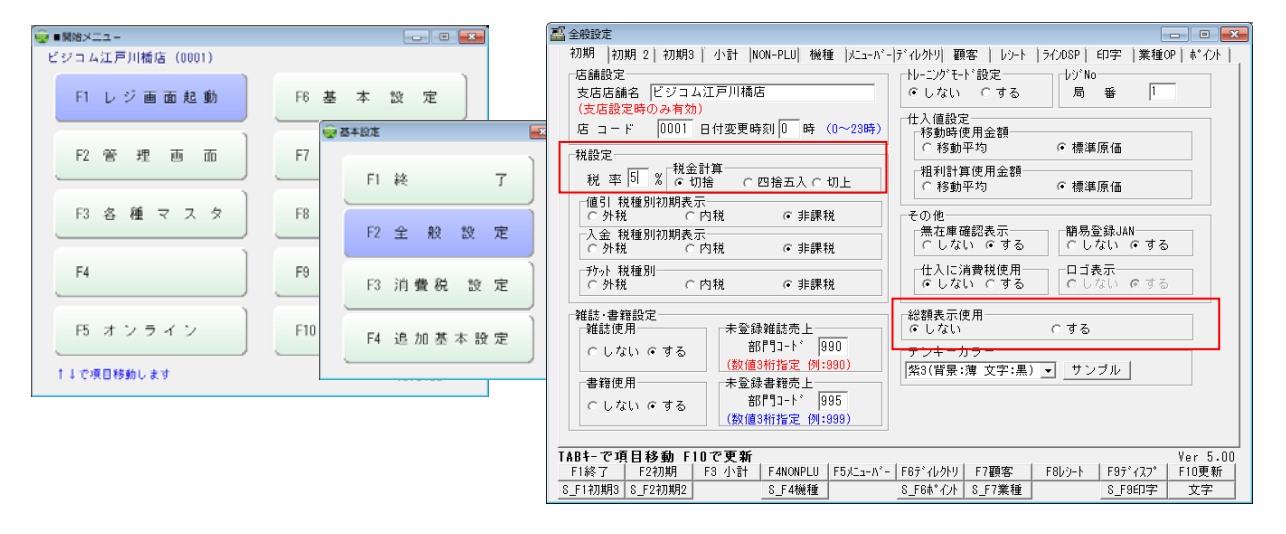

③ レジ画面左上の表示が「(●or■)5%レジ画面Ver5.0(販売)\*\*非総額表示モード\*\*」となっている事を確認 して「返品処理」を行ってください。「返品処理」が終了したら、上記の変更箇所を元に戻してください。

| ×.            | ■ ●5% レジ蛋面Ver5.0(販売) ** 非総額表示モード ** 008514                                                                                                    |              |                 |                       |                             |      |                      |      |   |                 |             |              |
|---------------|----------------------------------------------------------------------------------------------------|--------------|-----------------|-----------------------|-----------------------------|------|----------------------|------|---|-----------------|-------------|--------------|
|               | 版売 Staff: 這與 2014-02-10 (Mon)13:19 No. 0001 BUSICOM                                                                                                    |              |                 |                       |                             |      |                      |      |   |                 |             |              |
| ר,<br>00<br>ק | と、ションなのう         電話量号         誕生日         年齢         会話日         会員割損日         前回利用日           000001         0352295180         1986/11/05         27         2013/04/01         2023/04/01         2013/12/12           ビジョム太郎         東京文京区間ロ1-20-10         住友不動産江戸川橋駅間にした         14)         4)         4) |              |                 |                       |                             |      |                      |      |   |                 |             |              |
| W             | Women'S Men's アクセサリー シュース' インナー アウター                                                                                                    |              |                 |                       |                             |      |                      |      |   |                 |             |              |
| т             | 9 <b>49/7°6-/</b> 8                                                                                                    | T5+9/7°\$-/M | T9¥9/7°\$-∕L    | \$₩3 <b>%~6/01/</b> S | <b>キ</b> ャミソ− <b>1</b> ,/02 | 2/11 | ‡ॡ३७- <b>॥</b> /08/L | 売掛入金 | 2 | 単品割引<br>10X0FF  | ラペル印字       | 予約検索         |
|               | 1.5k/01/\$                                                                                                    | 1.5K/02/M    | 1-1/00/L        | 2°*354<br>/01/ ¥7%    | 3°499<br>102/ 35            | ţ,   | うごねうった<br>/03/ メンス・  | 顧客メモ | 1 | ₩品和月 <br>10XUFF | 版表<br>保留/予約 | 10421118     |
|               | хн <sub>~</sub> #?°=ь<br>/01                                                                                                    | 2H-797°2L    | 4°0938-1<br>/01 | #*ンチスカート<br>/02       | 1/1/ F                      | ht.  | 102/ F               | 顧客履歴 | 2 | 100円<br>値引      | 売掛処理        | 商品<br>デージ/稼動 |
| N             | lo                                                                                                    | 商            | 品名              |                       | 在庫                          | 数    | : <u> </u>           | ñ 🔺  |   | 7               | 8           | 9            |
|               | 1 = <sub>2</sub> F/02/M<br>2 = <sub>2</sub> F/03/L                                                                                                    |              |                 |                       |                             |      | 1 -53<br>1 -53       | 46 - | ľ | 4               | 5           | 6            |
|               |                                                                                                    |              |                 |                       |                             | _    |                      | %    | ľ | 1               | 2           | 3            |
| F             |                                                                                                    |              |                 |                       |                             |      |                      | +    | ľ | 0               | 0           | 0            |
| Ľ             |                                                                                                    |              |                 |                       |                             |      | 定                    |      |   |                 |             |              |
| H 小 計         |                                                                                                    |              |                 |                       |                             |      |                      |      |   |                 |             |              |
|               | ▲ 〕 F1中止〕 F2金变〕 F3数变〕 F4取消〕 F5菌検〕 F6値引〕 F7ラチゥ+】 F0波品〕 F9小計 〕 F10現計〕                                                                                                    |              |                 |                       |                             |      |                      |      |   |                 |             |              |

## 2015年10月(予定)税改正日について 2014年4月に8%への消費増税が決定しましたが、2015年10月に10%への増税が 検討されていまので2015年の消費増税等、消費税改正がある場合には、下記設定を 行ってください。

① 「開始メニュー」>「F6 基本設定」>「F3 消費税設定」>「税設定」>税率設定

| 🥨 ●開始メニュー         |                   |            |                                                                                                    |        |             |
|-------------------|-------------------|------------|----------------------------------------------------------------------------------------------------|--------|-------------|
| - ビジコム江戸川橋店(0001) |                   |            | 副 消費税設定                                                                                                    |        | ×           |
| FI レジ画面起動         | F6 基 本 設 定        |            | ビジコム江戸川橋店(0001)<br>(税設定)詳細設定)の字設定)                                                                                                    |        | 2014年01月23日 |
| F2 管理 画 面         | F7 業種別管理          |            | - 税表示<br>「税税丁」 C ::                                                                                                    | 税込(総額) |             |
| 1                 | ₩ 墨本設定            |            | interest of the second second se |        |             |
| F3 各種マスタ          | F8 データ随時!<br>F1 彩 | <u>چ</u> ر | 改正日 税率                                                                                                    | A      |             |
| F4 TenpoVisor     | F9 メンテナン F2 ≦     | 主般設定       | 1997/04/01         -         5           ∗         2014/04/01         -         8                                                                                                    |        |             |
| 15 オンライン          | F10 終 F3 非        | 肖費税 設定     |                                                                                                    |        |             |
| ↑↓で項目移動します        | ¥ei<br>F4 j       | 島加基本設定     | •                                                                                                    | -      |             |
|                   |                   |            | ─税金計算────                                                                                                    |        |             |
| ②「税設定」>税率         |                   |            | ○ 切捨 ○ 四捨五入<br>使用税込価格                                                                                                    | で切上    |             |
| ※沢定し(いる201        | 4/04/01の)消費税      | 兄び正に       | ○税込1(●) ④                                                                                                    | 税込2(■) |             |

税改正マスタ金額設定ツール 起動

F1 終了

Ver2.05

F10更新

- ※決定している2014/04/01の消費税改正は 弊社ですでに設定をしています。
- 1- ・をクリックして、カレンダー表示させます。
- 2- 決定した税改正日と、税率を入力します。
- 3- F10更新で終了します。

2014年4月1日以降に、消費税改正が行われた場合、必ず下記「税率設定」を行って から「税改正マスタ金額設定」を利用してください。 ※改正後価格の作成以外にも、改正後価格のラベル印字にも影響します。 ※指定日付に税率を変更しますので、2014年以降の設定は、確定してから行ってく ださい。

| 福 消費税設定                                                                                                    |                                                                                                    |                                                                                                    |             |
|----------------------------------------------------------------------------------------------------|----------------------------------------------------------------------------------------------------|----------------------------------------------------------------------------------------------------|-------------|
| ビジコム江戸川橋店(0001)                                                                                                    | 2014年01月23日                                                                                               |                                                                                                    |             |
| [税設定] 詳細設定   印字設定                                                                                                    | 🌇 消費税設定                                                                                                   |                                                                                                    |             |
| 税表示<br>☞ (税抜) ○ 税込(総額)                                                                                                    | ビジコム江戸川橋店(0001)<br>【税設定】詳細設定 印字設定                                                                         | 2014年01月23日                                                                                                    | ×           |
| 改正日 税率<br>1997/04/01 J 5                                                                                                    | <ul> <li>税表示</li> <li>○ 税抜</li> <li>○ 税込(総額)</li> </ul>                                                   | - ビジコム江戸川橋店(0001)<br>- 税設定  詳細設定  印字設定                                                                                                    | 2015年01月23日 |
| <ul> <li>■ 2014/04/01 ■ 8</li> <li>■ ■</li> <li>■ ■</li></ul> | 改正日 税率     1997/04/01 - 5     * 2014/04/01 - 5     * 2014/04/01 - 8     · · · · · · · · · · · · · · · · · | 税表示     税表示       ・ 税抜     ・ 税払 (総額)            ・ 税率         ・ 1997/04/01 ・ 5         ・ 2014/04/01 ・ 8         2015/10/01 ・ 10         ・ 10         ・ 10         ・ 10         ・ 10         ・ 10         ・ 10         ・ 10         ・ 10         ・ 10         ・ 10         ・ 10         ・ 10         ・ 10         ・ 10         ・ 10         ・ 10         ・ 10         ・ 10         ・ 10         ・ 10         ・ 10         ・ 10         ・ 10         ・ 10         ・ 10         ・ 10         ・ 10         ・ 10         ・ 10         ・ 10         ・ 10         ・ 10         ・ 10         ・ 10         ・ 10         ・ 10         ・ 10         ・ 10         ・ 10         ・ 10         ・ 10         ・ 10         ・ 10         ・ 10         ・ 10         ・ 10         ・ 10         ・ 10         ・ 10         ・ 10         ・ 10         ・ 10         ・ 10         ・ 10         ・ 10         ・ 10         ・ 10         ・ 10         ・ 10         ・ 10         ・ 10         ・ 10         ・         ・ 10         ・ 10         ・ 10         ・ 10         ・ 10         ・ 10         ・ 10         ・ 10         ・ 10         ・ 10         ・ 10         ・ 10         ・ 10         ・ 10         ・ 10         ・ 10         ・ 10         ・ 10         ・ 10         ・ 10         ・ 10         ・ 10         ・ 10         ・ 10         ・ 10         ・ 10         ・ 10         ・ 10         ・ 10         ・ 10         ・ 10         ・ 10         ・ 10         ・ 10         ・ 10         ・ 10         ・ 10         ・ 10         ・ 10         ・ 10         ・ 10         ・ 10         ・ 10         ・ 10         ・ 10         ・ 10         ・ 10         ・ 10         ・ 10         ・ 10         ・ 10         ・ 10         ・ 10         ・ 10         ・ 10         ・ 10         ・ 10         ・ 10         ・ 10         ・ 10         ・ 10         ・ 10         ・ 10         ・ 10         ・ 10         ・ 10         ・ 10         ・ 10         ・ 10         ・ 10         ・ 10         ・ 10         ・ 10         ・ 10         ・ 10         ・ 10         ・ 10         ・ 10 |             |
|                                                                                                    |                                                                                                    |                                                                                                    | Ver2.05     |
|                                                                                                    |                                                                                                    |                                                                                                    |             |

税抜き価格編

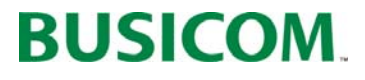

2014/2/13